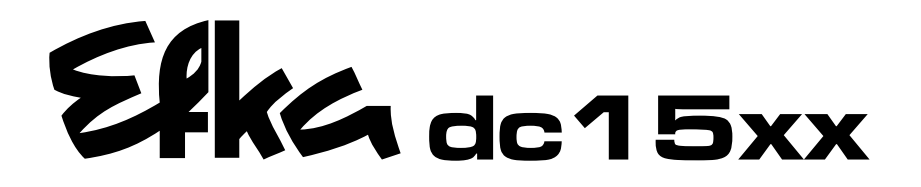

# CONTROL

dc**1500** AB221A5130 AB222A5140

# dc1550

AB222A5140 AB321A5230 AB322A5240

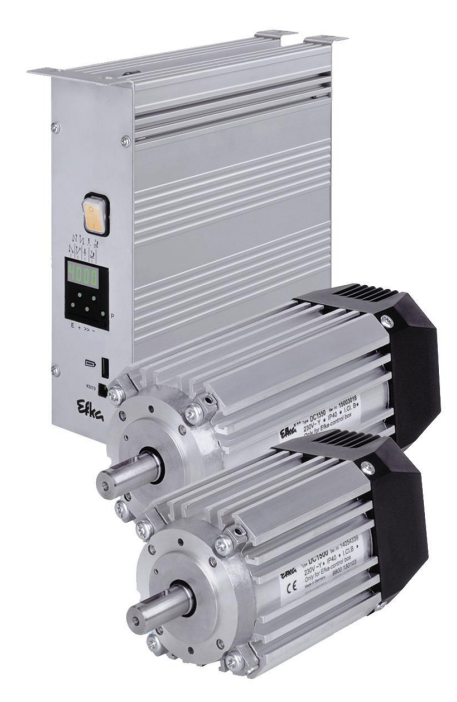

# **INSTRUCTION MANUAL**

No. 402317

English

Efkg FRANKL & KIRCHNER GMBH & CO KG **Efka** EFKA OF AMERICA INC. **Efka** EFKA ELECTRONIC MOTORS SINGAPORE PTE. LTD.

| EFKA AB221A/AB321A + AB222A/AB322A (BA)                                                                                                    | 3                                                                                                    |
|----------------------------------------------------------------------------------------------------|----------------------------------------------------------------------------------------------------|
| CONTENTS                                                                                                    | Page                                                                                                    |
| 1 Range of Applications                                                                                                    | 7                                                                                                    |
| 1.1 Use in Accordance with Regulations                                                                                                    | 8                                                                                                    |
| 2 Scope of Supply                                                                                                    | 8                                                                                                    |
| 2.1 Special Accessories                                                                                                    | 9                                                                                                    |
| 3 Use of the C200 Compiler                                                                                                    | 10                                                                                                    |
| 4 Control Operation without Control Panel                                                                                                    | 11                                                                                                    |
| <ul> <li>4.1 Access Authorization upon Command Input</li> <li>4.2 Programming the Code Number</li> <li>4.3 Parameter Setting</li> <li>4.3.1 Direct Selection of Parameter Number</li> <li>4.3.2 Parameter Selection Using Key +/-</li> <li>4.3.3 Changing Parameter Values</li> <li>4.3.4 Immediate Storage of All Data Changes</li> <li>4.4 Changing All Parameter Values at the Operator Level</li> <li>4.5 Function Switchover</li> <li>4.6 Direct Input of Maximum Speed Limitation without Control Panel</li> </ul>                                                                                                    | 11<br>12<br>13<br>13<br>14<br>15<br>16<br>16<br>16<br>17                                                                                     |
| 4.7 Program Identification on the Control                                                                                                    | 17                                                                                                    |
| 5 Control Operation with Control Panel                                                                                                    | 19                                                                                                    |
| <ul> <li>5.1.1 Operation of the Voto Control Panel</li> <li>5.1.2 Code Number Input on the V810 Control Panel</li> <li>5.1.2 Parameter Input at the Operator Level on the V810 Control Panel</li> <li>5.1.3 Parameter Input at the Technician/Supplier Level on the V810 Control Panel</li> <li>5.2 V820 Control Panel Operation</li> <li>5.2.1 Code Number Input on the V820 Control Panel</li> <li>5.2.2 Parameter Input at the Operator Level on the V820 Control Panel</li> <li>5.3 Parameter Input at the Operator Level on the V820 Control Panel</li> <li>5.4 Parameter Input at the Technician/Supplier Level on the V820 Control Panel</li> <li>5.3 Parameter Input at the Technician/Supplier Level on the V820 Control Panel</li> <li>5.4 Parameter Input at the Technician/Supplier Level on the V820 Control Panel</li> <li>5.4 Direct Input of Maximum Speed Limitation (DED) with Control Panel</li> <li>5.4 Setting on the V810 Control Panel</li> <li>5.4 Setting on the V810 Control Panel</li> <li>5.5 Keys for Background Information (HIT) with V810/V820</li> <li>5.5.1 Example of HIT</li> <li>5.2 Further Functions of the V810/V820 Control Panels</li> <li>5.3 Special Functions of the V810/V820 Control Panel</li> <li>5.4 Disabling the Keys on the Control or on the Control Panels</li> <li>5.6 Programming of Seams (TEACH IN)</li> <li>5.1 Programming after Code Number Input</li> <li>5.2 Porter Seam or Pattern</li> <li>5.3 Detailed Example</li> <li>5.4 Inserting a Seam or Pattern</li> <li>5.5 Deleting a Seam or Pattern</li> <li>5.6 Deleting a Seam or Pattern</li> <li>5.6 Deleting a Seam or Pattern</li> <li>5.6 Deleting a Seam or Pattern</li> <li>5.6 Deleting a Seam or Pattern</li> <li>5.6 Deleting a Seam or Pattern</li> <li>5.6 Deleting a Seam or Pattern</li> <li>5.6 Deleting a Seam or Pattern</li> <li>5.6 Deleting a Seam or Pattern</li> <li>5.7 Further Settings for TEACH IN</li> <li>5.8 Disabling the Keys on Control Panel V820 with Activated TEACH IN</li> <li>6.8 Disabling the Keys on Control Panel V820 with Activated TEACH IN</li> </ul> | 19<br>19<br>20<br>20<br>21<br>21<br>22<br>22<br>22<br>22<br>23<br>23<br>24<br>25<br>25<br>26<br>27<br>27<br>28<br>30<br>30<br>31<br>31<br>32 |
| <ul> <li>b Putting into Service</li> <li>7 Setting and Butting into Service with the Aid of the Fact last last last last last last last las</li></ul>                                                                                                    | 33                                                                                                    |
| i Setting and Putting into Service with the Aid of the Past Installation Routine (SIR)                                                                                                    | 33                                                                                                    |

| 8 Se   | tting the Basic Functions                                                                                                    | 35       |
|--------|----------------------------------------------------------------------------------------------------|----------|
| 8.1    | Direction of Motor Rotation                                                                                                    | 35       |
| 8.2    | Use of a HSM001 Hall Sensor Module or IPG Pulse Encoder                                                                                              | 35       |
| 8.3    | Transmission Ratio                                                                                                    | 36       |
| 8.4    | Selection of Functional Sequences (Thread Trimming Operations)                                                                                       | 36       |
| 8.5    | Functions of the Keys Inputs in1i10                                                                                                    | 40       |
| 8.6    | Positioning Speed                                                                                                    | 40       |
| 8.7    | Maximum Speed Compatible with the Sewing Machine                                                                                                    | 40       |
| 8.8    | Maximum Speed                                                                                                    | 40       |
| 8.9    | Positions                                                                                                    | 41       |
| 8.9.1  | Setting the Reference Position (Parameter $270 = 0$ or 6)                                                                                            | 42       |
| 8.9.Z  | Setting the Positions on the Control (Parameter $270 = 0$ or 6)                                                                                      | 43       |
| 0.9.3  | Setting the Positions on the V810 Control Panel (Parameter 270 = 0 or 6)<br>Setting the Desitions on the V820 Control Panel (Parameter 270 = 0 or 6) | 44       |
| 0.9.4  | Display of the Signal and Stop Positions                                                                                                    | 44       |
| 8 11   | Positioning Shift                                                                                                    | 40       |
| 8 12   | Braking Characteristics                                                                                                    | 40       |
| 8 13   | Braking Power at Standstill                                                                                                    | 46       |
| 8.14   | Starting Characteristics                                                                                                    | 46       |
| 8.15   | Inputs for Proximity Switches                                                                                                    | 46       |
| 8.16   | Actual Speed Display                                                                                                    | 47       |
| 8.17   | Operating Hours Counter                                                                                                    | 47       |
| 8.17.1 | Set and Reset Operating Hours Counter                                                                                                    | 48       |
| 8.17.2 | Total Operating Hours Display                                                                                                    | 48       |
| 9 Fu   | nctions with or without Control Panel                                                                                                    | 49       |
| 9.1    | First Stitch after Power On                                                                                                    | 49       |
| 9.2    | Softstart                                                                                                    | 49       |
| 9.2.1  | Softstart Speed                                                                                                    | 49       |
| 9.2.2  | Softstart Stitches                                                                                                    | 49       |
| 9.3    | Sewing Foot Lifting                                                                                                    | 49       |
| 9.4    | Start Backtack/Start Stitch Condensing                                                                                                    | 51       |
| 9.4.1  | Speed n'3 at the Start of the Seam                                                                                                    | 51       |
| 9.4.2  | Stitch Counting for Start Backtack/Start Stitch Condensing                                                                                           | 52       |
| 9.4.3  | Suich Conection and Speed Release                                                                                                    | 52       |
| 9.4.4  | Double Start Backtack / Start Stitch Condensing                                                                                                    | 52<br>52 |
| 9.4.5  | End Backtack / End Stitch Condensing                                                                                                    | 52       |
| 9.5    | Sneed n4 at the Seam End                                                                                                    | 53       |
| 9.5.7  | Stitch Counting for End Backtack/End Stitch Condensing                                                                                               | 53       |
| 953    | Stitch Correction and Last Stitch Backward                                                                                                    | 53       |
| 9.5.4  | Double End Backtack/End Stitch Condensing                                                                                                    | 53       |
| 9.5.5  | Single End Backtack / End Stitch Condensing                                                                                                    | 54       |
| 9.5.6  | Backtack Synchronization                                                                                                    | 54       |
| 9.6    | Start Ornamental Backtack/Stitch Condensing                                                                                                    | 54       |
| 9.7    | End Ornamental Backtack/Stitch Condensing                                                                                                    | 54       |
| 9.8    | Intermediate Backtack                                                                                                    | 55       |
| 9.9    | Intermediate Backtack / Single Stitch (Correction Sewing), (Mode 31)                                                                                 | 56       |
| 9.10   | Stitch Regulator Suppression/Recall                                                                                                    | 56       |
| 9.11   | Holding Power of the Stitch Regulator Solenoid                                                                                                    | 56       |
| 9.12   | Reverse Motor Rotation                                                                                                    | 57       |
| 9.13   | Unlocking the Chain (Mode 4/5/6/7/16)                                                                                                    | 57       |
| u 1/I  | Machine Run Blockage (Satety Switch)                                                                                                    | 58       |

## EFKA AB221A/AB321A + AB222A/AB322A (BA)

| 9.15       High Lift or Walking Speed       99         9.15.1       High Lift Walking Speed Run-Out Time       59         9.15.2       High Lift Walking Solutions       59         9.15.4       High Lift Walking Foot Operational Mode Not Stored (Parameters 240249 = 13)       59         9.15.5       High Lift for Walking Foot Operational Mode Stored /Flip-Flop 1       60         (Parameters 240249 = 14)       60         9.16.1       Operating Mode of Speed Limitation Depending on High Lift       60         9.16.2       Setting the Speed Limitation Depending on High Lift with the V810 Control Panel       61         9.16.2       Setting the Speed Limitation Depending on High Lift with the V810 Control Panel       62         9.16.4       Potentiometer Adjustment on JUKI Machine Model LU-2210/LU2260       62         9.17       Speed Limitation n9       62         9.18       Speed Limitation n11 with Signal Output M10 / Flip-Flop 2       62         9.18       Speed Limitation n11 with Signal Output M10 / Flip-Flop 2       62         9.20       Bobbin Thread Monitor (Modes 20 and 25)       64         9.21       Thread Timmer Thread Viper (Lockstitch Modes)       65         9.22.3       Activation of Short Trimmer       65         9.23       Activation of Short Trimmer (Various Modes)                                                                                                    |                                                                                                    |           |
|----------------------------------------------------------------------------------------------------|----------------------------------------------------------------------------------------------------|-----------|
| 9.15.1       High Lift Walking Speed       59         9.15.2       High Lift Walking Striches       59         9.15.4       High Lift Walking Fool Operational Mode Not Stored (Parameters 240249 = 13)       59         9.15.4       High Lift Walking Fool Operational Mode Stored /Flip-Flop 1       60         (Parameters 240249 = 14)       60         9.16.2       Setting the Speed Limitation Depending on High Lift       60         9.16.3       Setting the Speed Limitation Depending on High Lift with the V820 Control Panel       61         9.16.4       Potentiometer Adjustment on JUKI Machine Model LU-2210/LU2260       62         9.17       Speed Limitation n9       62         9.18       Speed Limitation n9       62         9.19       Disabiling of Flip-Flop Functions at the Seam End       63         9.20       Bobbin Thread Monitor       64         9.21       Thread Trimming Operation       64         9.22.2       Thread Trimmer (Various Modes)       65         9.22.4       Chainstitch Machine Trimming Signal Times       65         9.22.4       Chainstitch Machine Functions (Mode 7)       66         9.23       Bady Sewing Machine Machine Machine Machine Mache 7)       66         9.24       Turead Trimmer (Various Mode 5)       66                                                                                                    | 9.15 High Lift for Walking Foot Signal Output M6 / Flip-Flop 1                                                           | 59        |
| 9.15.2       High Lift Walking Speed Run-Out Time       59         9.15.3       High Lift for Walking Foot Operational Mode Not Stored (Parameters 240249 = 13)       59         9.15.4       High Lift for Walking Foot Operational Mode Not Stored /Filp-Flop 1<br>(Parameters 240249 = 14)       60         9.16.1       Operating Mode of Speed Limitation Depending on High Lift       60         9.16.2       Setting the Speed Limitation Depending on High Lift with the V810 Control Panel       61         9.16.3       Setting the Speed Limitation Depending on High Lift with the V810 Control Panel       61         9.16.3       Setting the Speed Limitation Depending on High Lift with the V810 Control Panel       62         9.17       Speed Limitation n1       62       62         9.18       Speed Limitation n1       63       62         9.19       Disabling of Flip-Flop Functions at the Seam End       63       63         9.21       Thread Monitor (Modes 20 and 25)       64       92.2       7         9.22       Thread Trimmer/Thread Wiper (Lockstitch Modes)       65       92.2       34       65         9.22.4       Chainstitch Achine Functions (Mode 5)       66       92.5       Chainstitch Archine Functions (Mode 7)       66         9.22.5       Chainstitch Archine Functions (Mode 7)       66       92.6                                                                                                 | 9.15.1 High Lift Walking Speed                                                                                           | 59        |
| 915.3       High Lift Walking Foot Operational Mode Not Stored (Parameters 240249 = 13)       59         915.5       High Lift for Walking Foot Operational Mode Stored /Flip-Flop 1       60         916.5       Speed Depending on High Lift       60         916.1       Operating Mode of Speed Limitation Depending on High Lift with the V810 Control Panel       61         916.2       Setting the Speed Limitation Depending on High Lift with the V810 Control Panel       61         916.3       Setting the Speed Limitation Depending on High Lift with the V810 Control Panel       62         916.4       Potentiometer Adjustment on JUKI Machine Model LU-2210/LU260       62         917       Speed Limitation n1       With Mode Stored /Flip-Flop 2       62         918       Speed Limitation n1       With M10 / Flip-Flop 2       62         919       Disabing of Flip-Flop Functions at the Seam End       63       63         922.1       Thread Trimming Operation       64       62       64       65         922.1       Thread Trimming Operation       64       65       62.2       65       62.2       71       71       66       62.2       71       71       66       62.2       71       71       71       72.3       72.4       71       71       72.4       71 <t< td=""><td>9.15.2 High Lift Walking Speed Run-Out Time</td><td>59</td></t<>                                                                          | 9.15.2 High Lift Walking Speed Run-Out Time                                                                              | 59        |
| 9.15.4       High Lift GV Walking Foot Operational Mode Not Solve (Parameters 240249 – 13)       39         9.15.5       High Lift Gv Walking Foot Operational Mode Not Solve (Parameters 240249 – 13)       39         9.16       Speed Depending on High Lift       60         9.16.1       Operating Mode of Speed Limitation Depending on High Lift with the V820 Control Panel       61         9.16.2       Setting the Speed Limitation Depending on High Lift with the V820 Control Panel       61         9.16.3       Setting the Speed Limitation Depending on High Lift with the V820 Control Panel       62         9.17       Speed Limitation n1       62       62         9.18       Speed Limitation n1       62       63         9.20       Bobbin Thread Monitor       63       63         9.21       Thread Monitor (Modes 20 and 25)       64       64         9.22.1       Thread Monitor (Modes 20 and 25)       65       65         9.22.3       Activation of Short Trimmer       65       65         9.22.4       Chainstitch Thread Trimmer (Various Modes)       65       65         9.22.5       Chainstitch Machine Functions (Mode 5)       66       65         9.22.4       Chainstitch Thread Trimmer (Various Modes)       66       62         9.22.5       Chainstitch M                                                                                                    | 9.15.3 High Lift Walking Stitches                                                                                        | 59        |
| (Parameters 240, 249 = 14)       60         9.16       Operating Mode of Speed Limitation Depending on High Lift       60         9.16.1       Operating Mode of Speed Limitation Depending on High Lift with the V820 Control Panel       61         9.16.2       Setting the Speed Limitation Depending on High Lift with the V820 Control Panel       61         9.16.3       Setting the Speed Limitation Depending on High Lift with the V820 Control Panel       61         9.17       Speed Limitation n1 JWI Machine Model LU-2210/LU2260       62         9.18       Speed Limitation n1 with Signal Output M10 / Flip-Flop 2       62         9.18       Speed Limitation n1 with Signal Output M10 / Flip-Flop 2       62         9.18       Disabling of Flip-Flop Functions at the Seam End       63         9.20       Bobbin Thread Monitor       63         9.21       Thread Timmer/Thread Wijer (Lockstitch Modes)       65         9.22.4       Activation of Short Timmer       65         9.22.3       Activation of Short Timmer (Various Modes)       65         9.22.4       Chainstitch Machine Functions (Mode 21)       66         9.25       Functions for Pegasus MHG-100 Machine (Mode 24)       66         9.26       Start and End Counts       68         9.27       Tape Cutter/Fast Scissors in Mode 15       70 <td>9.15.4 Flight Lift for Walking Foot Operational Mode Stored (Parameters 240249 - 13)</td> <td>59</td> | 9.15.4 Flight Lift for Walking Foot Operational Mode Stored (Parameters 240249 - 13)                                     | 59        |
| 9.16       Speed Depending on High Lift       60         9.16.1       Operating Mode of Speed Limitation Depending on High Lift with the V820 Control Panel       61         9.16.2       Setting the Speed Limitation Depending on High Lift with the V810 Control Panel       61         9.16.3       Setting the Speed Limitation Depending on High Lift with the V810 Control Panel       61         9.16.4       Potentiometer Adjustment on JUKI Machine Model LU-2210/LU2260       62         9.17       Speed Limitation n9       62         9.18       Speed Limitation n1       with Signal Output M10 / Flip-Flop 2       62         9.10       Disabiling of Flip-Flop Functions at the Seam End       63         9.20       Bobbin Thread Monitor       63         9.21       Thread Timming Operation       64         9.22.1       Thread Timming Operation       64         9.22.2       Trimming Speed       65         9.23.1       Activation of Short Timmer       65         9.24.2       Thread Timmer (Various Modes)       65         9.25       Functions for Pegasus MHG-100 Machine (Mode 21)       66         9.26       Overlock Machine Functions (Mode 7)       66         9.26.1       Chain Suction Signal       68         9.27       Function of Output Signal                                                                                                    | (Parameters 240) $249 = 14$ )                                                                                            | 60        |
| 9.16.1       Operating Mode of Spéed Limitation Depending on High Lift with the V820 Control Panel       61         9.16.2       Setting the Speed Limitation Depending on High Lift with the V810 Control Panel       61         9.16.3       Setting the Speed Limitation Depending on High Lift with the V810 Control Panel       61         9.17       Speed Limitation n9       62         9.18       Speed Limitation n9       62         9.18       Speed Limitation n11 with Signal Output M10 / Flip-Flop 2       62         9.18       Disabling of Flip-Flop Functions at the Searn End       63         9.20       Disablin Thread Monitor       63         9.21       Thread Trimming Operation       64         9.22.1       Thread Trimming Operation       64         9.22.1       Thread Trimming Operation       65         9.22.2       Thread Trimming Operation       65         9.23       Activation of Short Trimmer       65         9.24       Chainstitch Machine Trimming Signal Times       65         9.25       Chainstitch Machine Functions (Mode 21)       66         9.26       Overlock Machine Functions (Mode 7)       66         9.26       Chainstitch Machine Functions (Mode 7)       66         9.26       Start and End Counts       68 <td>9.16 Speed Depending on High Lift</td> <td>60</td>                                                                                                    | 9.16 Speed Depending on High Lift                                                                                        | 60        |
| 9.16.2       Setting the Speed Limitation Depending on High Lift with the V820 Control Panel       61         9.16.3       Setting the Speed Limitation Depending on High Lift with the V810 Control Panel       61         9.16       Potentiometer Adjustment on JUKI Machine Model LU-2210/LU2260       62         9.17       Speed Limitation n11 with Signal Output M10 / Flip-Flop 2       62         9.18       Disabling of Flip-Flop Functions at the Seam End       63         9.20       Bobbin Thread Monitor       63         9.21       Thread Trimming Operation       64         9.22       Trimming Operation       64         9.22.1       Thread Trimmer (Various Modes)       65         9.22.2       Trimming Speed       65         9.22.3       Activation of Short Trimmer (Various Modes)       66         9.22.4       Chainstitch Thread Trimmer (Various Modes)       66         9.22.5       Chainstitch Machine Functions (Mode 5)       66         9.24       Stitch Lock Machine Functions (Mode 7)       66         9.26       Cvertock Machine Functions (Mode 7)       66         9.26       Varion of Output Signal M8       68         9.27       Function of Output Signal M1       68         9.28       Tape Cutter/Fast Scissors in Mode 6       69                                                                                                    | 9.16.1 Operating Mode of Speed Limitation Depending on High Lift                                                         | 60        |
| 9.16.3       Setting the Speed Limitation Depending on High Lift with the V810 Control Panel       612         9.16.4       Potentiometer Adjustment on JUKI Machine Model LU-2210/LU2260       62         9.17       Speed Limitation n1       with Signal Output M10 / Flip-Flop 2       62         9.10       Disabiling of Flip-Flop Functions at the Seam End       63         9.20       Bobbin Thread Monitor       63         9.21       Bobbin Thread Monitor (Modes 20 and 25)       64         9.22.1       Thread Trimming Operation       64         9.22.1       Thread Trimmer/Thread Wiper (Lockstitch Modes)       65         9.22.3       Activation of Short Trimmer       65         9.22.4       Chainstitch Machine Trimming Signal Times       65         9.23       Activation of Short Trimmer (Various Modes)       66         9.24       Chainstitch Machine Trimming Signal Times       65         9.25       Chainstitch Machine Functions (Mode 21)       66         9.26       Overlock Machine Functions (Mode 7)       66         9.26       Chainstitch Machine Functions (Mode 7)       66         9.26       Start and End Counts       68         9.27       Function of Output Signal M11       68         9.28       Function of Output Signal M11                                                                                                    | 9.16.2 Setting the Speed Limitation Depending on High Lift with the V820 Control Panel                                   | 61        |
| 9.16.4         Potentiometer Adjustment on JUKI Machine Model LU-2210/LU2260         62           9.17         Speed Limitation n9         62           9.18         Speed Limitation n11 with Signal Output M10 / Flip-Flop 2         62           9.19         Disabling of Flip-Flop Functions at the Seam End         63           9.20         Bobbin Thread Monitor         63           9.21         Bobbin Thread Monitor (Modes 20 and 25)         64           9.22.1         Thread Trimming Operation         64           9.22.2         Trimming Speed         65           9.22.3         Activation of Short Trimmer         65           9.22.4         Chainstitch Machine Functions (Mode 5)         66           9.22.5         Chainstitch Machine Functions (Mode 21)         66           9.26         Sewing Machine Functions (Mode 21)         66           9.26         Overlock Machine Functions (Mode 7)         66           9.26         Overlock Machine Functions (Mode 6)         68           9.27         Function of Output Signal M8         68           9.28         Function of Output Signal M1         68           9.29         Tape Cutter/Fast Scissors in Mode 15         70           9.29.1         Tape Cutter/Fast Scissors in Mode 15         70 <td>9.16.3 Setting the Speed Limitation Depending on High Lift with the V810 Control Panel</td> <td>61</td>                                             | 9.16.3 Setting the Speed Limitation Depending on High Lift with the V810 Control Panel                                   | 61        |
| 9.17       Speed Limitation n4       62         9.18       Speed Limitation n1 with Signal Output M10 / Flip-Flop 2       62         9.19       Disabiling of Flip-Flop Functions at the Seam End       63         9.20       Bobbin Thread Monitor       63         9.21       Bobbin Thread Monitor (Modes 20 and 25)       64         9.22       Thread Trimming Operation       64         9.22.1       Thread Trimmer/Thread Wiper (Lockstitch Modes)       65         9.22.3       Activation of Short Trimmer (Various Modes)       65         9.22.4       Chainstitch Thread Trimmer (Various Modes)       66         9.22.5       Chainstitch Thread Trimmer (Various Modes)       66         9.23       Bag Sewing Machine Functions (Mode 21)       66         9.24       Chains Functions (Mode 7)       66         9.26.1       Chain Suction Signal       68         9.27       Function of Output Signal M8       68         9.28       Function of Output Signal M8       68         9.29.1       Tape Cutter/Fast Scissors in Mode 6       69         9.29.2       Tape Cutter/Fast Scissors in Mode 7       69         9.29.3       Tape Cutter/Fast Scissors in Mode 7       69         9.29.1       Tape Cutter/Fast Scissors in Mode 7 </td <td>9.16.4 Potentiometer Adjustment on JUKI Machine Model LU-2210/LU2260</td> <td>62</td>                                                                                                   | 9.16.4 Potentiometer Adjustment on JUKI Machine Model LU-2210/LU2260                                                     | 62        |
| 9.10       Disabiling of Filp-Flop Functions at the Seam End       63         9.10       Disabiling of Filp-Flop Functions at the Seam End       63         9.21       Bobbin Thread Monitor       63         9.22       Thread Trimming Operation       64         9.22.1       Thread Trimming Operation       64         9.22.1       Thread Trimming Operation       64         9.22.1       Thread Trimming Operation       64         9.22.2       Trimming Speed       65         9.22.3       Activation of Short Trimmer       65         9.22.4       Chainstitch Machine Functions (Mode 5)       66         9.23       Stitch Lock Machine Functions (Mode 21)       66         9.24       Stitch Lock Machine Functions (Mode 7)       66         9.26       Overlock Machine Functions (Mode 7)       66         9.26       Start and End Counts       68         9.27       Function of Output Signal M1       68         9.28       Tape Cutter/Fast Scissors in Mode 6       69         9.29.1       Tape Cutter/Fast Scissors in Mode 7       69         9.29.2       Tape Cutter/Fast Scissors in Mode 7       69         9.29.3       Tape Cutter/Fast Scissors in Mode 7       72         9.29.4                                                                                                    | 9.17 Speed Limitation n9<br>0.18 Speed Limitation n11 with Signal Output M10 / Elin Elon 2                               | 62        |
| 5.15       Distanting from the formation and the beam End       63         9.20       Bobbin Thread Monitor (Modes 20 and 25)       64         9.21       Thread Trimming Operation       64         9.22.1       Thread Trimmer/Thread Wiper (Lockstitch Modes)       65         9.22.2       Trimming Speed       65         9.22.3       Activation of Short Trimmer       65         9.22.4       Chainstitch Thread Trimmer (Various Modes)       65         9.22.5       Chainstitch Machine Functions (Mode 5)       66         9.28       Bag Sewing Machine Functions (Mode 21)       66         9.26       Cvertock Machine Functions (Mode 7)       66         9.26       Cvertock Machine Functions (Mode 7)       66         9.26       Cvertock Machine Functions (Mode 7)       66         9.27       Function of Output Signal M8       68         9.28       Function of Output Signal M8       68         9.29       Tape Cutter/Fast Scissors in Mode 6       69         9.29.1       Tape Cutter/Fast Scissors in Mode 7       69         9.29.2       Tape Cutter/Fast Scissors in Mode 7       69         9.29.3       Tape Cutter/Fast Scissors in Mode 7       72         9.29.4       Tape Cutter/Fast Scissors in Mode 7                                                                                                    | 9.10 Speed Limitation III I with Signal Output WT07 Flip-Flop 2<br>9.10 Disabling of Elin-Flop Functions at the Seam End | 63        |
| DescriptionDescription21Bobbin Thread Monitor (Modes 20 and 25)649.22Thread Trimming Operation649.22.1Thread Trimmer (Various Modes)659.22.2Triaming Speed659.22.3Activation of Short Trimmer (Various Modes)659.22.4Chainstitch Thread Trimmer (Various Modes)659.23Bag Sewing Machine Functions (Mode 5)669.24Chainstitch Thread Trimmer (Various Modes)669.25Functions for Pegasus MHG-100 Machine (Mode 21)669.26Overlock Machine Functions (Mode 7)669.26.1Chain Suction Signal689.27Function of Output Signal M1689.28Function of Output Signal M11689.29Tape Cutter/Fast Scissors in Mode 6699.29.2Tape Cutter/Fast Scissors in Mode 7699.29.3Tape Cutter/Fast Scissors in Mode 15709.29Tape Cutter/Fast Scissors in Mode 16719.20Hanual Tape Cutter/Fast Scissors729.31Manual Tape Cutter/Fast Scissors729.32Selection of Signals M8, M9 and M10 at the Start of the Seam729.33.2Seitch Counting Speed739.34Free Seam and Seam with Stitch Counting739.34Free Seam and Seam with Light Barrier Is On739.35.4Light Barrier Functions749.35.5Automatic Start Controled by Light Barrier Is Ison759.35.6Light Barrier Functions </td <td>9.20 Bobbin Thread Monitor</td> <td>63</td>                                                                                                    | 9.20 Bobbin Thread Monitor                                                                                               | 63        |
| 9.22Thread Trimming Operation649.22.1Thread Trimmer/Thread Wiper (Lockstitch Modes)659.22.2Trimming Speed659.22.3Activation of Short Trimmer659.22.4Chainstitch Thread Trimmer (Various Modes)659.22.5Chainstitch Thread Trimming Signal Times659.23.6Activation of Short Frimming Signal Times659.24.7Chainstitch Machine Functions (Mode 5)669.25Functions for Pegasus MHG-100 Machine (Mode 24)669.26Overlock Machine Functions (Mode 7)669.26.1Chain Suction Signal689.26.2Start and End Counts689.27Function of Output Signal M8689.28Function of Output Signal M1689.29.1Tape Cutter/Fast Scissors in Mode 6699.29.2Tape Cutter/Fast Scissors in Mode 7699.29.3Tape Cutter/Fast Scissors in Mode 7699.29.4Tape Cutter/Fast Scissors in Mode 15709.30Manual Tape Cutter/Fast Scissors729.31Manual Stacker729.32Selection of Signals M8, M9 and M10 at the Start of the Seam739.33Seam with Stitch Counting When Light Barrier Is On739.34Free Seam and Seam with Light Barrier749.35.1Number of Stitches for a Sean with Stitch Counting759.35.4Light Barrier Functions749.35.3Reflection Light Barrier Sensing749.35.4L                                                                                                    | 9.21 Bobbin Thread Monitor (Modes 20 and 25)                                                                             | 64        |
| 9.22.1Thread Trimmer/Thread Wiper (Lockstitch Modes)659.22.2Trimming Speed659.22.3Activation of Short Trimmer659.22.4Chainstitch Thread Trimmer (Various Modes)659.23Bag Sewing Machine Functions (Mode 5)669.24Stitch Lock Machine Functions (Mode 5)669.25Functions for Pegasus MHG-100 Machine (Mode 24)669.26Overlock Machine Functions (Mode 7)669.26.1Chain Suction Signal669.26.2Start and End Counts689.27Function of Output Signal M8689.28Function of Output Signal M1689.29Tape Cutter/Fast Scissors in Mode 6699.29.1Tape Cutter/Fast Scissors in Mode 6699.29.3Tape Cutter/Fast Scissors in Mode 15709.29.4Tape Cutter/Fast Scissors in Mode 16719.29.3Selection of Signals M8, M9 and M10 at the Start of the Seam729.31Number of Stitches for a Seam with Stitch Counting739.33.2Seam with Stitch Counting When Light Barrier Is On739.34Free Seam and Seam with Light Barrier Is On739.35.1Reflection Light Barrier Sensing749.35.2General Light Barrier Sensing749.35.3Reflection Light Barrier Sensing749.35.4Light Barrier Functions749.35.5Automatic Start Controlled by Light Barrier Is On739.35.6Light Barrier Functions74 </td <td>9.22 Thread Trimming Operation</td> <td>64</td>                                                                                                    | 9.22 Thread Trimming Operation                                                                                           | 64        |
| 9.22.2Trimming Speed659.22.3Activation of Short Trimmer(Various Modes)9.22.4Chainstitch Thread Trimmer (Various Modes)659.22.5Chainstitch Machine Functions (Mode 5)669.24Stitch Lock Machine Functions (Mode 21)669.25Functions for Pegasus MHG-100 Machine (Mode 24)669.26Overlock Machine Functions (Mode 7)669.26Overlock Machine Functions (Mode 7)669.26.1Chain Suction Signal689.27Function of Output Signal M8689.28Function of Output Signal M11689.29Tape Cutter/Fast Scissors (Modes 6/7/15/16)699.29.1Tape Cutter/Fast Scissors in Mode 6699.29.2Tape Cutter/Fast Scissors in Mode 15709.29.3Tape Cutter/Fast Scissors in Mode 16719.30Manual Tape Cutter/Fast Scissors729.31Manual Stacker729.33Seam with Stitch Counting739.33Seam with Stitch Sor a Seam with Stitch Counting739.33Seam and Seam with Light Barrier749.35.1Speed after Light Barrier Sensing749.35.2General Light Barrier Functions749.35.4Light Barrier Functions749.35.5Automatic Start Controlled by Light Barrier759.35.4Light Barrier Functions769.35.5Automatic Start Controlled by Light Barrier Input769.36Light Barrier Functions of                                                                                                    | 9.22.1 Thread Trimmer/Thread Wiper (Lockstitch Modes)                                                                    | 65        |
| 9.22.3Activation of Short Trimmer659.22.4Chainstitch Thread Trimmer (Various Modes)659.22.5Chainstitch Machine Frimming Signal Times659.23Bag Sewing Machine Functions (Mode 5)669.24Stitch Lock Machine Functions (Mode 21)669.25Functions for Pegasus MHG-100 Machine (Mode 24)669.26Overlock Machine Functions (Mode 7)669.26.1Chain Suction Signal669.26.2Start and End Counts689.27Function of Output Signal M8689.28Function of Output Signal M1689.29Tape Cutter/Fast Scissors (Mode 6 6/7/15/16)699.29.1Tape Cutter/Fast Scissors in Mode 6699.29.2Tape Cutter/Fast Scissors in Mode 7709.29.3Tape Cutter/Fast Scissors in Mode 15709.29.4Tape Cutter/Fast Scissors in Mode 16719.30Manual Tape Cutter/Fast Scissors729.31Nanual Stacker729.33Seam with Stitch Counting739.33.3Seam with Stitch Counting Speed739.33.3Seam with Light Barrier749.35.1Number of Stitches for a Seam with Stitch Counting759.35.2General Light Barrier Sensing749.35.3Reflection Light Barrier Sensing749.35.4Light Barrier Functions749.35.5Automatic Start Controlled by Light Barrier759.35.6Light Barrier Filter for Knitted Fabric                                                                                                    | 9.22.2 Trimming Speed                                                                                                    | 65        |
| 9.22.4Chainstitch Thread Trimmer (Various Modes)659.22.5Chainstitch Machine Trimming Signal Times659.23Bag Sewing Machine Functions (Mode 5)669.24Stitch Lock Machine Functions (Mode 21)669.25Functions for Pegasus MHG-100 Machine (Mode 24)669.26Overlock Machine Functions (Mode 7)669.26.1Chain Suction Signal669.26.2Start and End Counts689.27Function of Output Signal M1689.29Tape Cutter/Fast Scissors (Modes 6/7/15/16)699.29.1Tape Cutter/Fast Scissors in Mode 6699.29.2Tape Cutter/Fast Scissors in Mode 7699.29.3Tape Cutter/Fast Scissors in Mode 7699.29.4Tape Cutter/Fast Scissors in Mode 7709.29.4Tape Cutter/Fast Scissors in Mode 7729.30Manual Tape Cutter/Fast Scissors in Mode 16719.30Manual Stacker729.31Number of Stitches for a Seam with Stitch Counting739.33.2Stitch Counting Speed739.33.3Seam with Stitch Counting When Light Barrier Is On739.35.4Light Barrier Light Barrier Sensing749.35.5Automatic Start Controlled by Light Barrier749.35.4Light Barrier Functions769.35.5Automatic Start Controlled by Light Barrier Input769.35.7Functional Variations of the Light Barrier Input769.35.7Functional Variations of the L                                                                                                    | 9.22.3 Activation of Short Trimmer                                                                                       | 65        |
| 9.22.5Chainstitch Machine Functions (Mode 5)669.23Bag Sewing Machine Functions (Mode 5)669.24Stitch Lock Machine Functions (Mode 7)669.25Functions for Pegasus MHG-100 Machine (Mode 24)669.26.1Chain Suction Signal669.26.2Start and End Counts689.27Function of Output Signal M1689.28Function of Output Signal M1689.29Tape Cutter/Fast Scissors (Modes 6/7/15/16)699.29.1Tape Cutter/Fast Scissors in Mode 6699.29.2Tape Cutter/Fast Scissors in Mode 7699.29.3Tape Cutter/Fast Scissors in Mode 15709.29.4Tape Cutter/Fast Scissors in Mode 16719.30Manual Tape Cutter/Fast Scissors729.31Manual Stacker729.32Selection of Stitches for a Seam with Stitch Counting739.33.2Stitch Counting When Light Barrier Is On739.34Free Seam and Seam with Light Barrier749.35.1Speed after Light Barrier Sensing749.35.2General Light Barrier Sensing749.35.3Reflection Light Barrier Sensing759.35.4Light Barrier Functions749.35.5Automatic Start Controlled by Light Barrier759.35.6Light Barrier Functions769.35.7Functional Variations of the Light Barrier Input769.35.6Switching Functions of Inputs in110769.35.7Funct                                                                                                    | 9.22.4 Chainstitch Thread Trimmer (Various Modes)                                                                        | 65        |
| 9.23Stad Setwing Machine Functions (Mode 2)669.24Stitch Lock Machine Functions (Mode 2)669.25Functions for Pegasus MHG-100 Machine (Mode 24)669.26Overlock Machine Functions (Mode 7)669.26.1Chain Suction Signal689.27Function of Output Signal M8689.28Function of Output Signal M1689.29Tape Cutter/Fast Scissors (Mode 6 /7/15/16)699.29.1Tape Cutter/Fast Scissors in Mode 6699.29.2Tape Cutter/Fast Scissors in Mode 7699.29.3Tape Cutter/Fast Scissors in Mode 7699.29.4Tape Cutter/Fast Scissors in Mode 7729.30Manual Tape Cutter/Fast Scissors in Mode 15709.31Manual Stacker729.32Selection of Stitches for a Seam with Stitch Counting739.33.2Stitch Counting Speed739.34Free Seam and Seam with Light Barrier Is On739.35.3Reflection Light Barrier Functions749.35.4Light Barrier Functions749.35.5Automatic Start Controlled by Light Barrier759.35.6Light Barrier Functions769.35.7Functional Variations of the Light Barrier Input769.35.7Functional Variations of the Light Barrier Input769.35.7Functional Variations of the Light Barrier Input769.35.7Software Debouncing of All Inputs789.35.7Functional Variations of the Light Barrier In                                                                                                    | 9.22.5 Chainstitch Machine Trimming Signal Times                                                                         | 65        |
| 3.25Functions for Pegasus MHG-100 Machine (Mode 24)669.26Overlock Machine Functions (Mode 7)669.26.1Chain Suction Signal669.26.2Start and End Counts689.27Function of Output Signal M8689.28Function of Output Signal M11689.29Tape Cutter/Fast Scissors (Modes 6/7/15/16)699.29.1Tape Cutter/Fast Scissors in Mode 6699.29.2Tape Cutter/Fast Scissors in Mode 7699.29.3Tape Cutter/Fast Scissors in Mode 15709.29.4Tape Cutter/Fast Scissors in Mode 16719.30Manual Tape Cutter/Fast Scissors729.31Manual Stacker729.32Selection of Signals M8, M9 and M10 at the Start of the Seam729.33Seam with Stitch Counting739.33.3Seam with Stitch Counting When Light Barrier Is On739.34Free Seam and Seam with Light Barrier Is On739.35.4Light Barrier Functions749.35.3Reflection Light Barrier Sensing749.35.4Light Barrier Functions759.35.5Automatic Start Controlled by Light Barrier759.35.6Light Barrier Filter for Knitted Fabrics769.35.7Functional Variations of the Light Barrier Input769.35.7Functional Variations of the Light Barrier Input769.35.7Functional Variations of the Light Barrier Input769.35.7Functional Variations of the Light Barrier                                                                                                    | 9.23 Day Sewing Machine Functions (Mode 3)<br>9.24 Stitch Lock Machine Functions (Mode 21)                               | 00<br>66  |
| 926Overlock Machine Functions (Mode 7)66926.1Chain Suction Signal66926.2Start and End Counts68927Function of Output Signal M868928Function of Output Signal M1168929Tape Cutter/Fast Scissors (Modes 6/7/15/16)69929.1Tape Cutter/Fast Scissors in Mode 6699.29.2Tape Cutter/Fast Scissors in Mode 7699.29.3Tape Cutter/Fast Scissors in Mode 15709.29.4Tape Cutter/Fast Scissors in Mode 16719.30Manual Tape Cutter/Fast Scissors729.31Manual Stacker729.32Selection of Signals M8, M9 and M10 at the Start of the Seam729.33.1Number of Stitches for a Seam with Stitch Counting739.33.2Stitch Counting Speed739.33.3Seam with Stitch Counting When Light Barrier Is On739.34Free Seam and Seam with Light Barrier Is On749.35.1Speed after Light Barrier Sensing749.35.3Reflection Light Barrier Sensing749.35.4Light Barrier Functions749.35.5Automatic Start Controlled by Light Barrier759.35.6Light Barrier Is On rollot of Si759.35.7Functional Variations of the Light Barrier Input769.35.7Functional Variations of the Light Barrier759.35.7Functional Variations of the Light Barrier Input769.35.7Functional Variations of the Light Barrier Input </td <td>9.25 Functions for Pegasus MHG-100 Machine (Mode 24)</td> <td>66</td>                                                                                                    | 9.25 Functions for Pegasus MHG-100 Machine (Mode 24)                                                                     | 66        |
| 9.26.1Chain Suction Signal669.26.2Start and End Counts689.27Function of Output Signal M8689.28Function of Output Signal M1689.29Tape Cutter/Fast Scissors (Modes 6/7/15/16)699.29.1Tape Cutter/Fast Scissors in Mode 6699.29.2Tape Cutter/Fast Scissors in Mode 7699.29.3Tape Cutter/Fast Scissors in Mode 15709.29.4Tape Cutter/Fast Scissors in Mode 16719.30Manual Tape Cutter/Fast Scissors729.31Manual Stacker729.32Selection of Signals M8, M9 and M10 at the Start of the Seam729.33.1Number of Stitches for a Seam with Stitch Counting739.33.2Stitch Counting Speed739.33.3Seam with Stitch Counting When Light Barrier Is On739.34Free Seam and Seam with Light Barrier749.35.1Speed after Light Barrier Sensing749.35.3Reflection Light Barrier Sensing749.35.4Light Barrier Monitoring759.35.5Automatic Start Controlled by Light Barrier759.35.6Light Barrier Filter for Knitted Fabrics769.37.7Functional Variations of the Light Barrier Input769.36Switching Functions of Inputs in1i10769.37Software Debouncing of All Inputs789.38F1/F2 Function Key Assignment on the V810/V820 Control Panels789.39Handwheel Rotation by Keystroke <td< td=""><td>9.26 Overlock Machine Functions (Mode 7)</td><td>66</td></td<>                                                                                                    | 9.26 Overlock Machine Functions (Mode 7)                                                                                 | 66        |
| 9.26.2Start and End Counts689.27Function of Output Signal M8689.28Function of Output Signal M11689.29Tape Cutter/Fast Scissors (Modes 6/7/15/16)699.29.1Tape Cutter/Fast Scissors in Mode 6699.29.2Tape Cutter/Fast Scissors in Mode 7699.29.3Tape Cutter/Fast Scissors in Mode 15709.29.4Tape Cutter/Fast Scissors in Mode 16719.30Manual Tape Cutter/Fast Scissors729.31Manual Tape Cutter/Fast Scissors729.32Selection of Signals M8, M9 and M10 at the Start of the Seam729.33Seam with Stitch Counting739.33.2Stitch Counting Speed739.33.3Seam with Stitch Counting When Light Barrier Is On739.34Free Seam and Seam with Light Barrier749.35.1Speed after Light Barrier Sensing749.35.2General Light Barrier LSM002759.35.4Light Barrier Monitoring759.35.5Automatic Start Controlled by Light Barrier Input769.35.7Functional Variations of the Light Barrier Input769.35.7Functional Variations of the Light Barrier Input769.36Switching Functions of Inputs789.37Software Debouncing of All Inputs789.38F1/F2 Function Key Assignment on the V810/V820 Control Panels789.39Handwheel Rotation by Keystroke79                                                                                                    | 9.26.1 Chain Suction Signal                                                                                              | 66        |
| 9.27Function of Output Signal M8689.28Function of Output Signal M11689.29Tape Cutter/Fast Scissors (Modes 6/7/15/16)699.29.1Tape Cutter/Fast Scissors in Mode 6699.29.2Tape Cutter/Fast Scissors in Mode 7699.29.3Tape Cutter/Fast Scissors in Mode 15709.29.4Tape Cutter/Fast Scissors in Mode 16719.30Manual Tape Cutter/Fast Scissors729.31Manual Tape Cutter/Fast Scissors729.32Selection of Signals M8, M9 and M10 at the Start of the Seam729.33Seam with Stitch Counting739.33.2Stitch Counting Speed739.33.3Seam with Stitch Counting When Light Barrier Is On739.34Free Seam and Seam with Light Barrier749.35.1Speed after Light Barrier Sensing749.35.2General Light Barrier LSM002759.35.5Automatic Start Controlled by Light Barrier759.35.6Light Barrier Filter for Knitted Fabrics769.35.7Functional Variations of the Light Barrier Input769.35Switching Functions of Inputs in1110769.36Switching Functions of All Inputs789.37Handwheel Rotation by Keystroke799.38Handwheel Rotation by Keystroke79                                                                                                    | 9.26.2 Start and End Counts                                                                                              | 68        |
| 9.28Function of Output Signal M11689.29Tape Cutter/Fast Scissors (Modes 6/7/15/16)699.29.1Tape Cutter/Fast Scissors in Mode 6699.29.2Tape Cutter/Fast Scissors in Mode 7699.29.3Tape Cutter/Fast Scissors in Mode 15709.29.4Tape Cutter/Fast Scissors in Mode 16719.30Manual Tape Cutter/Fast Scissors729.31Manual Stacker729.32Selection of Signals M8, M9 and M10 at the Start of the Seam729.33.1Number of Stitches for a Seam with Stitch Counting739.33.2Stitch Counting Speed739.33.3Seam with Stitch Counting When Light Barrier Is On739.34Free Seam and Seam with Light Barrier749.35.1Speed after Light Barrier Sensing749.35.3Reflection Light Barrier Sensing749.35.4Light Barrier Functions749.35.5Automatic Start Controlled by Light Barrier759.35.4Light Barrier Filter for Knitted Fabrics769.35.7Functional Variations of the Light Barrier Input769.35.7Software Debouncing of All Inputs789.38F1/F2 Function Key Assignment on the V810/V820 Control Panels789.39Handwheel Rotation by Keystroke79                                                                                                    | 9.27 Function of Output Signal M8                                                                                        | 68        |
| 9.29Tape Cutter/Fast Scissors (Modes 6/7/15/16)699.29.1Tape Cutter/Fast Scissors in Mode 6699.29.2Tape Cutter/Fast Scissors in Mode 7699.29.3Tape Cutter/Fast Scissors in Mode 15709.29.4Tape Cutter/Fast Scissors in Mode 16719.30Manual Tape Cutter/Fast Scissors729.31Manual Stacker729.32Selection of Signals M8, M9 and M10 at the Start of the Seam729.33Seam with Stitch Counting739.33.2Stitch Counting Speed739.33.3Seam with Stitch Counting When Light Barrier Is On739.34Free Seam and Seam with Light Barrier749.35.1Speed after Light Barrier Sensing749.35.2General Light Barrier Functions749.35.3Reflection Light Barrier LSM002759.35.4Light Barrier Monitoring759.35.5Automatic Start Controlled by Light Barrier Input769.35.6Light Barrier for Knitted Fabrics769.35.7Functional Variations of the Light Barrier Input769.35.8F1/F2 Function Key Assignment on the V810/V820 Control Panels789.39Handwheel Rotation by Keystroke799.31Handwheel Rotation by Keystroke79                                                                                                    | 9.28 Function of Output Signal M11                                                                                       | 68        |
| 9.29.1Tape Cutter/Fast Scissors in Mode 6699.29.2Tape Cutter/Fast Scissors in Mode 7699.29.3Tape Cutter/Fast Scissors in Mode 15709.29.4Tape Cutter/Fast Scissors in Mode 16719.30Manual Tape Cutter/Fast Scissors729.31Manual Stacker729.32Selection of Signals M8, M9 and M10 at the Start of the Seam729.33Seam with Stitch Counting729.33.1Number of Stitches for a Seam with Stitch Counting739.33.2Stitch Counting Speed739.33.3Seam with Stitch Counting When Light Barrier Is On739.34Free Seam and Seam with Light Barrier749.35.1Speed after Light Barrier Sensing749.35.2General Light Barrier Functions749.35.3Reflection Light Barrier Sensing749.35.4Light Barrier Functions749.35.5Automatic Start Controlled by Light Barrier759.35.6Light Barrier Filter for Knitted Fabrics769.35.7Functional Variations of the Light Barrier Input769.36Switching Functions of Inputs in1i10769.37Software Debouncing of All Inputs789.38F1/F2 Function Key Assignment on the V810/V820 Control Panels789.39Handwheel Rotation by Keystroke79                                                                                                    | 9.29 Tape Cutter/Fast Scissors (Modes 6/7/15/16)                                                                         | 69        |
| 9.29.2Tape Cutter/Fast Scissors in Mode 7699.29.3Tape Cutter/Fast Scissors in Mode 15709.29.4Tape Cutter/Fast Scissors in Mode 16719.30Manual Tape Cutter/Fast Scissors729.31Manual Stacker729.32Selection of Signals M8, M9 and M10 at the Start of the Seam729.33Seam with Stitch Counting729.33.1Number of Stitches for a Seam with Stitch Counting739.33.2Stitch Counting Speed739.33.3Seam with Stitch Counting When Light Barrier Is On739.34Free Seam and Seam with Light Barrier749.35.1Speed after Light Barrier Sensing749.35.2General Light Barrier Functions749.35.3Reflection Light Barrier LSM002759.35.4Light Barrier Monitoring759.35.5Automatic Start Controlled by Light Barrier Input769.36Switching Functions of the Light Barrier Input769.37Software Debouncing of All Inputs789.38F1/F2 Function Key Assignment on the V810/V820 Control Panels789.39Handwheel Rotation by Keystroke79                                                                                                    | 9.29.1 Tape Cutter/Fast Scissors in Mode 6                                                                               | 69        |
| 9.29.3Tape Cutter/Fast Scissors in Mode 16719.29.4Tape Cutter/Fast Scissors in Mode 16719.30Manual Tape Cutter/Fast Scissors729.31Manual Stacker729.32Selection of Signals M8, M9 and M10 at the Start of the Seam729.33Seam with Stitch Counting729.33.1Number of Stitches for a Seam with Stitch Counting739.33.2Stitch Counting Speed739.33.3Seam with Stitch Counting When Light Barrier Is On739.34Free Seam and Seam with Light Barrier749.35.1Speed after Light Barrier Sensing749.35.2General Light Barrier Functions749.35.3Reflection Light Barrier LSM002759.35.4Light Barrier Is Controlled by Light Barrier759.35.5Automatic Start Controlled by Light Barrier759.35.6Light Barrier Filter for Knitted Fabrics769.35.7Functional Variations of the Light Barrier Input769.36Switching Functions of Inputs in1i10769.37Software Debouncing of All Inputs789.38F1/F2 Function Key Assignment on the V810/V820 Control Panels789.39Handwheel Rotation by Keystroke79                                                                                                    | 9.29.2 Tape Cutter/Fast Scissors in Mode 15                                                                              | 09<br>70  |
| Nature729.30Manual Tape Cutter/Fast Scissors729.31Manual Stacker729.32Selection of Signals M8, M9 and M10 at the Start of the Seam729.33Seam with Stitch Counting729.33.1Number of Stitches for a Seam with Stitch Counting739.33.2Stitch Counting Speed739.33.3Seam with Stitch Counting When Light Barrier Is On739.34Free Seam and Seam with Light Barrier749.35.1Speed after Light Barrier Sensing749.35.2General Light Barrier Functions749.35.3Reflection Light Barrier LSM002759.35.4Light Barrier Monitoring759.35.5Automatic Start Controlled by Light Barrier759.35.6Light Barrier Filter for Knitted Fabrics769.35.7Functional Variations of the Light Barrier Input769.36Switching Functions of Inputs in1i10769.37Software Debouncing of All Inputs789.38F1/F2 Function Key Assignment on the V810/V820 Control Panels789.39Handwheel Rotation by Keystroke79                                                                                                    | 9.29.4 Tape Cutter/Fast Scissors in Mode 16                                                                              | 70        |
| 9.31Manual Stacker729.32Selection of Signals M8, M9 and M10 at the Start of the Seam729.33Seam with Stitch Counting729.33.1Number of Stitches for a Seam with Stitch Counting739.33.2Stitch Counting Speed739.33.3Seam with Stitch Counting When Light Barrier Is On739.34Free Seam and Seam with Light Barrier749.35.1Speed after Light Barrier Sensing749.35.2General Light Barrier Functions749.35.3Reflection Light Barrier LSM002759.35.4Light Barrier Monitoring759.35.5Automatic Start Controlled by Light Barrier759.35.6Light Barrier Filter for Knitted Fabrics769.35.7Functional Variations of the Light Barrier Input769.36Switching Functions of Inputs in1i10769.37Software Debouncing of All Inputs789.38F1/F2 Function Key Assignment on the V810/V820 Control Panels789.39Handwheel Rotation by Keystroke79                                                                                                    | 9.30 Manual Tape Cutter/Fast Scissors                                                                                    | 72        |
| 9.32Selection of Signals M8, M9 and M10 at the Start of the Seam729.33Seam with Stitch Counting729.33.1Number of Stitches for a Seam with Stitch Counting739.33.2Stitch Counting Speed739.33.3Seam with Stitch Counting When Light Barrier Is On739.34Free Seam and Seam with Light Barrier749.35Light Barrier749.35.1Speed after Light Barrier Sensing749.35.2General Light Barrier Functions749.35.3Reflection Light Barrier LSM002759.35.4Light Barrier Monitoring759.35.5Automatic Start Controlled by Light Barrier Input769.35.7Functional Variations of the Light Barrier Input769.36Switching Functions of Inputs in1i10769.37Software Debouncing of All Inputs789.39Handwheel Rotation by Keystroke79                                                                                                    | 9.31 Manual Stacker                                                                                                    | 72        |
| 9.33Seam with Stitch Counting729.33.1Number of Stitches for a Seam with Stitch Counting739.33.2Stitch Counting Speed739.33.3Seam with Stitch Counting When Light Barrier Is On739.34Free Seam and Seam with Light Barrier749.35Light Barrier749.35.1Speed after Light Barrier Sensing749.35.2General Light Barrier Functions749.35.3Reflection Light Barrier LSM002759.35.4Light Barrier Monitoring759.35.5Automatic Start Controlled by Light Barrier769.35.6Light Barrier Filter for Knitted Fabrics769.35.7Functional Variations of the Light Barrier Input769.36Switching Functions of Inputs in1i10769.37Software Debouncing of All Inputs789.38F1/F2 Function Key Assignment on the V810/V820 Control Panels789.39Handwheel Rotation by Keystroke79                                                                                                    | 9.32 Selection of Signals M8, M9 and M10 at the Start of the Seam                                                        | 72        |
| 9.33.1Number of Stitches for a Seam with Stitch Counting739.33.2Stitch Counting Speed739.33.3Seam with Stitch Counting When Light Barrier Is On739.34Free Seam and Seam with Light Barrier749.35Light Barrier749.35.1Speed after Light Barrier Sensing749.35.2General Light Barrier Functions749.35.3Reflection Light Barrier LSM002759.35.4Light Barrier Monitoring759.35.5Automatic Start Controlled by Light Barrier759.35.6Light Barrier Filter for Knitted Fabrics769.35.7Functional Variations of the Light Barrier Input769.36Switching Functions of Inputs in1i10769.37Software Debouncing of All Inputs789.38F1/F2 Function Key Assignment on the V810/V820 Control Panels789.39Handwheel Rotation by Keystroke79                                                                                                    | 9.33 Seam with Stitch Counting                                                                                           | 72        |
| 9.33.2Stitch Counting Speed739.33.3Seam with Stitch Counting When Light Barrier Is On739.34Free Seam and Seam with Light Barrier749.35Light Barrier749.35.1Speed after Light Barrier Sensing749.35.2General Light Barrier Functions749.35.3Reflection Light Barrier LSM002759.35.4Light Barrier Monitoring759.35.5Automatic Start Controlled by Light Barrier759.35.6Light Barrier Filter for Knitted Fabrics769.35.7Functional Variations of the Light Barrier Input769.36Switching Functions of Inputs in1i10769.37Software Debouncing of All Inputs789.38F1/F2 Function Key Assignment on the V810/V820 Control Panels789.39Handwheel Rotation by Keystroke79                                                                                                    | 9.33.1 Number of Stitches for a Seam with Stitch Counting                                                                | 73        |
| 9.33.3Seam with Stitch Counting When Light Barrier Is On739.34Free Seam and Seam with Light Barrier749.35Light Barrier749.35.1Speed after Light Barrier Sensing749.35.2General Light Barrier Functions749.35.3Reflection Light Barrier Functions749.35.4Light Barrier Monitoring759.35.5Automatic Start Controlled by Light Barrier759.35.6Light Barrier Filter for Knitted Fabrics769.35.7Functional Variations of the Light Barrier Input769.36Switching Functions of Inputs in1i10769.37Software Debouncing of All Inputs789.39Handwheel Rotation by Keystroke799.40Orecel the institution of Control Panels79                                                                                                    | 9.33.2 Stitch Counting Speed                                                                                             | 73        |
| 9.35Light Barrier749.35Light Barrier749.35.1Speed after Light Barrier Sensing749.35.2General Light Barrier Functions749.35.3Reflection Light Barrier Functions749.35.3Reflection Light Barrier LSM002759.35.4Light Barrier Monitoring759.35.5Automatic Start Controlled by Light Barrier759.35.6Light Barrier Filter for Knitted Fabrics769.35.7Functional Variations of the Light Barrier Input769.36Switching Functions of Inputs in1i10769.37Software Debouncing of All Inputs789.38F1/F2 Function Key Assignment on the V810/V820 Control Panels789.39Handwheel Rotation by Keystroke79                                                                                                    | 9.33.3 Seam with Stitch Counting When Light Barrier IS On<br>9.34 Free Seam and Seam with Light Barrier                  | 73<br>74  |
| 9.35.1Speed after Light Barrier Sensing749.35.2General Light Barrier Functions749.35.3Reflection Light Barrier LSM002759.35.4Light Barrier Monitoring759.35.5Automatic Start Controlled by Light Barrier759.35.6Light Barrier Filter for Knitted Fabrics769.35.7Functional Variations of the Light Barrier Input769.36Switching Functions of Inputs in1i10769.37Software Debouncing of All Inputs789.38F1/F2 Function Key Assignment on the V810/V820 Control Panels789.39Handwheel Rotation by Keystroke79                                                                                                    | 9.34 Free Seam and Seam with Light Barner<br>9.35 Light Barrier                                                          | 74        |
| 9.35.2General Light Barrier Functions749.35.3Reflection Light Barrier LSM002759.35.4Light Barrier Monitoring759.35.5Automatic Start Controlled by Light Barrier759.35.6Light Barrier Filter for Knitted Fabrics769.35.7Functional Variations of the Light Barrier Input769.36Switching Functions of Inputs in1i10769.37Software Debouncing of All Inputs789.38F1/F2 Function Key Assignment on the V810/V820 Control Panels789.39Handwheel Rotation by Keystroke79                                                                                                    | 9.35.1 Speed after Light Barrier Sensing                                                                                 | 74        |
| 9.35.3Reflection Light Barrier LSM002759.35.4Light Barrier Monitoring759.35.5Automatic Start Controlled by Light Barrier759.35.6Light Barrier Filter for Knitted Fabrics769.35.7Functional Variations of the Light Barrier Input769.36Switching Functions of Inputs in1i10769.37Software Debouncing of All Inputs789.38F1/F2 Function Key Assignment on the V810/V820 Control Panels789.39Handwheel Rotation by Keystroke79                                                                                                    | 9.35.2 General Light Barrier Functions                                                                                   | 74        |
| 9.35.4Light Barrier Monitoring759.35.5Automatic Start Controlled by Light Barrier759.35.6Light Barrier Filter for Knitted Fabrics769.35.7Functional Variations of the Light Barrier Input769.36Switching Functions of Inputs in1i10769.37Software Debouncing of All Inputs789.38F1/F2 Function Key Assignment on the V810/V820 Control Panels789.39Handwheel Rotation by Keystroke79                                                                                                    | 9.35.3 Reflection Light Barrier LSM002                                                                                   | 75        |
| 9.35.5Automatic Start Controlled by Light Barrier759.35.6Light Barrier Filter for Knitted Fabrics769.35.7Functional Variations of the Light Barrier Input769.36Switching Functions of Inputs in1i10769.37Software Debouncing of All Inputs789.38F1/F2 Function Key Assignment on the V810/V820 Control Panels789.39Handwheel Rotation by Keystroke79                                                                                                    | 9.35.4 Light Barrier Monitoring                                                                                          | 75        |
| 9.35.6Light Barrier Filter for Knitted Fabrics769.35.7Functional Variations of the Light Barrier Input769.36Switching Functions of Inputs in1i10769.37Software Debouncing of All Inputs789.38F1/F2 Function Key Assignment on the V810/V820 Control Panels789.39Handwheel Rotation by Keystroke799.40Once of Light Function and Faster of Faster of Patentian state78                                                                                                    | 9.35.5 Automatic Start Controlled by Light Barrier                                                                       | 75        |
| 9.35.7       Functional Variations of the Light Barrier Input       76         9.36       Switching Functions of Inputs in1i10       76         9.37       Software Debouncing of All Inputs       78         9.38       F1/F2 Function Key Assignment on the V810/V820 Control Panels       78         9.39       Handwheel Rotation by Keystroke       79         9.40       On and Limitation by measure of Future I Detection sets       79                                                                                                    | 9.35.6 Light Barrier Filter for Knitted Fabrics                                                                          | 76        |
| 9.30Switching Functions of inputs infinition769.37Software Debouncing of All Inputs789.38F1/F2 Function Key Assignment on the V810/V820 Control Panels789.39Handwheel Rotation by Keystroke799.40One of Limitation by many of Future I Patentian state79                                                                                                    | 9.35.7 Functional variations of the Light Barrier Input                                                                  | 76        |
| 9.38       F1/F2 Function Key Assignment on the V810/V820 Control Panels       78         9.39       Handwheel Rotation by Keystroke       79         9.40       One of Limitation by means of Fatemal Detention of the V810/V820 Control Panels       79                                                                                                    | 9.30 Switching Functions of Inputs IITIV<br>9.37 Software Debouncing of All Inputs                                       | 0 /<br>סל |
| 9.39 Handwheel Rotation by Keystroke 79                                                                                                    | 9.38 F1/F2 Function Key Assignment on the V810/V820 Control Panels                                                       | 78        |
| 0.40 On and Lineitation have and of Estemated Detemptions at an                                                                                                    | 9.39 Handwheel Rotation by Keystroke                                                                                     | 79        |
| 9.40 Speed Limitation by means of External Potentiometer 79                                                                                                    | 9.40 Speed Limitation by means of External Potentiometer                                                                 | 79        |

5

| <ul> <li>9.41 Signals A1 and A2</li> <li>9.41.1 Puller Function Using Signal A1 and/or A2</li> <li>9.42 Signal "Machine Running"</li> <li>9.43 Signal Output Position 1</li> <li>9.44 Signal Output Position 2</li> <li>9.45 Signal Output 512 Impulses per Rotation</li> <li>9.46 Actuator</li> <li>9.47 Acoustic Signal</li> </ul>                                                                                                    | 79<br>80<br>81<br>81<br>81<br>81<br>81<br>81                                                                         |
|----------------------------------------------------------------------------------------------------|----------------------------------------------------------------------------------------------------|
| 10 Data Storage via USB Port                                                                                                    | 83                                                                                                    |
| <ul> <li>10.1 USB Port</li> <li>10.2 USB Parameters</li> <li>10.3 Storing Data on the Memory Stick</li> <li>10.3.1 Programming on the Control</li> <li>10.3.2 Programming on the V810</li> <li>10.3.3 Programming on the V820</li> <li>10.4 Programming on the V850</li> <li>10.4 Reading Data from the Memory Stick into the Control</li> <li>10.4.1 Programming on the V810</li> <li>10.4.2 Programming on the V820</li> <li>10.4.4 Programming on the V850</li> <li>10.5 Comparison of Memory Stick and Control Data</li> <li>10.5.1 Programming on the V810</li> <li>10.5.2 Programming on the V810</li> <li>10.5.3 Programming on the V820</li> <li>10.5.4 Programming on the V850</li> <li>10.6 Data Deletion from Memory Stick</li> <li>10.6.1 Programming on the V810</li> <li>10.6.2 Programming on the V810</li> <li>10.6.3 Programming on the V820</li> <li>10.6.4 Programming on the V820</li> <li>10.6.4 Programming on the V850</li> <li>10.7 Parameter Data Editing on the Memory Stick</li> </ul> | 83<br>84<br>84<br>85<br>85<br>86<br>86<br>87<br>87<br>87<br>87<br>87<br>87<br>87<br>87<br>87<br>87<br>87<br>87<br>87 |
| 11 Signal Test                                                                                                    | 94                                                                                                    |
| 11.1 Signal Test Using the Incorporated Control Panel or the V810/V820                                                                                                    | 94                                                                                                    |
| 12 Error Displays                                                                                                    | 96                                                                                                    |
| 13 Operating Elements of the V810 Control Panel                                                                                                    | 98                                                                                                    |
| 14 Operating Elements of the V820 Control Panel                                                                                                    | 99                                                                                                    |

6

## 1 Range of Applications

The drive is suitable for lockstitch, chainstitch and overlock machines of various manufacturers. Furthermore, stepping motor operation is possible with the SM210A control. See connection scheme in the List of Parameters. With the help of adapter cords (adapter cords see Special Accessories), the drive can be used with the following controls replacing previous models:

| Machine<br>manufacturer | Replacing | Machine     | Model                                                      | Thread<br>trimming mode | Adapter cord |
|-------------------------|-----------|-------------|------------------------------------------------------------|-------------------------|--------------|
| Aisin                   | AB62AV    | Lockstitch  | AD3XX, AD158, 3310<br>EK1                                  | 0                       | 1112815      |
| Brother                 | AB62AV    | Lockstitch  | 737-113, 737-913                                           | 0                       | 1113420      |
| Brother                 | AC62AV    | Chainstitch | FD3 B257                                                   | 5                       | 1112822      |
| Brother                 |           | Lockstitch  | B-891                                                      | 22                      |              |
| Dürkopp Adler           | DA62AV    | Lockstitch  | 210,270                                                    | 0                       | 1112845      |
| Global                  |           | Chainstitch | CB2803-56                                                  | 5                       | 1112866      |
| Juki                    | AB62AV    | Lockstitch  | 5550-6                                                     | 14                      | 1112816      |
| Juki                    | AB62AV    | Lockstitch  | 5550-7, 8500-7, 8700-7                                     | 14                      | 1113132      |
| Juki                    |           | Lockstitch  | LU1510-7                                                   | 20                      | 1113200      |
| Juki                    |           | Lockstitch  | DNU1541-7                                                  | 20                      | 1113557      |
| Juki                    |           | Lockstitch  | LU2210, LU2260                                             | 25                      | 1113526      |
| Kansai                  | AC62AV    | Chainstitch | RX 9803                                                    | 5                       | 1113130      |
| Pegasus                 | AC62AV    | Chainstitch | W500/UT<br>W600/UT/MS<br>with/without stitch<br>condensing | 5                       | 1112821      |
| Pegasus                 | AB60C     | Backlatch   |                                                            | 8                       | 1113234      |
| Pegasus                 |           | Chainstitch | MHG-100                                                    | 24                      | 1113267      |
| Pfaff                   | PF62AV    | Lockstitch  | 563, 953, 1050, 1180                                       | 0                       | 1113491      |
| Pfaff                   |           | Lockstitch  | 1425, 1525                                                 | 13                      | 1113324      |
| Rimoldi                 |           | Chainstitch | F27                                                        | 5                       | 1113096      |
| Singer                  | SN62AV    | Lockstitch  | 212 UTT                                                    | 2                       | 1112824      |
| Union Special           | US80A     | Lockstitch  | 63900AMZ                                                   | 10                      | 1112823      |
| Union Special           | US80A     | Chainstitch | 34000, 36200                                               | 4                       | 1112865      |
| Union Special           | AC62AV    | Chainstitch | 34700 with stitch lock                                     | 5                       | 1112844      |
| Union Special           | US80A     | Chainstitch | CS100, FS100                                               | 4                       | 1112905      |
| Yamato                  | AC62AV    | Chainstitch | VC series                                                  | 5                       | 1113345      |
| Yamato                  |           | Chainstitch | VG series                                                  | 5                       | 1113345      |
| Yamato                  | AB60C     | Backlatch   | ABT3                                                       | 9                       | 1112826      |
| Yamato                  |           | Backlatch   | ABT13, ABT17                                               | 9                       | 1113205      |
| Yamato                  |           | Chainstitch | Stitch lock                                                | 21                      | 1113345      |

## 1.1 Use in Accordance with Regulations

The drive is not an independently operating machine, but is designed to be incorporated into other machinery by specially trained personnel. It must not be put into service until the machinery into which it is to be incorporated has been declared in conformity with the provisions of the EC Directive (Appendix II, paragraph B of the Directive 89/392/EEC and supplement 91/368/EEC).

The drive has been developed and manufactured in accordance with the relevant EC standards:

EN 60204-3-1:1990 Electrical equipment of industrial machines: Particular requirements for industrial sewing machines, sewing units and sewing systems.

Operate the drive only in dry areas.

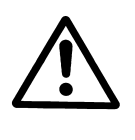

#### CAUTION

When selecting the installation site and the layout of the connecting cable, the Safety Instructions must be followed with no exceptions. Particular attention should be paid to maintaining the proper distance from moving parts!

# 2 Scope of Supply

- 1 Direct current motor for AB221A
- 1 Direct current motor for AB321A
- 1 Electronic control / power supply unit
- 1 Actuator
- 1 Set of standard accessories consisting of:

or

1 Set of standard accessories consisting of:

1 Set of accessories consisting of:

DC1500 DC1550 AB221A5130 / N204 or AB321A5230 / N205 EB301A B156 standard Plastic bag for B156 Documentation

**B159** optional Bracket DC1500 Plastic bag for B159 Normal mounting foot Belt guard, complete Support + mounting material Documentation Pulley A71-L Adapter ring

#### Z53

Pitman rod 400...700mm long 37-pin SubminD plug Potential equalization cord Bracket for fastening EB3..

#### Note

If there is no metallical contact between drive (motor) and machine head, the potential equalization cord supplied with the unit is to be wired from the machine head to the terminal provided on the control box!

# 2.1 Special Accessories

| Control panel Variocontrol V810                                                                                         | - part no. 5970153       |
|----------------------------------------------------------------------------------------------------|--------------------------|
| Control panel Variocontrol V820                                                                                         | - part no. 5970154       |
| Foot control type FB302B with three pedals for standing operation, with approx. 1400 mm                                 | - part no. 4170025       |
| connecting cable and 9-pin SubD connector                                                                               |                          |
| Reflection light barrier module LSM002                                                                                  | - part no. 6100031       |
| Hall sensor module HSM001                                                                                               | - part no. 6100032       |
| Pulse encoder IPG001<br>EEK ANET interface IEC22 2 complete                                                             | - part no. 6100033       |
| Adapter and for the connection of the control to interface 222.3                                                        | - part no. 1112110       |
| Adapter cord for the connection of light barrier module and Hall sensor module                                          | - part no. 1113119       |
| HSM001 or pulse encoder IPG001 or light barrier module Hall sensor module                                               | - part no. 111322)       |
| HSM001 or pulse encoder IPG001 and EFKANET                                                                              |                          |
| <b>Compiler</b> C200 for programming additional functions                                                               | - part no. 1113262       |
| Adapter cord for the connection of sockets B18 each on the SM210 stepping                                               | - part no. 1113172       |
| motor control and on the above control (see chapter "Connection Scheme of SM210A                                        | *                        |
| Stepping Motor Control" in the List of Parameters)                                                                      |                          |
| Actuating solenoid type EM1 (for e. g. sewing foot lifting, backtacking, etc.)                                          | - see specification      |
|                                                                                                    | "solenoids" for          |
|                                                                                                    | available models         |
| Fitting piece for position transmitter                                                                                  | - part no. 0300019       |
| <b>Knee switch</b> type KN3 (pushoutton) with cord of approx. 950 mm length without plug                                | - part no. 58/0013       |
| Adapter cord for the connection to AISIN nigh-speed seamer ADSAA, ADIS8, SS10                                           | - part no. 1112815       |
| Adapter cord for the connection to BPOTHEP models 737 113 737 913                                                       | part no. 1113/20         |
| Adapter cord with 100 O select resistor for the connection to BROTHER lockstitch machine                                | - part no. 1113420       |
| models 7xxx B84xx 877B B87xx 878B (mode 31)                                                                             | put 10. 1113420          |
| Adapter cord with 150 $\Omega$ select resistor for the connection to BROTHER chainstitch machine                        | - part no. 1112822       |
| models FD3-B257, 25xx, 26xx, 27xx (mode 32)                                                                             | F                        |
| Adapter cord for the connection of the position sensor incorporated in the handwheel                                    | - part no. 1113433       |
| to BROTHER sewing machine models B721, B722, B724, B737, B748, B772, B774, B778,                                        | I I                      |
| B842, B845, B872, B875                                                                                                  |                          |
| Adapter cord for the connection to DÜRKOPP ADLER models 210 and 270                                                     | - part no. 1112845       |
| Adapter cord for the connection to GLOBAL model CB2803-56                                                               | - part no. 1112866       |
| Adapter cord for the connection to JUKI high-speed seamer with index -6                                                 | - part no. 1112816       |
| Adapter cord for the connection to JUKI high-speed seamer with index -7                                                 | - part no. 1113132       |
| Adapter cord for the connection of the position sensor incorporated in the handwheel                                    | - part no. 1113157       |
| to JUKI lockstitch machines                                                                                             | 1112557                  |
| Adapter cord for the connection to JUKI lockstitch machine model LU1510-7 and LU1521N-7                                 | - part no. 1113557       |
| Adapter cord for the connection of a position sensor incorporated in the handwheel                                      | - part no. 1113558       |
| to IUKI lockstitch machine model DNU1541-7                                                                              | - part no. 1115556       |
| Adapter cord for the connection to JUKI lockstitch machine models LU2210, LU2260                                        | - part no. 1113526       |
| Adapter cord for the connection to KANSAI machine model RX 9803                                                         | - part no. 1113130       |
| Adapter cord for the connection to PEGASUS models W500/UT, W600/UT/MS                                                   | - part no. 1112821       |
| with or without stitch condensing                                                                                       | L L                      |
| Adapter cord for the connection to PEGASUS backlatch machine                                                            | - part no. 1113234       |
| Adapter cord for the connection to PEGASUS chainstitch machine MHG-100                                                  | - part no. 1113267       |
| Adapter cord for the connection to PFAFF models 563, 953, 1050, 1180                                                    | - part no. 1113491       |
| Adapter cord for the connection to PFAFF models 1425, 1525                                                              | - part no. 1113324       |
| Adapter cord for the connection to RIMOLDI model F27                                                                    | - part no. 1113096       |
| Adapter cord for the connection to SINGER models 211, 2120, 212011 and 591                                              | - part no. 1112824       |
| Adapter cord for the connection to UNION SPECIAL fockstillen machine model<br>62000AMZ (as a rankagement for the US20A) | - part no. 1112823       |
| Adapter cord for the connection to UNION SPECIAL model 34700 with stitch lock                                           | - part no. 11128/4       |
| Adapter cord for the connection to UNION SECIAL models 34000 and 36200                                                  | - part no. 1112865       |
| (as a replacement for the US80A)                                                                                        | put 10. 1112003          |
| Adapter cord for the connection to UNION SPECIAL models CS100 and FS100                                                 | - part no. 1112905       |
| Adapter cord for the connection to YAMATO VC/VG series chainstitch machines + stitch lock                               | - part no. 1113345       |
| Adapter cord for the connection to YAMATO backlatch machine ABT3                                                        | - part no. 1112826       |
| Adapter cord for the connection to YAMATO backlatch machines ABT13, ABT17                                               | - part no. 1113205       |
| Adapter cord for MITSUBISHI lockstitch machines for the connection of the position sensor                               | - part no. 1113411       |
| incorporated in the handwheel                                                                                           |                          |
| Extension cable approx. 1000 mm long for commutation transmitter DC15                                                   | - part no. 1113151       |
| Extension cable approx. 1000 mm long for DC15 line                                                                      | - part no. 1113150       |
| Mounting kit for DC1500 on PEGASUS Model W000<br>Mounting kit for DC1500 on PEGASUS Ev/Ext                              | - part no. 1113125       |
| Undertable mounting kit for DC15                                                                                        | - part no. 1113120       |
| Sewing light transformer                                                                                                | - please indicate line   |
|                                                                                                    | voltage and sewing light |
|                                                                                                    | voltage (6,3V or 12V)    |
| 9-contact SubminD male connector                                                                                        | - part no. 0504135       |
| 9-contact SubminD female connector                                                                                      | - part no. 0504136       |
| Half-shell housing for 9-contact SubminD                                                                                | - part no. 0101523       |
| 37 agente SubminD male connector complete                                                                               |                          |
| S7-contact submitted in a competer                                                                                      | - part no. 1112900       |

# 3 Use of the C200 Compiler

The Efka C200 Compiler is a software tool for the programming of upgrade control functions.

#### The Compiler provides the following basic functions:

- predetermined functions which are integrated by means of a system file
- approx. 64kB for user programs and data
- error management routine with automatic error marking
- loader for program storing in the control
- a multi-tasking time sharing mechanism

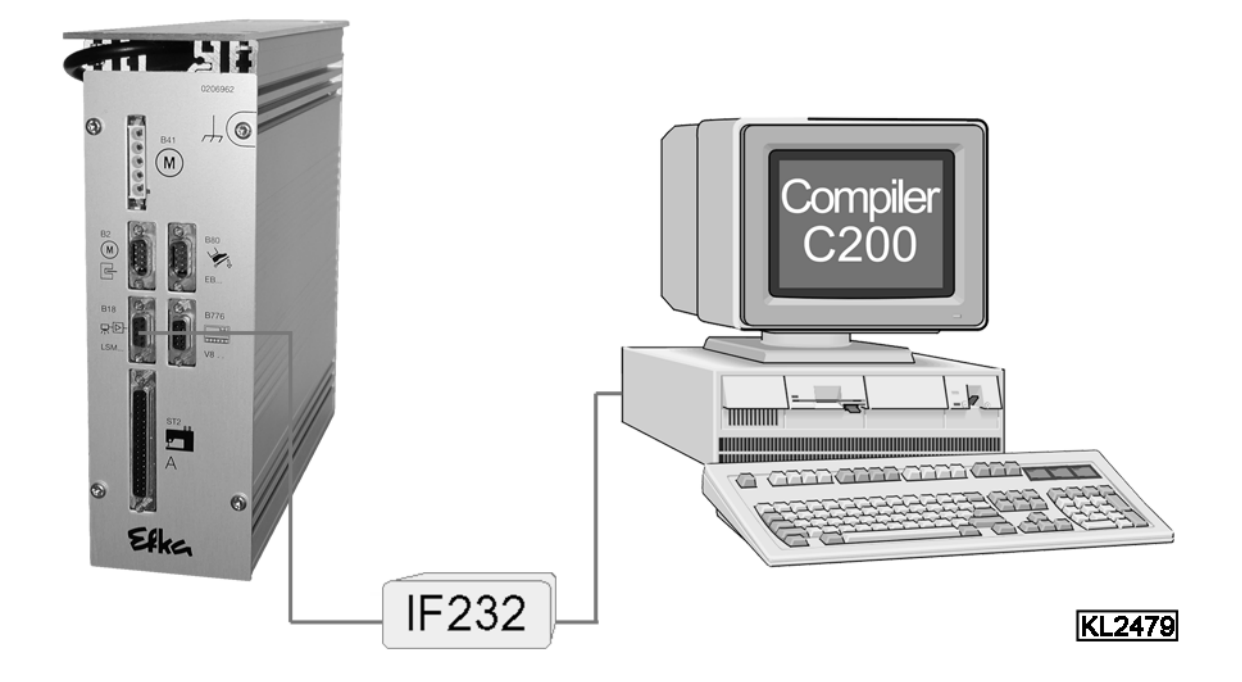

The control (socket B18) and the computer (socket com1) are connected by means of interface IF232-3.

Set of special C200 Compiler accessories consisting of:

order no. 1113262

- C200 Compiler Software CD-ROM
- C200 Compiler User Manual
- EFKANET IF232-3 Interface

See C200 Compiler user manual for more information on programming and use of control commands!

## 4 Control Operation without Control Panel

## 4.1 Access Authorization upon Command Input

In order to prevent unintentional changes of preset functions the command input is distributed at various levels.

The following persons have access:

- the supplier to the highest and all subordinate levels by means of a code number
- the technician to the next lower and all subordinate levels by means of a code number
- the operator to the lowest level without code number

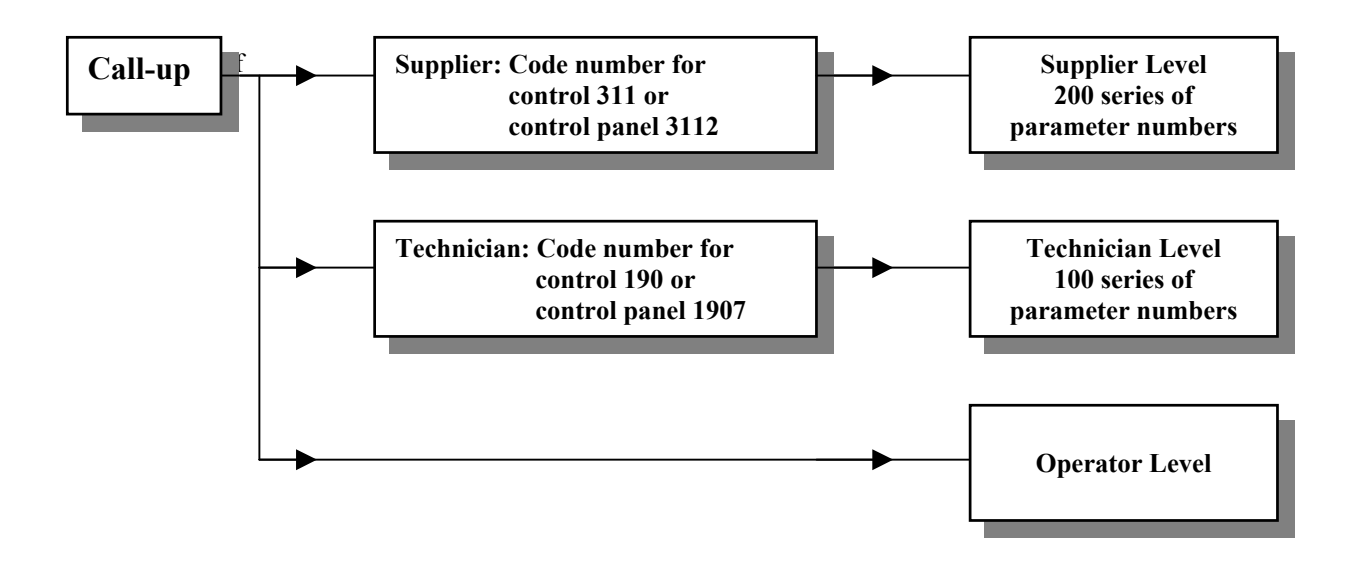

#### 4.2 Programming the Code Number

#### Conventions of the display representation

- If there are **no** dots between the digits, a **value** is displayed.
- If there **are** dots between the digits, a **parameter number** is displayed.
- 1. Press the P key and turn power on

2. Press key >> (1st digit blinks)

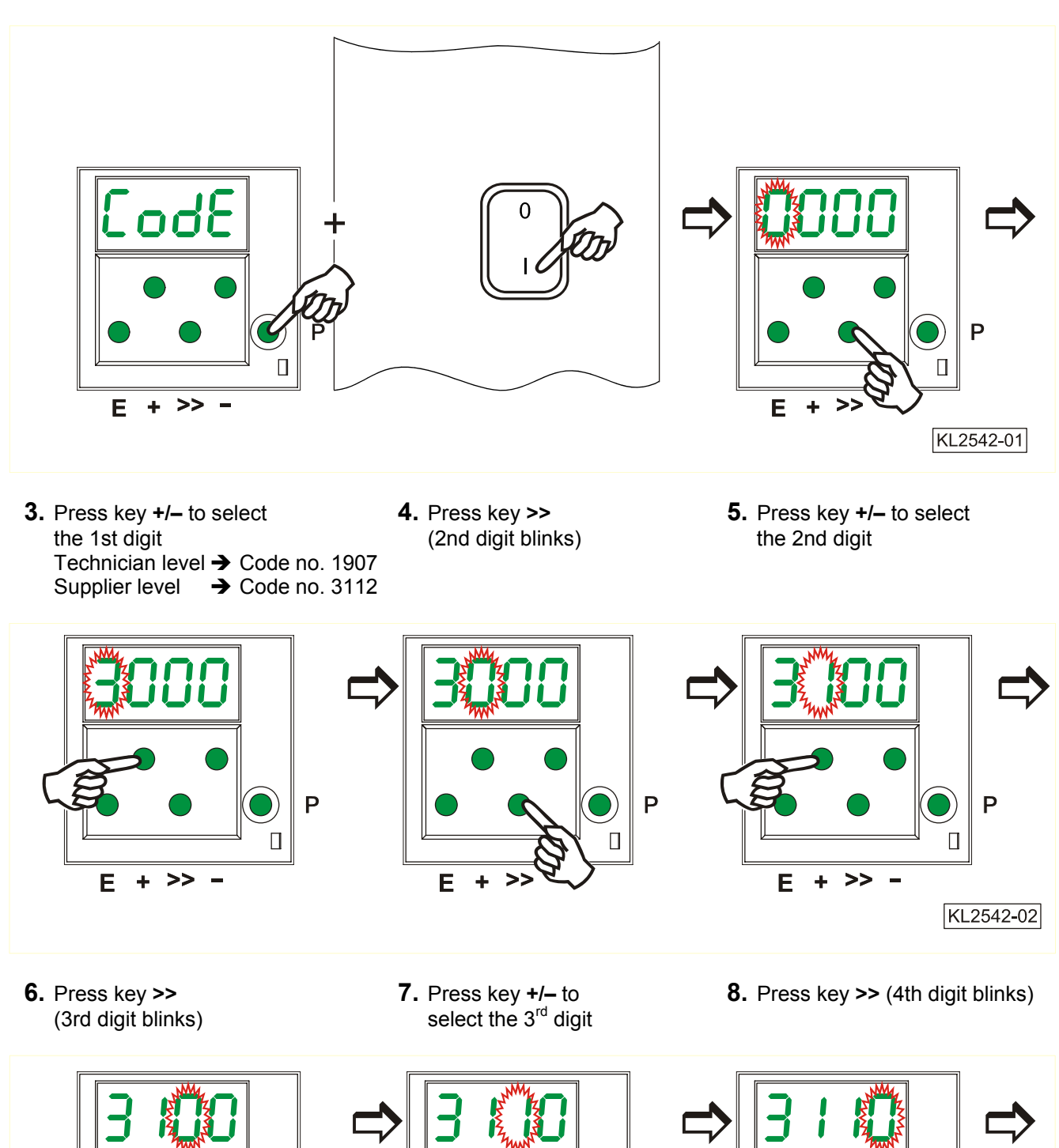

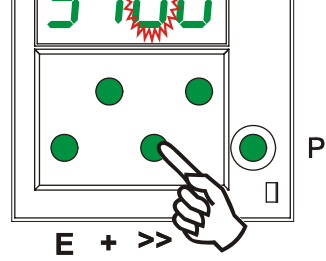

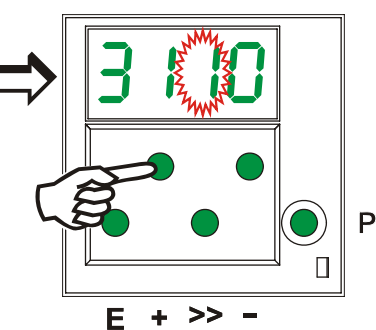

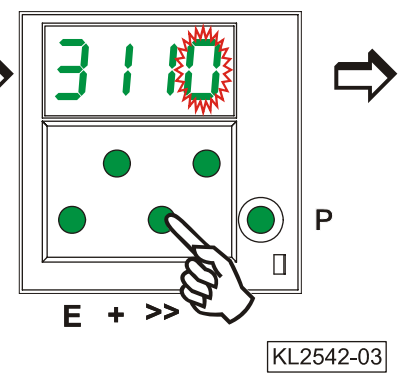

- **9.** Press key **+/–** to select the 4th digit
- **10.** Press the **E** key. The **parameter number** is displayed.

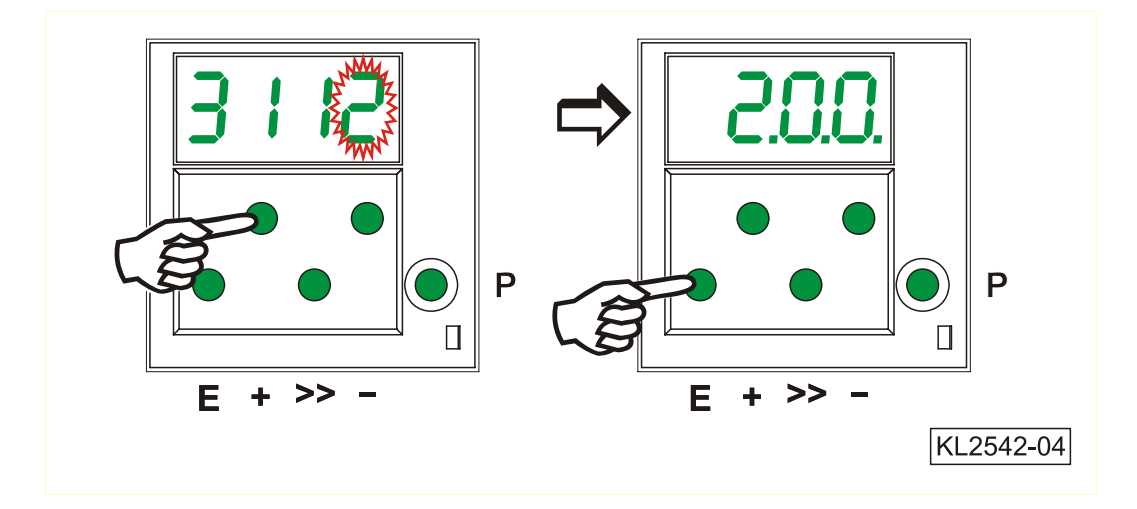

## 4.3 Parameter Setting

## 4.3.1 Direct Selection of Parameter Number

- **1.** Display after code number input at the programming level
- 2. Press key >> (1st digit blinks)
- **3.** Press key +/- to select the 1st digit

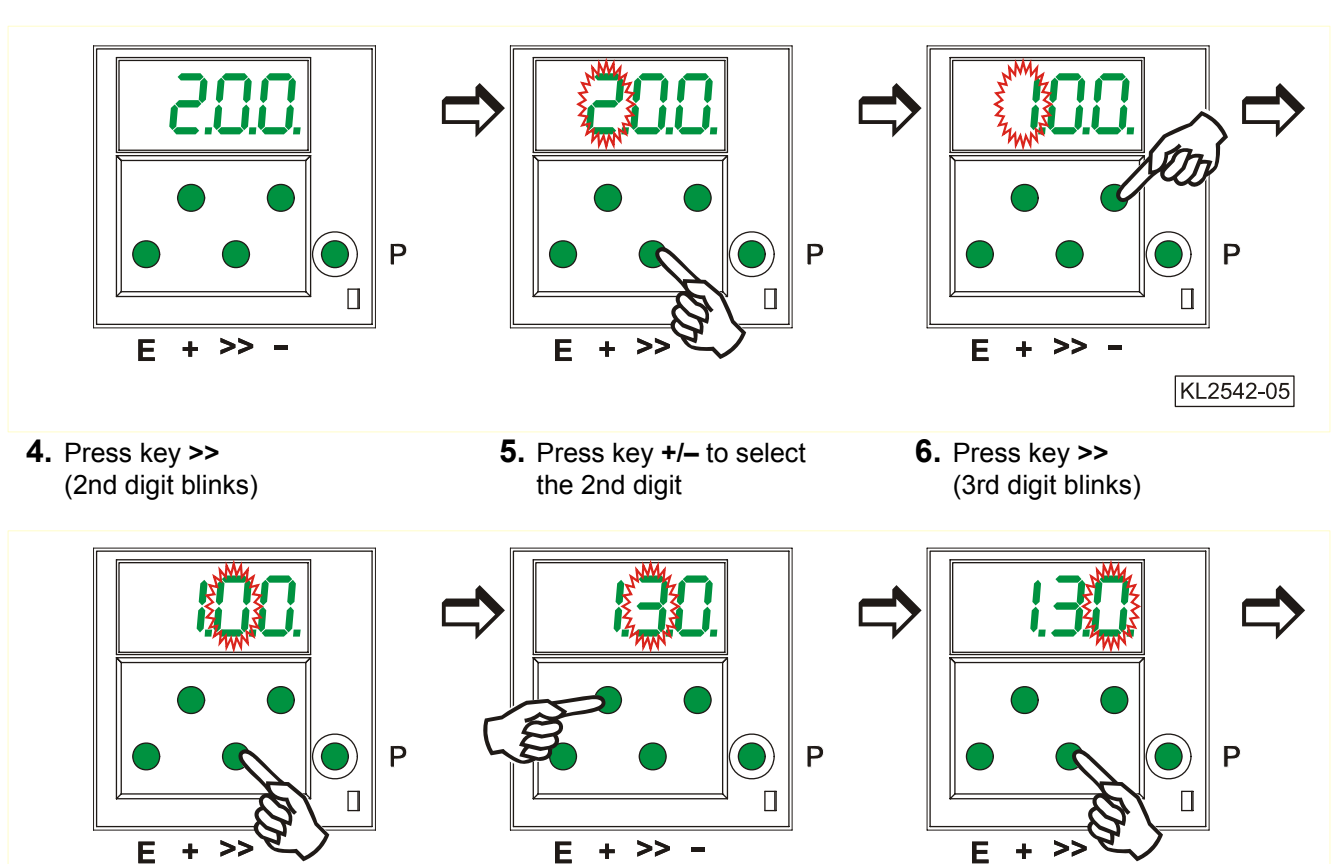

- 7. Press key +/- to select the 3rd digit
- **8.** Press the **E** key. The parameter value is displayed.

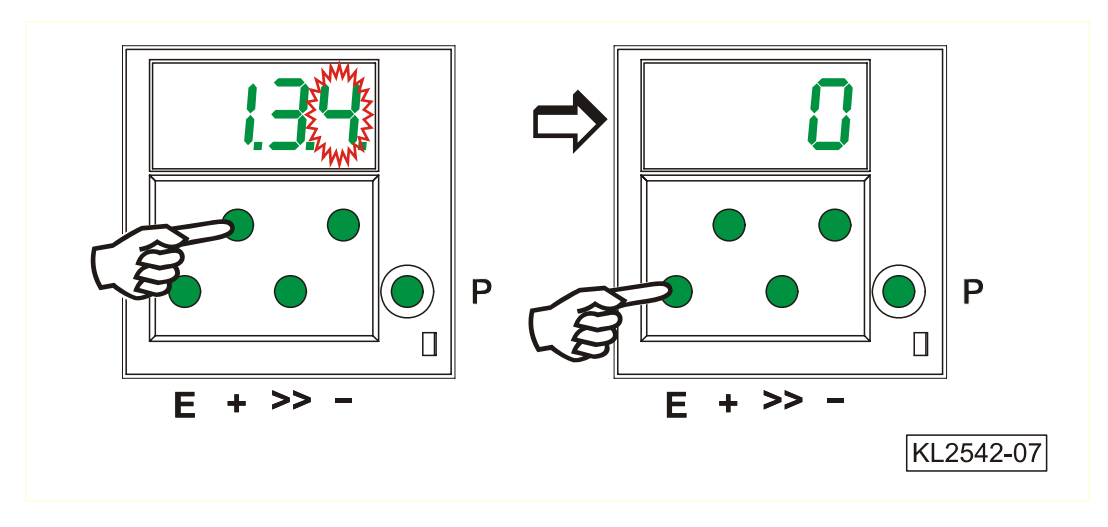

## 4.3.2 Parameter Selection Using Key +/-

**1.** After code number input at the programming level

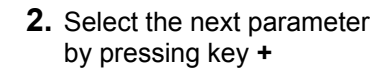

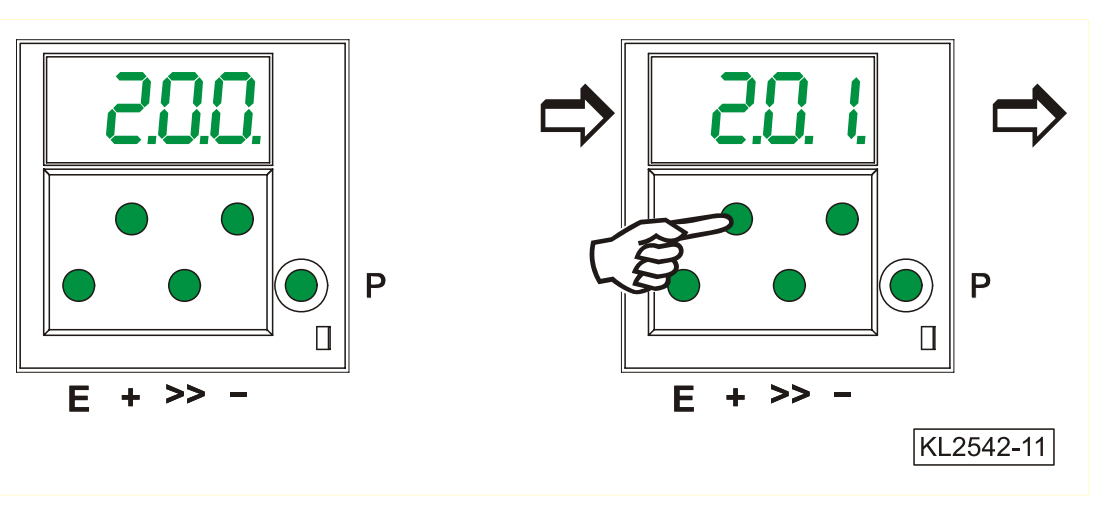

- **3.** Select the previous parameter by pressing key –
- **4.** After pressing the **E** key, the parameter value is displayed

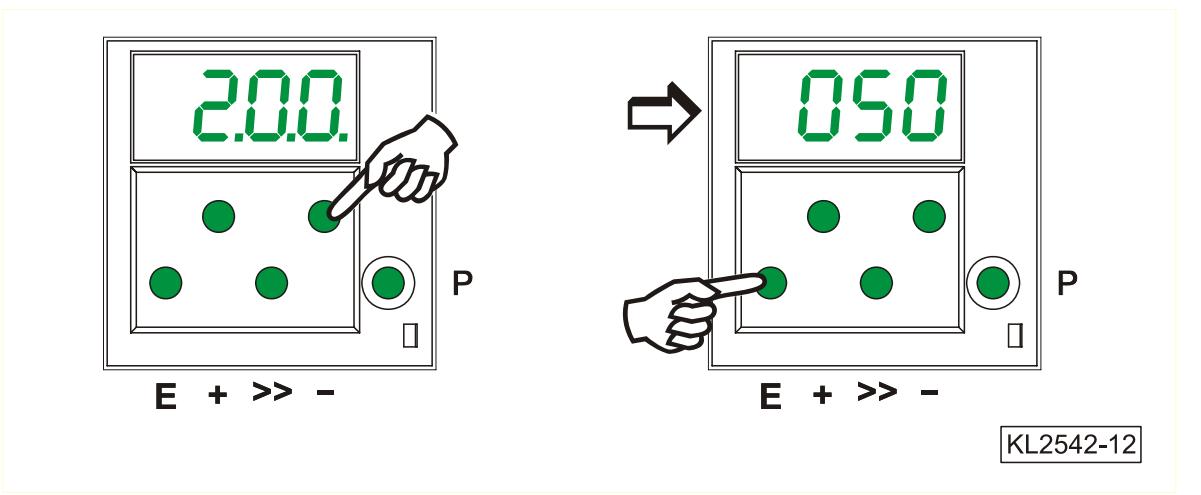

All input parameters must be stored by varying parameter 401.

## 4.3.3 Changing Parameter Values

**1.** Display after parameter value selection

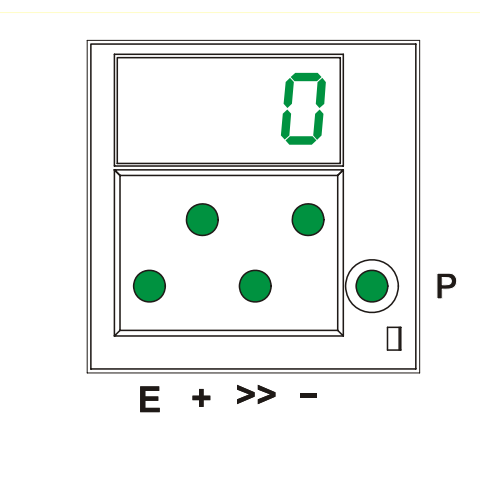

## **Option 1**

Press the **E** key. The **next** parameter number is displayed.

2. Change the parameter value by pressing key +/-

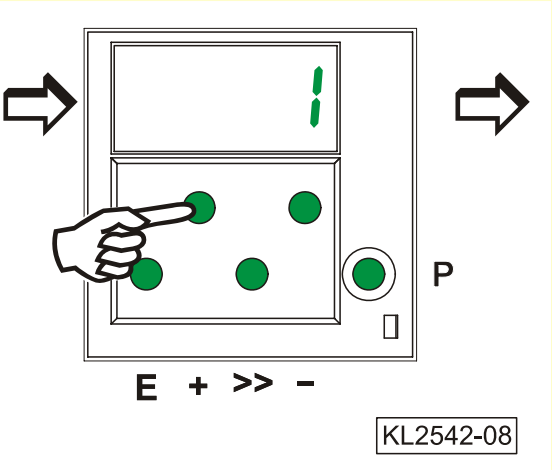

Press the **P** key. Exit programming. The changed parameter values will be saved when you start sewing again.

Press the **P** key. Exit programming.

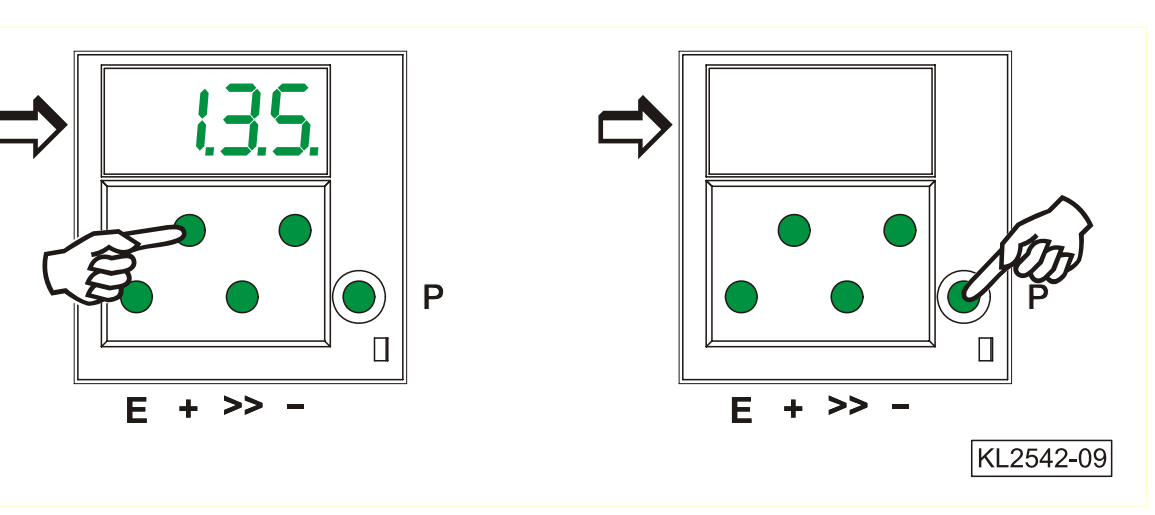

## **Option 2**

Press the **P** key. The **same** parameter number is displayed.

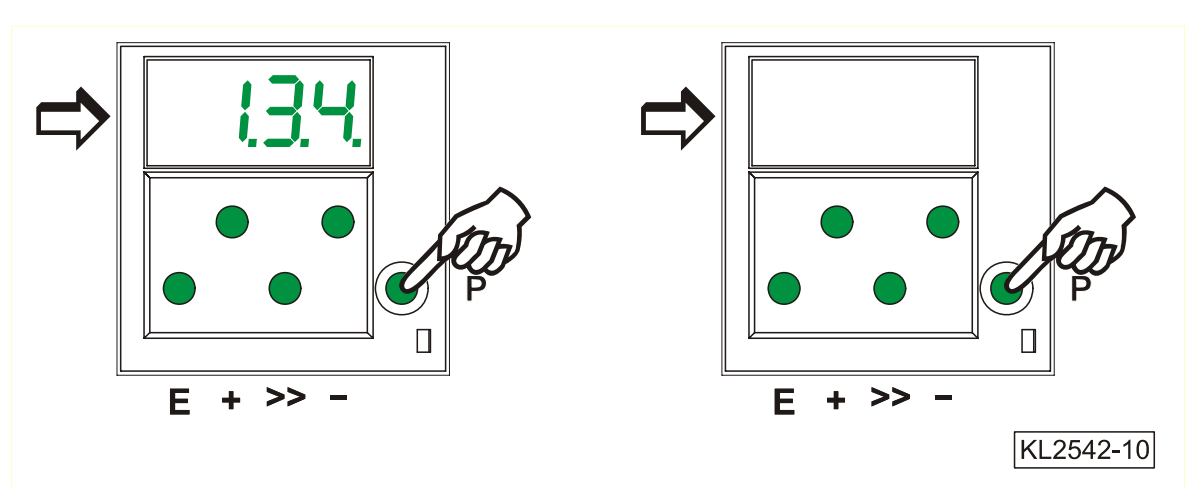

## 4.3.4 Immediate Storage of All Data Changes

| Functions                                                                                                    |                                                                        | Parameter                             |
|----------------------------------------------------------------------------------------------------|------------------------------------------------------------------------|---------------------------------------|
| Immediate storage of all data changes                                                                                  | (EEP)                                                                  | 401                                   |
| <ul> <li>Input code number 3112 after power On</li> <li>Input parameter 401</li> <li>Set display from 0 to1</li> </ul> | <ul> <li>→ Press tl</li> <li>→ Press tl</li> <li>→ Press tl</li> </ul> | ne E key<br>ne E key<br>ne E or P key |

All data is stored!

#### **Changing All Parameter Values at the Operator Level** 4.4

All parameter values at the operator level can be changed without code number input (see List of Parameters).

- Press the **P** key
- → The first parameter number will be displayed

→ The parameter value will be displayed

- Press the E key
  - Press the + /- key → The parameter value will be changed → The next parameter will be displayed
- Press the E key
- Press the E key
  - → The parameter value will be displayed Press the + /- key  $\rightarrow$  The parameter value will be changed
- etc.
  - Press the **P** key twice  $\rightarrow$  Exit programming at the operator level

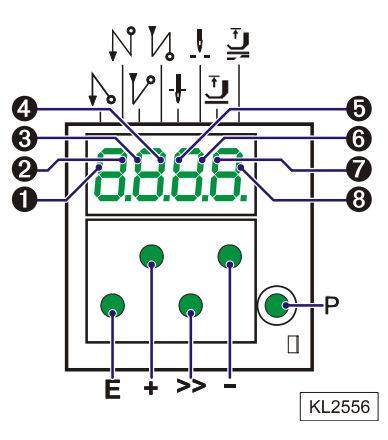

#### **Function Switchover** 4.5

Switchable functions can be changed by pressing the appropriate key. The switching state is indicated by light emitting diodes (LED). See above illustration!

Table: Assignment of functions to keys and LEDs

|                   |                  |                                                               | er                                                                                                    |
|-------------------|------------------|---------------------------------------------------------------|----------------------------------------------------------------------------------------------------|
| E<br>E<br>E       | (S2)             | 1 = on<br>1 = off<br>1 = on<br>1 = off                        | 2 = off<br>2 = on<br>2 = on<br>2 = off                                                                                                    |
| +<br>+<br>+<br>+  | (S3)             | 3 = on<br>3 = off<br>3 = on<br>3 = off                        | 4 = off<br>4 = on<br>4 = on<br>4 = off                                                                                                    |
| -<br>-<br>-<br>>> | (S4)<br>(S5)     | 5 = on<br>5 = off<br>5 = on<br>5 = off<br>7 = on<br>7 = off   | 6 = off<br>6 = on<br>6 = on<br>6 = off<br>8 = off<br>8 = on                                                                                                    |
|                   | EEEE + + + + >>> | E (S2)<br>E E<br>F (S3)<br>+ (S3)<br>+ (S4)<br>- (S4)<br><br> | $\begin{array}{c cccc} E & (S2) & 1 = on \\ 1 = off \\ 1 = on \\ 1 = off \\ 1 = on \\ 1 = off \\ 1 = on \\ 1 = off \\ 3 = on \\ 3 = off \\ 3 = on \\ 3 = off \\ 3 = on \\ 3 = off \\ 5 = on \\ 5 = off \\ 5 = on \\ 5 = off \\ 5 = on \\ 5 = off \\ 5 = on \\ 7 = off \end{array}$ |

## 4.6 Direct Input of Maximum Speed Limitation without Control Panel

The maximum speed of the machine must be limited to the specific level according to the application. Do the setting at the operator level on the control operator panel.

The actual value is shown on the display and can be changed using key +/- during operation or at intermediate machine stop.

**Important!** If the speed is changed, it is saved only after trimming and when you start sewing again.

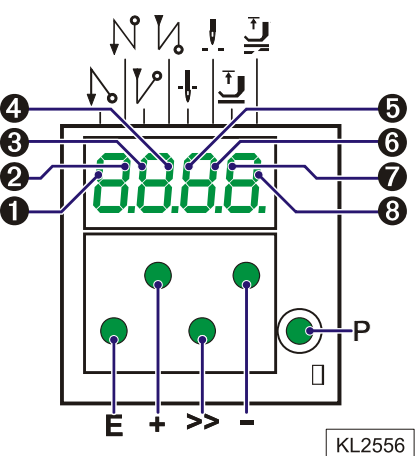

## 4.7 Program Identification on the Control

| Function without control panel                                       | Parameter |
|----------------------------------------------------------------------|-----------|
| Program number, modification index and identification number display | 179       |

After having selected parameter 179, the following information is successively displayed:

- 1. Select parameter 179.
- 2. Press the E key. Sr5 is displayed.

**3.** Press key >>. Display of program number

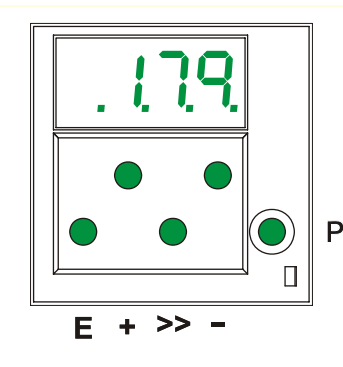

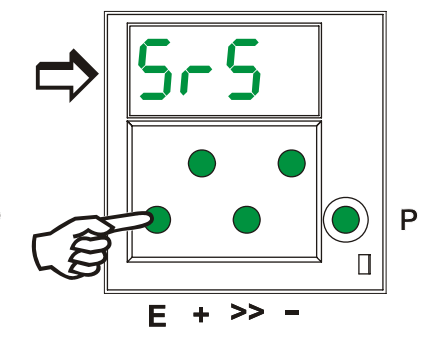

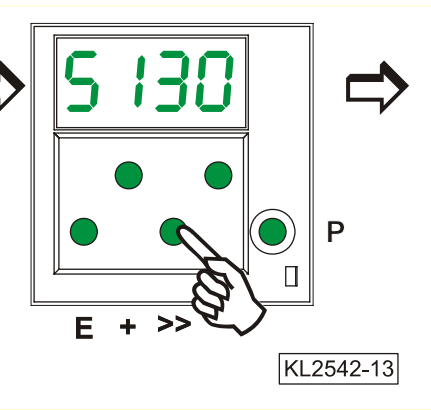

- **4.** Press the **E** key. The program modification index is displayed.
- Press the E key. The identification number digits 1 and 2 are displayed.
- **6.** Press the **E** key. The identification number digits 3 and 4 are displayed.

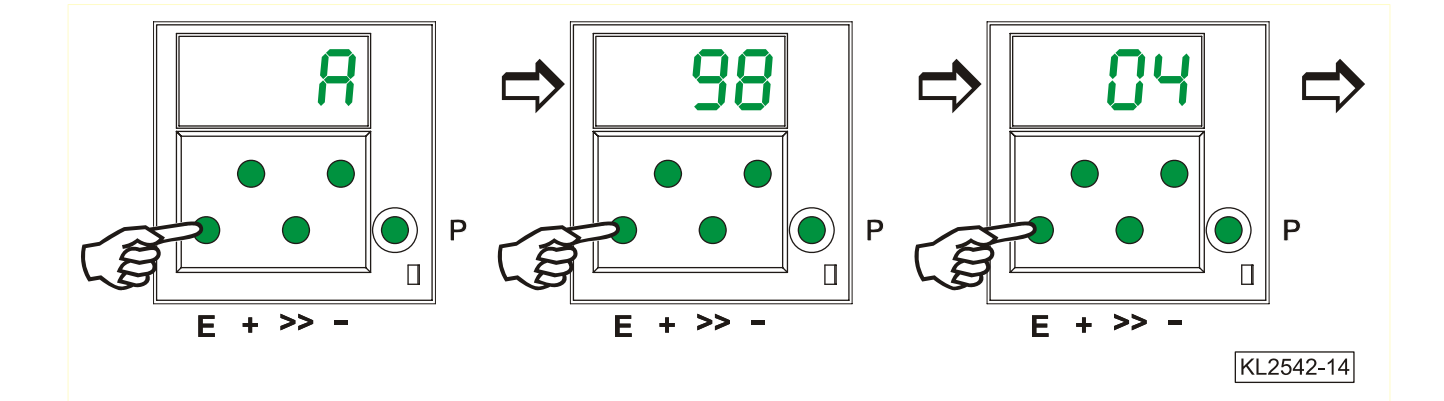

- **7.** Press the **E** key. The identification number digits 5 and 6 are displayed.
- **8.** Press the **E** key. The identification number digits 7 and 8 are displayed.

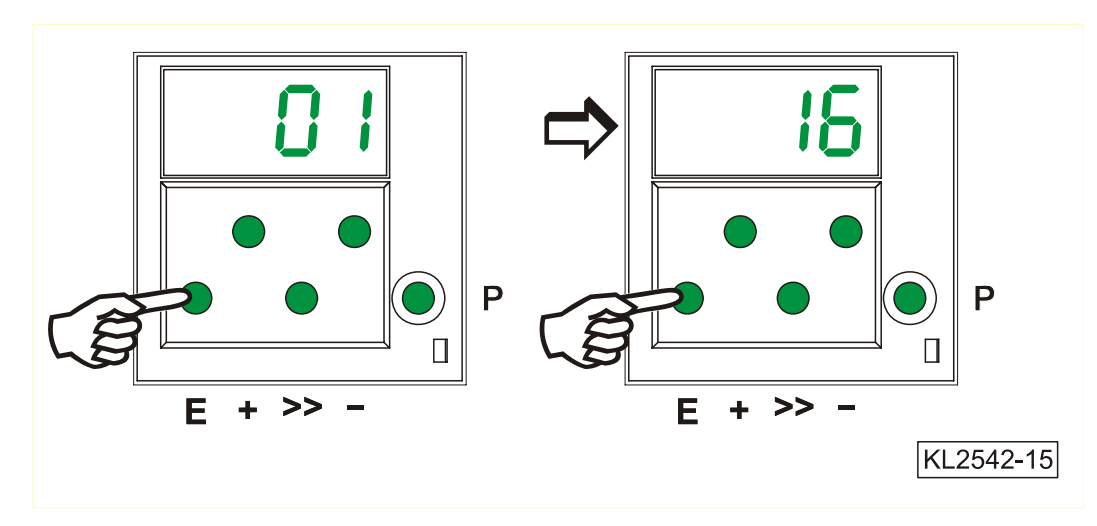

The routine is repeated by pressing the **E** key again.

Exit the routine after pressing the  $\mathbf{P}$  key once. The next parameter number is displayed. Exit programming after pressing the  $\mathbf{P}$  key. The drive is again ready for sewing.

## 5 Control Operation with Control Panel

## 5.1 Operation of the V810 Control Panel

## 5.1.1 Code Number Input on the V810 Control Panel

#### Technician Level Code Number => 1907 and Supplier Level Code Number => 3112

**Example:** Technician level CODE number selection on the V810 control panel

#### TURN POWER OFF. C - 0000Р ╋ TURN POWER ON. First digit blinks. → Press key + or -to select the first digit. C = 1000➔ +Press key >>. Second digit blinks. → C = 1000**»** Press key + or -to select the second digit. → C - 1900Press key >> twice. Fourth digit blinks. → C - 1900» Press key + or -to select the fourth digit. C - 1907→ If the CODE number is correct, the first PARAMETER number at the selected level F – 100 E → is displayed.

## 5.1.2 Parameter Input at the Operator Level on the V810 Control Panel

Example: CODE number has not been input

|   | TURN POWER ON.                                                                                                    | <b>→</b> | A b 2 2 0 A |
|---|----------------------------------------------------------------------------------------------------|----------|-------------|
| Р | First parameter at the operator level is displayed.                                                                  | <b>→</b> | F – 000     |
| + | Second parameter at the operator level is displayed. The next or previous parameter can be called by pressing key +/ | <b>→</b> | F - 001     |
| E | Parameter value is displayed.                                                                                        | <b>→</b> | 003         |
| + | Change parameter value by pressing key +/                                                                            | <b>→</b> | X X X       |
| E | Parameter value is entered.<br>Display advances to the next parameter.                                               | <b>→</b> | F - 002     |
| + | Press key + several times until the desired parameter is displayed.                                                  | <b>→</b> | F - 009     |
| E | Parameter value is displayed.                                                                                        | <b>→</b> | 0           |

#### 19

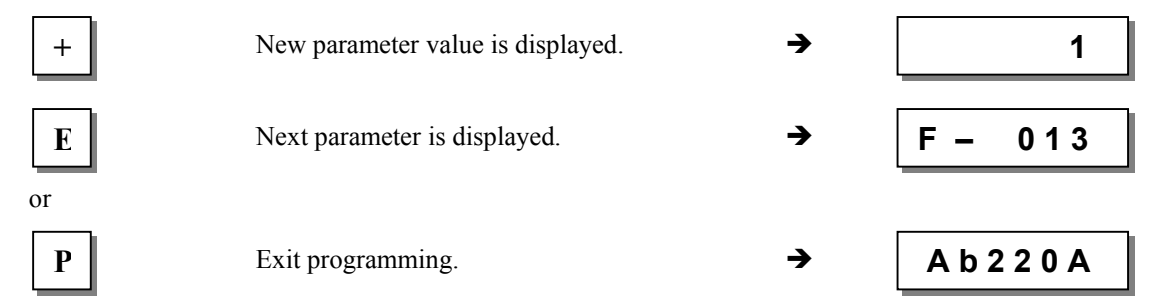

These values are saved when you start sewing. They remain in effect even after turning the machine off. Using parameter 401 is another possibility for immediate storage without having to start sewing.

**Note!** The parameter number can also be selected directly, like the code number.

#### 5.1.3 Parameter Input at the Technician/Supplier Level on the V810 Control Panel

**Example:** After CODE number input at the technician level.

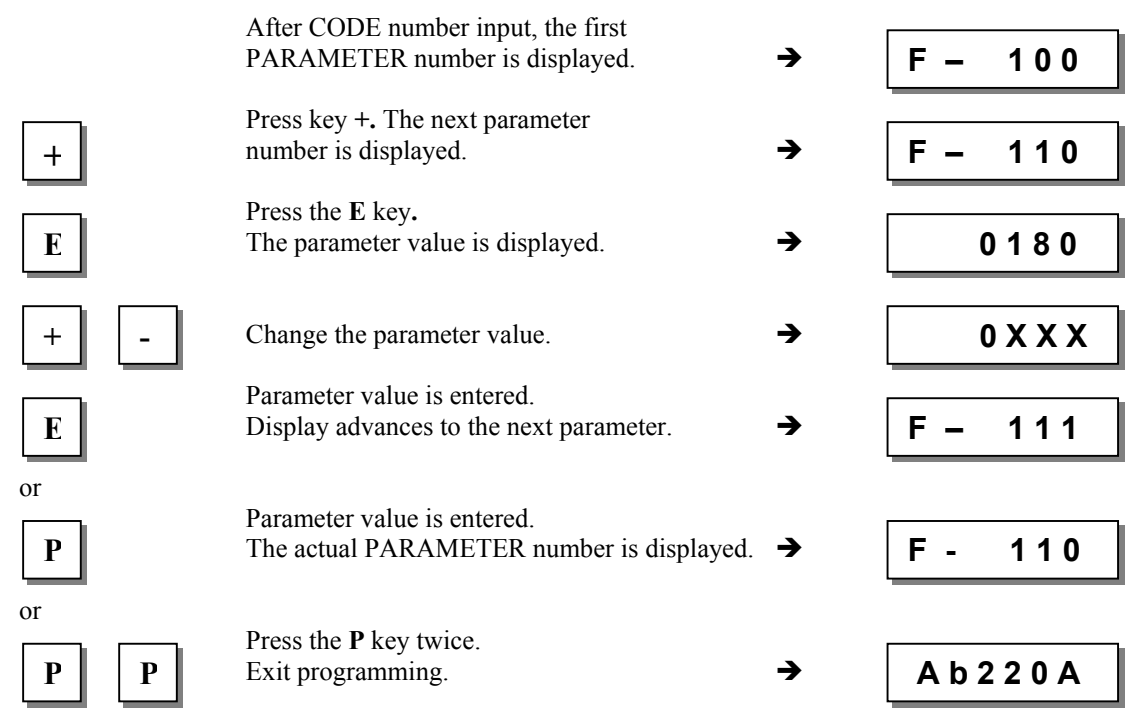

These values are saved when you start sewing. They remain in effect even after turning the machine off. Using parameter 401 is another possibility for immediate storage without having to start sewing.

## 5.2 V820 Control Panel Operation

#### 5.2.1 Code Number Input on the V820 Control Panel

Technician Level Code Number => 1907 and Supplier Level Code Number => 3112

Example: Technician level CODE number selection on the V820 control panel

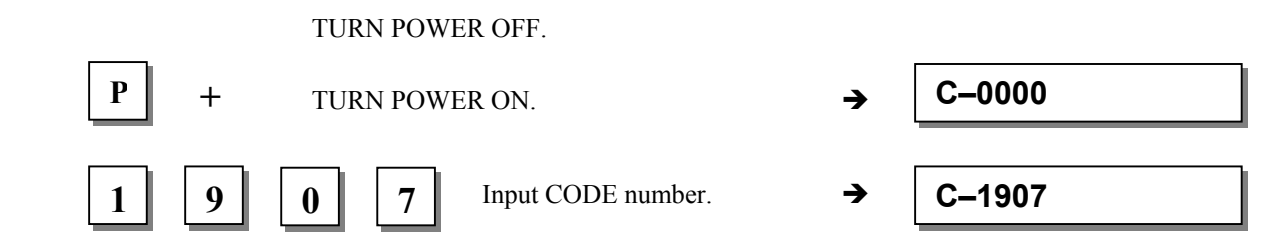

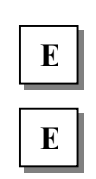

If CODE number is incorrect, repeat input. If CODE number is correct,

| the first PARAMETER number at the | e |
|-----------------------------------|---|
| selected level is displayed.      |   |

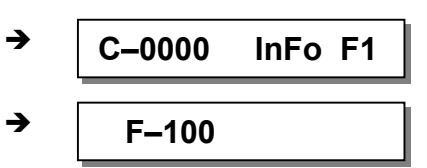

## 5.2.2 Parameter Input at the Operator Level on the V820 Control Panel

**Example:** CODE number has not been input.

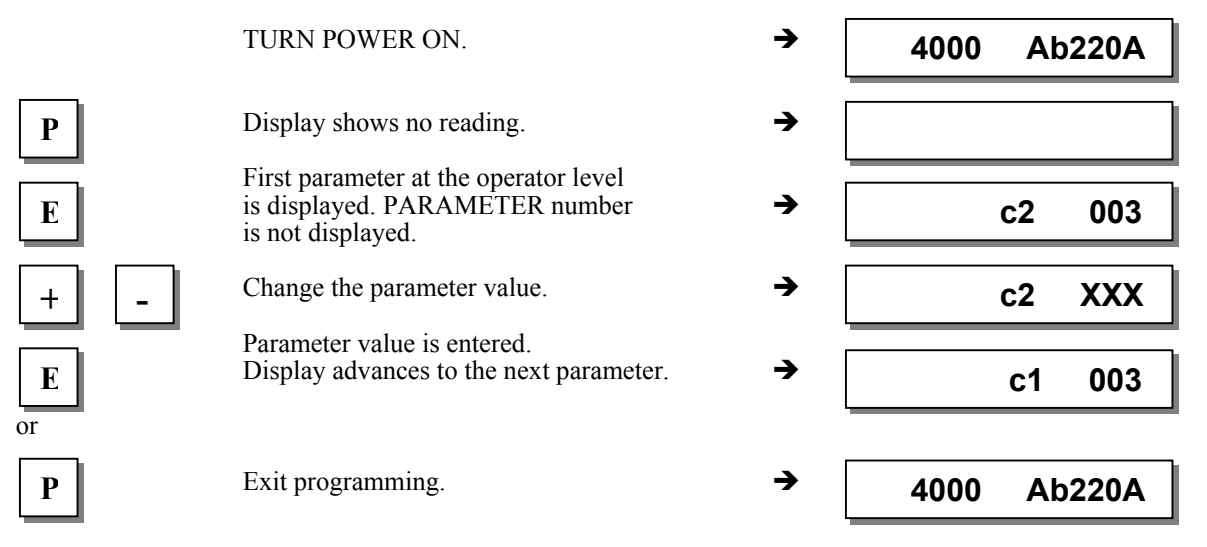

## 5.2.3 Parameter Input at the Technician/Supplier Level on the V820 Control Panel

**Example:** After CODE number input at the technician level.

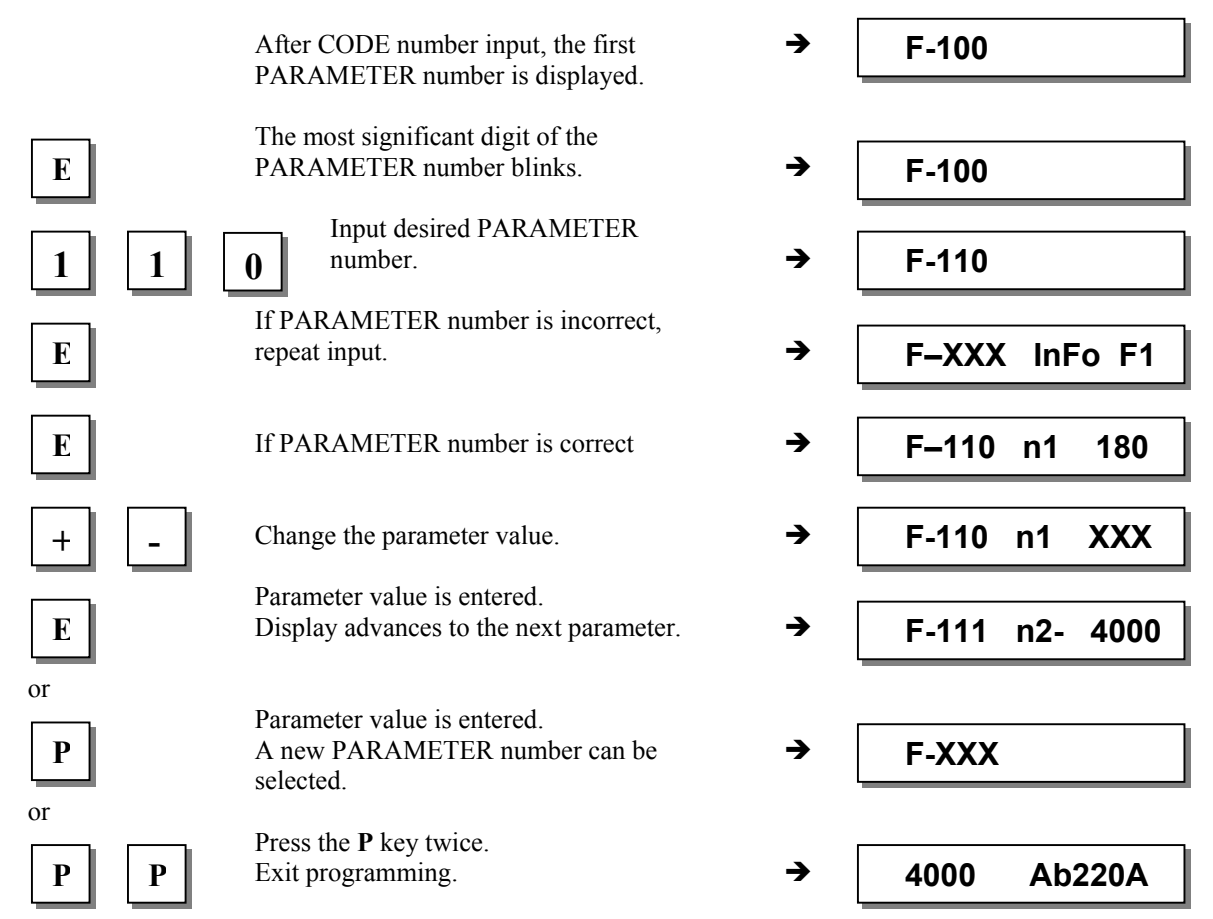

These values are saved when you start sewing. They remain in effect even after turning the machine off! Using parameter 401 is another possibility for immediate storage without having to start sewing.

## 5.3 Program Identification

| Function with control panel                                                                                                    |                                                                                                    | Parameter                                                                                                    |
|----------------------------------------------------------------------------------------------------|----------------------------------------------------------------------------------------------------|----------------------------------------------------------------------------------------------------|
| Program number, modification index and iden                                                                                                    | tification number display                                                                                                    | 179                                                                                                    |
| Display example parameter 179 on the V3 ■ Select parameter 179. ■ Press the E key →                                                                                                    | 810 control panel:<br>Sr5 [°] is displayed                                                                                                    |                                                                                                    |
| <ul> <li>Press the &gt;&gt; key</li> <li>Press the E key</li> <li>Press the E key</li> <li>Press the E key</li> <li>Press the E key</li> <li>Press the P key twice</li> <li>Display example parameter 179 on the V3</li> </ul> | e. g. 5111A is displayed<br>e. g. 010823 is displayed<br>e. g. 15 is displayed<br>e. g. 1F68 is displayed<br>Ab220A is displayed<br>820 control nanel: | (Program number with index)<br>(1st part of date)<br>(2nd part of date)<br>(EPROM check sum)<br>(Sewing process can be started) |
| <ul> <li>Select parameter 179 on the Value</li> <li>Select parameter 179.</li> <li>Press the E key</li> </ul>                                                                                                    | F-179 Sr5 [°] is displayed                                                                                                    |                                                                                                    |
| <ul> <li>Press the &gt;&gt; key</li> <li>Press the E key</li> <li>Press the E key</li> <li>Press the E key</li> </ul>                                                                                                    | e. g. PrG 5111A is displayed<br>e. g. dAt 01082315 is displayed<br>e. g. chk 1F68 is displayed<br>a. g. 132650210015 is displayed                      | (Program number with index)<br>l (Date)<br>(EPROM check sum)<br>(Sarial number)                                                 |
| <ul> <li>Press the E key</li> <li>Press the P key twice</li> </ul>                                                                                                    | e. g. <b>Skn</b> 01047543 is displayed<br>4000 Ab220A is displayed                                                                                     | (Control box number)<br>(Sewing process can be started)                                                                         |

## 5.4 Direct Input of Maximum Speed Limitation (DED) with Control Panel

The maximum speed of the machine must be limited to the specific level according to the application. Do the setting at the operator level using key +/- at any time. The actual value is shown on the display. The speed setting range is between parameter 111 (upper limit) and parameter 121 (lower limit).

## 5.4.1 Setting on the V810 Control Panel

| Α    |
|------|
|      |
|      |
| 220A |
|      |
| 220A |
|      |

Note Changing the setting of the maximum speed limitation also affects the start backtack, end backtack and stitch counting speeds.

5.4.2

## 5.5 Keys for Background Information (HIT) with V810/V820

(key assignment see figure on the last page)

**Note** The following functions are possible with the V820 control panel, to a limited extent with the V810.

For fast operator information, the values of functions switched on using keys 1, 2, 3, 4 and 9 are displayed on the control panel for approx. 3 seconds. During this time, the respective values can be varied directly by pressing key + or -.

## 5.5.1 Example of HIT

#### **Increase stitch-count seam section from 20 stitches to 25 stitches.** Stitch-count function (key 2) is off.

| 1                            | Display after power on                                                                                             | <b>→</b> | 4000 | Ab220A  |
|------------------------------|----------------------------------------------------------------------------------------------------|----------|------|---------|
| 2                            | Press key <b>2</b> briefly. Left-hand arrow and stitch-count function are on.                                      | →        |      | Stc 020 |
| +                            | Press key +.<br>Increase the number of stitches from 20 to 25.                                                     | <b>→</b> |      | Stc 025 |
|                              | Display after approx. 3 seconds                                                                                    | →        | 4000 | Ab220A  |
| Stitch-count function (key 2 | 2) is already on.                                                                                                  |          |      |         |
| Ţ                            | Display after power on                                                                                             | <b>→</b> | 4000 | Ab220A  |
| 2                            | Press key <b>2</b> for at least 1 second.<br>Left-hand arrow goes off momentarily;<br>stitch-count function is on. | <b>→</b> |      | Stc 020 |
| +                            | Press key +.<br>Increase the number of stitches from 20 to 25.                                                     | <b>→</b> |      | Stc 025 |
|                              | Display after approx. 3 seconds.                                                                                   | →        | 4000 | Ab220A  |

# These values are saved when you start sewing. They remain in effect even after turning the machine off! Using parameter 401 is another possibility for immediate storage without having to start sewing.

#### Function key F

Various parameters, even higher-level parameters, can be switched on or off by pressing the function key (key 9). The following functions may be assigned to the function key:

- 1. Softstart ON/OFF
- 2. Ornamental backtack ON/OFF
- 3. Sewing start blocked with light barrier uncovered ON/OFF
- 4. Unlocking the chain ON/OFF
- 5. Signals A1 and/or A2 On/Off with slide-in strips 1...4 (left-hand arrow = A1, right-hand arrow = A2)
- 6. Signal A1 On/Off
- 7. Signal A2 On/Off

#### The key assignment can be changed as follows:

|   | Display after power on                                                                          | <b>→</b> | 4000 | Abź | 220A |
|---|-------------------------------------------------------------------------------------------------|----------|------|-----|------|
| Р | Press the <b>P</b> key.                                                                         | <b>→</b> |      |     |      |
| E | Press the E key.                                                                                | <b>→</b> |      | c2  | 002  |
| E | Press the E key several times until the letter symbol –F– appears. (ornamental backtack On/Off) | <b>→</b> |      | -F- | 2    |
| - | Press key–.<br>(softstart On/Off)                                                               | <b>→</b> |      | -F- | 1    |
| Р | Press the <b>P</b> key.                                                                         | <b>→</b> | 4000 | Abź | 220A |
|   | The assignment is completed.                                                                    |          |      |     |      |

#### The number of softstart stitches can be changed as follows: Example: change number of stitches from 1 to 3 (softstart function (key 9) is off).

| 9 | Press key <b>9</b> briefly.<br>The arrow above the key lights up<br>(softstart function is On) | <b>→</b> | SSc 001     |
|---|------------------------------------------------------------------------------------------------|----------|-------------|
| + | Press key +.<br>Number of stitches increases.                                                  | <b>→</b> | SSc 003     |
|   | Display after 3 seconds                                                                        | <b>→</b> | 4000 Ab220A |

#### Example: change number of stitches from 1 to 3 (softstart function (key 9) is already on).

| 9 | Press key <b>9</b> for at least 1 sec.<br>The arrow above the key goes off momentarily<br>(softstart function is On) | <b>→</b> | SSc 001     |
|---|----------------------------------------------------------------------------------------------------|----------|-------------|
| + | Press key +.<br>Number of stitches increases.                                                                        | <b>→</b> | SSc 003     |
|   | Display after 3 seconds                                                                                              | <b>→</b> | 4000 Ab220A |

These values are saved when you start sewing. They remain in effect even after turning the machine off! Using parameter 401 is another possibility for immediate storage without having to start sewing.

#### 5.5.2 Further Functions of the V810/V820 Control Panels

- Press key >>
- Press key +/- briefly
- Keep key +/- pressed
- → The most significant digit blinks.
- The blinking digit changes by  $\pm 1$ . ->
- → The blinking digit keeps changing its value, as long as the key is
- Press key >> once more
- Press key +/- as above
- Press the E key

- pressed down. → The next digit blinks.

 $\rightarrow$  The setting is completed.

With the code number and parameter number there is no carry over when changing from 0 to 9 or vice versa. Parameter values are, however, carried over. Therefore, you can use key +/- to change the value between the minimum and maximum value.

If the value change is significant, it is better to use key >>. If the value change is insignificant, use keys +/-. For setting the minimum or maximum value, select the most significant digit using key >>. Then keep pressing key – for the minimum or key + for the maximum value.

The above description is applicable to both control panels, V810 and V820. Direct input of values is possible with the V820 using keys 0...9.

## 5.5.3 Special Functions of the V820 Control Panel

The example below shows quick setting of minimum or maximum values.

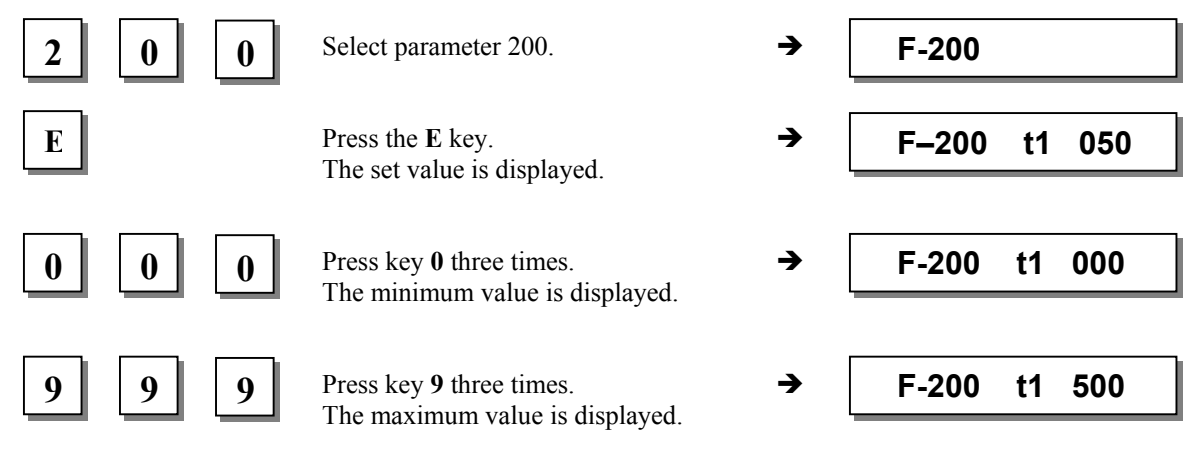

## 5.5.4 Disabling the Keys on the Control or on the Control Panels

| Function with or without control panel                                                                                                    | Parameter         |
|----------------------------------------------------------------------------------------------------|-------------------|
| Disabling the P and E keys on the control panels and the P key on the control(EPE)Disabling the + and - keys on the control panels(EPm)Disabling the E, +, - and >> keys on the control(ob) | 326<br>327<br>328 |

The **P** and **E** keys on the control panels can be enabled or disabled using **parameter 326**. On the control, only the **P** key can be disabled using this parameter.

- **326 = 0**The P and E keys are Off**326 = 1**The P key is On and the E key is Off**326 = 2**The P key is Off and the E key is On
- 326 = 3 The P and E keys are On

The + and – keys as well as the functions "direct input of maximum speed limitation" and "background information keys" can be enabled or disabled on the control panels and the function "direct input of maximum speed limitation" on the control using **parameter 327**.

327 = 0Keys + and – are disabled (on the control, only the function "direct input of maximum speed limitation" disabled). 327 = 1Keys + and – are enabled The E, +, - and >> keys on the control can be disabled using **parameter 328**. 328 = 0The E, +, - and >> keys are disabled 328 = 1The E, +, - and >> keys are enabled Keys 1...4 on the V810 and 1...0 on the V820 can be disabled using one of the following parameters. 291 = 0Keys 1...4 on control panel V810 are disabled. 292 = 0Keys 1...0 on control panel V820 are disabled. The F1 and F2 keys can be disabled using one of the following parameters. 293 = 0The F1 key on the V810/V820 control panels is disabled. 294 = 0The F2 key on the V810/V820 control panels is disabled.

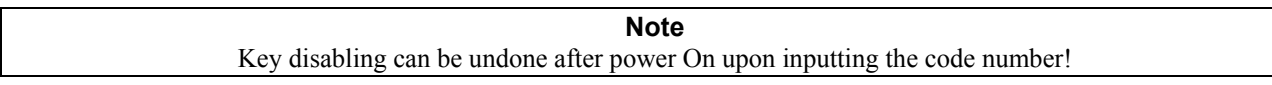

## 5.6 Programming of Seams (TEACH IN)

- A maximum of 99 patterns with a total of 99 seams can be programmed, i. e. 1 pattern with 99 seams each or 99 patterns with 1 seam each. In between, all combinations are possible.
- Programming is possible with or without code number.
- The functions "start backtack", "end backtack", "stitch counting", "light barrier", "thread trimmer", "sewing foot lift" and "needle positions" can be assigned individually to each seam.
- The functions of signals A1 and A2 can also be assigned to each seam, on condition that slide-in strip 6, 8, 9, 10 has been inserted into the V820 control panel and activated by means of the respective parameter 292.
- The stitches for start and end backtack and stitch counting as well as the compensating stitches for the light barrier function can be programmed individually for each seam section.
- Several counted seam sections can be linked (key 9).

#### Attention! The "TEACH IN" function has been changed as compared to the 62 and 82 type series!

Seams and/or patterns can be added by pressing the **INSERT F1** key or erased by pressing the **DELETE F2** key. Before programming new patterns and/or seams it is advisable to delete previously saved patterns and/or seams by pressing the **DELETE F2** key according to chapter "Deleting a Seam or Pattern". If patterns or seams are to be inserted between existing ones, press the **INSERT F1** key according to chapter "Inserting a Seam or Pattern".

**Example:** 3 patterns are in the memory. Delete the 2nd pattern by pressing the **DELETE F2** key. The 3rd pattern takes the place of the 2nd pattern. A new 2nd pattern can be installed by pressing the **INSERT F1** key. The pattern in 2nd place will go back to being pattern no. 3.

For adding patterns and/or seams proceed as described in the following chapters.

#### The figure below shows all the functions assigned to programming of seams TEACH IN.

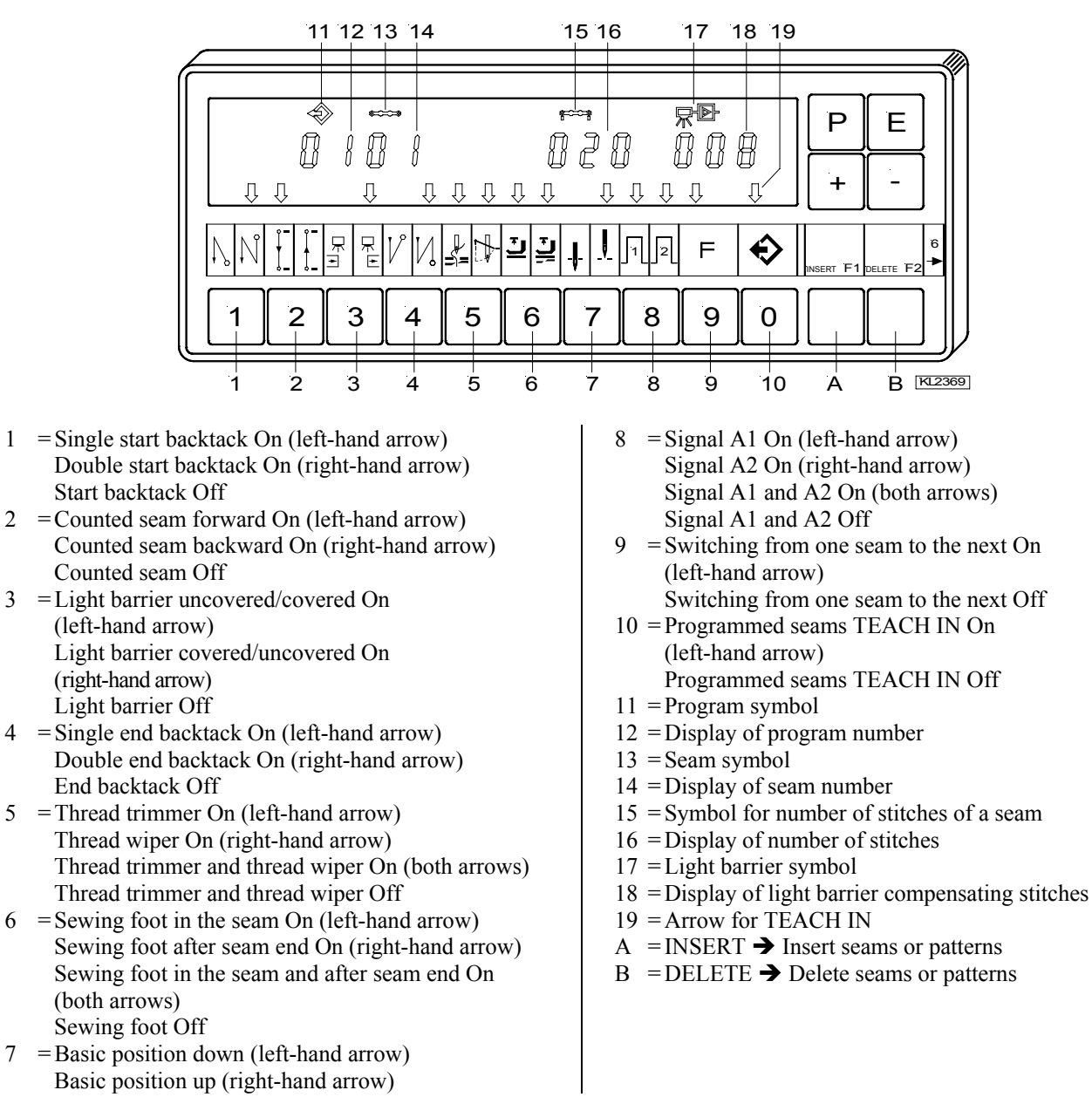

#### 5.6.1 Programming after Code Number Input

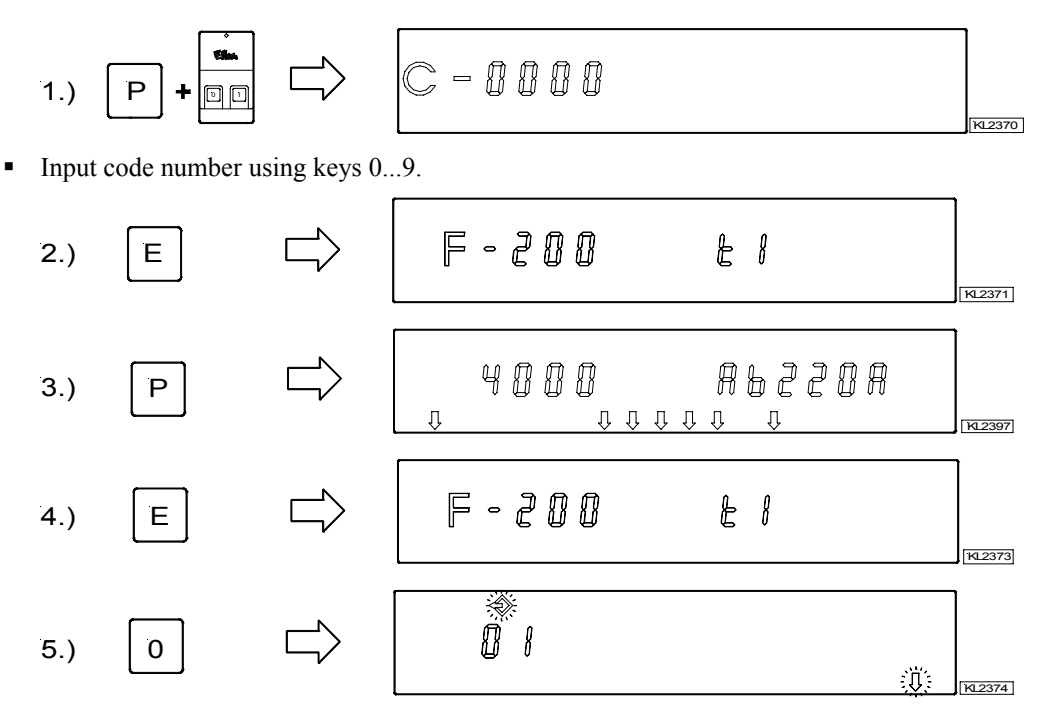

Activate programming of seams TEACH IN using key 0 / Display of pattern number.

Determine new pattern numbers using keys 0...9. Select the next available pattern number using key +.

Continue programming seams as described in the next chapter "Programming without Code Number Input" from item 4.) onwards.

## 5.6.2 Programming without Code Number Input

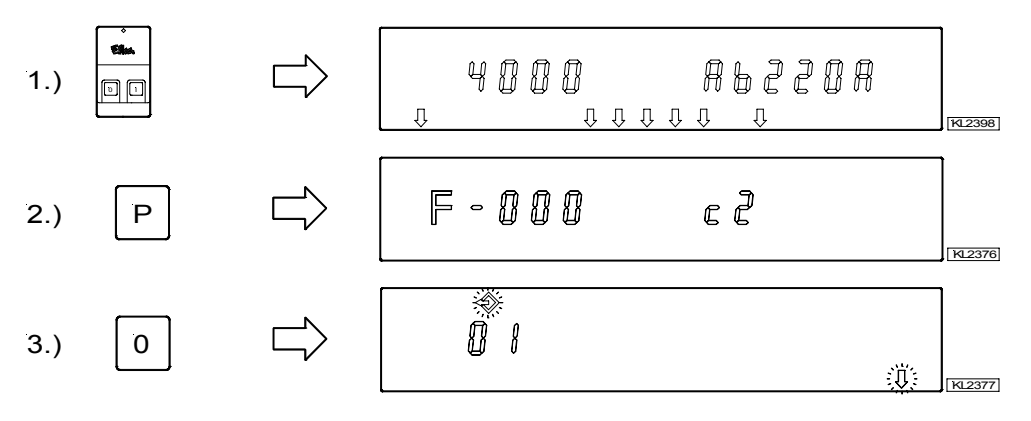

 Activate programming of seams TEACH IN using key 0 / Display of pattern number. Determine new pattern numbers using keys 0...9. Select the next available pattern number using key +.

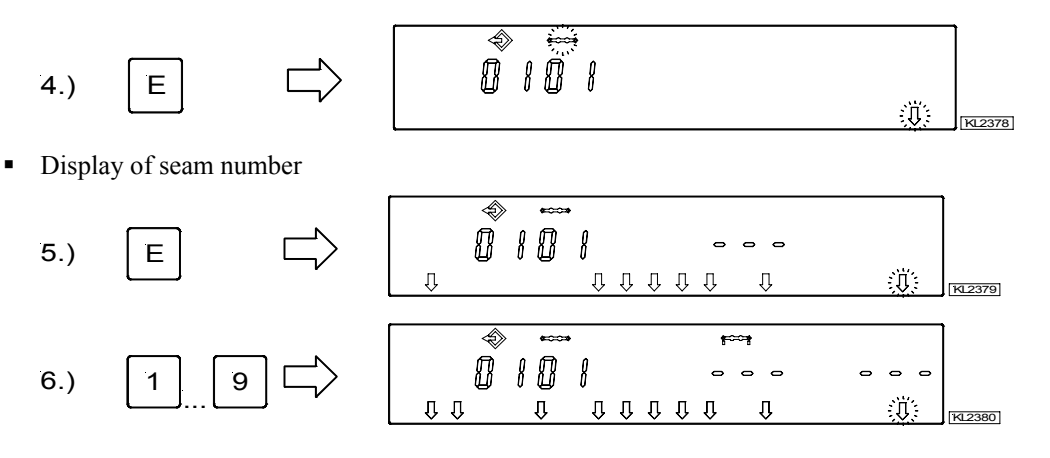

• Enable all desired functions of the actual seam. as for ex. light barrier, by pressing keys 1...9.

• After having enabled stitch counting by means of key 2, the number of stitches can be varied within 2 seconds. If stitch counting has already been selected, press key 2 for approx. 2 seconds in order to vary the number of stitches. The arrow above key 2 switches briefly.

$$(8.) + - \qquad (8.) + - \qquad (8.) + \qquad (8.) + - \qquad (8.) + \qquad (8.) + \qquad (8.)$$

Press key +/- immediately.

 If key +/- is not pressed within 2 seconds, the previously input number of stitches will be displayed under the corresponding symbol (normal display).

• After having enabled the light barrier using key 3, the number of light barrier compensating stitches can be varied within 2 seconds. If the light barrier has already been selected, press key 3 for approx. 2 seconds in order to vary the number of light barrier compensating stitches. The arrow above key 3 switches briefly.

Press key +/- immediately.

- If key +/- is not pressed within 2 seconds, the previously input number of stitches will be displayed under the corresponding symbol (normal display).
- Change to the next seam by pressing the **E** key once.
- Exit programming of seams by pressing the **P** key twice.
- Start sewing in order to save the values.

#### 5.6.3 Detailed Example

A seam 01 with double start backtack, stitch counting forward, down position, sewing foot up, a seam 02 with stitch counting forward, down position, and a seam 03 with light barrier, double end backtack, thread trimming, up position, sewing foot up, are to be programmed (without code number input) under the next possible pattern number, e.g. 01.

- Turn power on
- Press the P keyPress key 0
- → Parameter 000 is displayed.
  - $\rightarrow$  Pattern number is displayed. The pattern symbol and the left-hand arrow above key 0 blink.
  - Press the F2 key → Existing patterns will be deleted. If there is a 2nd pattern or more patterns, pattern number 01 must be inserted by pressing the INSERT F1 key.

## EFKA AB221A/AB321A + AB222A/AB322A (BA)

#### Set functions of seam 01:

- Press the E key
- Press the E key
- Press key 1
- Press key 2
- Press key 6
- Press key 7
- → Seam number **01** is displayed.
- → Functions can be programmed.
- The right-hand arrow above key 1 indicates that the double start backtack is On. The start → backtack stitches must be inputted individually.
- → The left-hand arrow above key 2 indicates that stitch counting forward is On. The number of stitches can be varied as previously shown.
- The left-hand arrow above key 6 indicates that the sewing foot is automatically lifted in the → seam.
- The left-hand arrow above key 7 indicates that the needle is in the down position. ➔

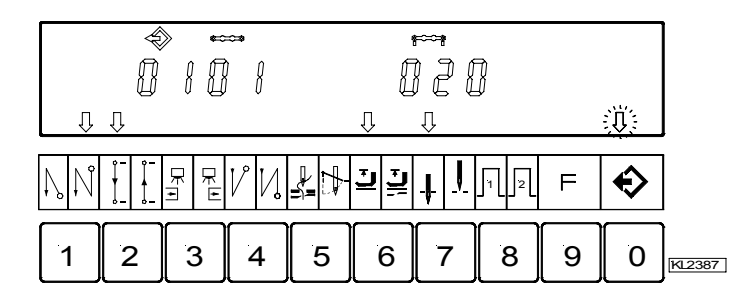

Display of seam 01 after correct function input

#### Set functions of seam 02:

Press the E key

Press key 7

- Seam number 02 is displayed. Press key 2
  - → The left-hand arrow above key 2 indicates that stitch counting forward is On. The number of stitches can be varied as previously shown.
  - The left-hand arrow above key 7 indicates that the needle is in the down position. →

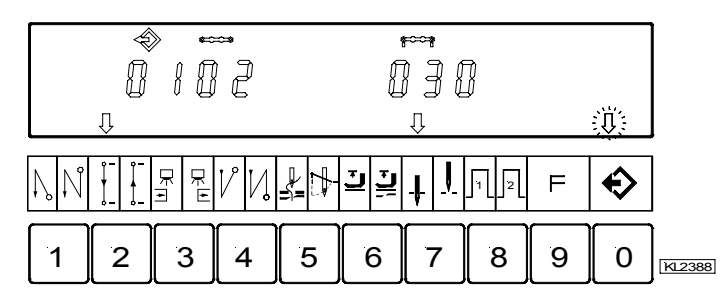

Display of seam 02 after correct function input

#### Set functions of seam 03:

Press the E key

Press key 4

Press key 5

Press key 6

Press key 7

- Press key 3
- → Seam number **03** is displayed.
  - → The right-hand arrow above key 3 indicates that the light barrier operates covered → uncovered. The light barrier compensating stitches can be varied as previously shown.
  - → The right-hand arrow above key 4 indicates that the double end backtack is On. The end backtack stitches must be inputted individually.
  - → Both arrows above key 5 indicate that thread trimmer and thread wiper are On.
  - → The left-hand arrow above key 6 indicates that the sewing foot is automatically lifted in the seam
    - The left-hand arrow above key 7 indicates that the needle is in the up position.

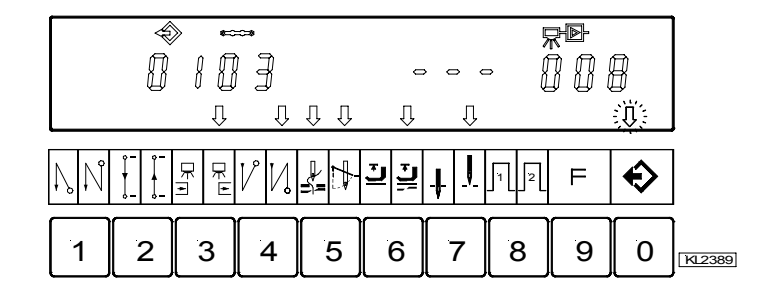

Display of seam 03 after correct function input

- Press the **P** key twice  $\rightarrow$  Exit programming of seams.
- $\rightarrow$  The programmed data is saved. Start sewing once

29

#### 5.6.4 Inserting a Seam or Pattern

A pattern or seam can be inserted using the A "INSERT F1" key, on condition that the symbol above the pattern or seam number is blinking during programming.

- Select the pattern or seam number where the new number is to be inserted. The symbol above the pattern or seam number must be blinking. Proceed as shown in chapters "Programming with or without Code Number Input".
- Press the A "INSERT F1" key twice in brief succession. The new pattern or seam number will be inserted. All subsequent numbers are automatically augmented by "1". The following example shows how a seam is inserted before an existing seam.

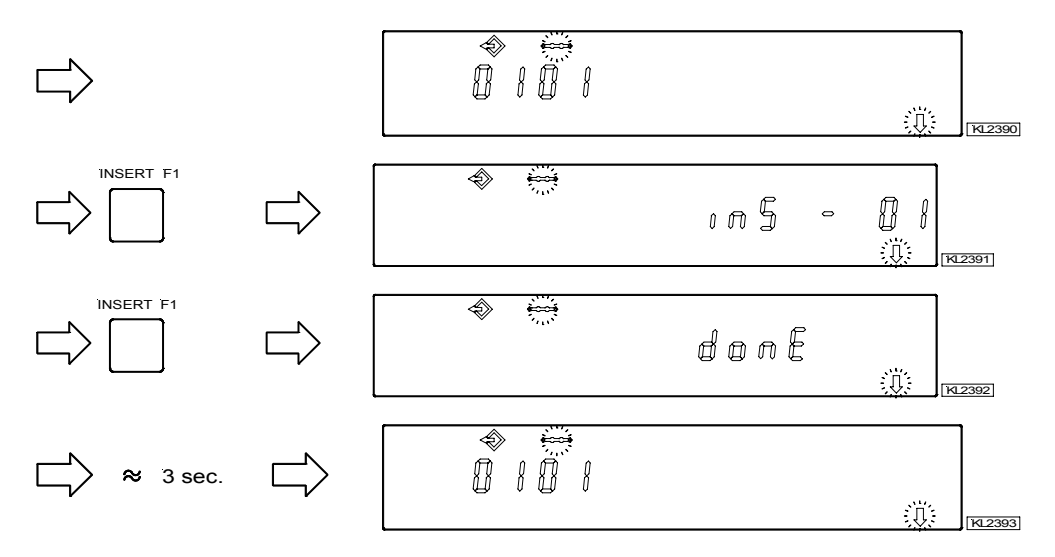

• Any desired function can now be assigned to the new seam.

#### 5.6.5 Deleting a Seam or Pattern

A pattern or seam can be deleted using the B "DELETE F2" key, on condition that the symbol above the pattern or seam number is blinking during programming.

- Select the pattern or seam number to be deleted. The symbol above the pattern or seam number must be blinking. Proceed as shown in chapters "Programming with or without Code Number Input".
- Press the B "DELETE F2" key twice in brief succession. The pattern or seam number will be deleted. All subsequent
  numbers are automatically reduced by "1". The following example shows how seam number 2 is deleted.

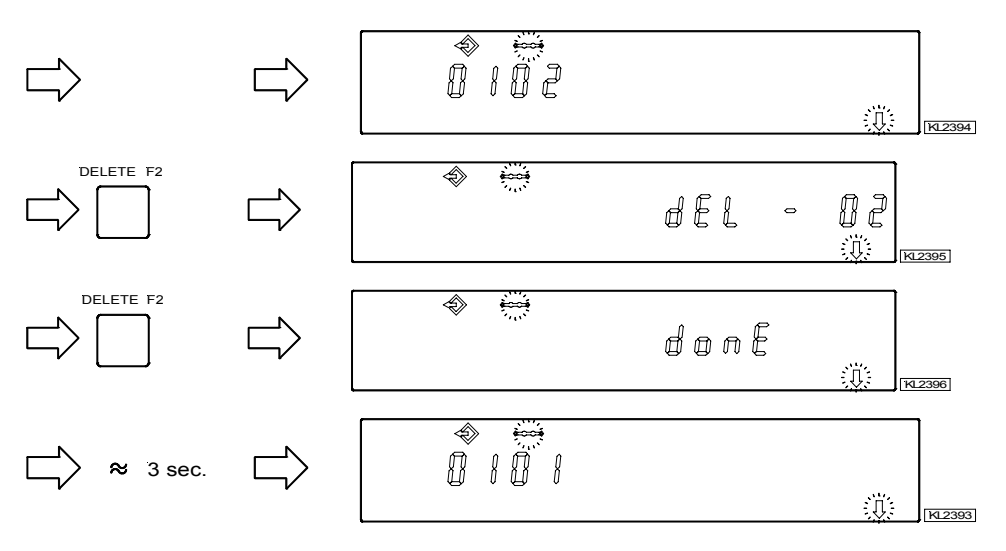

## 5.6.6 Execution (Pattern) Mode

- Press key 0
- → The programmed seams are enabled. Arrow above key 0 is On (but it does not blink).
- → Selection of pattern. Only if several patterns have been programmed.
- Press key +/-Press the E key .

  - → If you do not wish to start with the first seam, select a different seam number. Press the E key several times until the desired seam number is displayed.
- The drive can now be started by pressing the pedal, and the pattern can be executed.
- Press key 0  $\rightarrow$  The programmed seams are disabled. Arrow above key 0 is Off.

## 5.6.7 Further Settings for TEACH IN

| Functions                                 |   | Parameter |
|-------------------------------------------|---|-----------|
| Seam suppression if 0 stitch is set (Std) | ) | 321       |

321 = 0Seam suppression disabled: i. e. if the light barrier is Off and stitch counting is set at 0 stitches, a free seam will be performed.

321 = 1Seam suppression enabled: i. e. if the light barrier is Off and stitch counting is set at 0 stitches, the program switches to the next seam if the function is On. In case functions such as start of end backtack, thread trimmer, signals A1 / A2 are On, they will be performed before switching to the next seam.

| Functions                                                                    | Parameter |
|------------------------------------------------------------------------------|-----------|
| Correction seam On/Off, seam or pattern interruption by thread trimmer (dkn) | 322       |

#### 322 = 0**Correction seam disabled:**

- The seam can be interrupted by pressing the pedal to pos. -2. The control switches automatically to the next seam number.

#### 322 = 1**Correction seam enabled:**

- The seam can be interrupted by pressing the pedal to pos. -2 and thread trimming, and a correction seam (free seam) can be performed manually.

- The correction seam can be completed by pressing the pedal to pos. -2 or by light barrier if it is On. Then the control switches automatically to the next seam number.

#### 322 = 2Seam or pattern interruption by thread trimming: - The seam can be interrupted by pressing the pedal to pos. -2 and thread trimming, even if the thread trimmer is Off. Then the program switches back to the **first** seam of the selected pattern.

#### Sewing foot lift functions if TEACH IN is On:

After power on the sewing foot is down even if sewing foot lifting after thread trimming is On on the control panel, the sewing foot can be lifted by pressing the pedal to pos. -1 or -2.

If sewing foot lifting is On at the seam end (right-hand arrow above key 6 on the V820 control panel On), the sewing foot is lifted after completing the seam. After having pressed the pedal to pos. 0 (neutral) the control switches to the next seam, and the sewing foot remains lifted until sewing is started. Whether or not the sewing foot is On or Off does not influence the seam end in the new seam.

#### Automatic sewing foot lift with pedal forward at the seam end, if light barrier or stitch counting is On:

- 023 = 0Automatic sewing foot lift Off
- 023 = 1Automatic sewing foot lift On

| Parameter 023 | Key 6 (right-hand<br>arrow) | Sewing foot with pedal<br>forward after the seam<br>end | Sewing foot with pedal = 0 |
|---------------|-----------------------------|---------------------------------------------------------|----------------------------|
| 0             | 0                           | Off                                                     | Off                        |
| 1             | 0                           | On                                                      | Off                        |
| 1             | 1                           | On                                                      | On                         |
| 0             | 1                           | On                                                      | On                         |

| Functions                                           |       | Parameter |
|-----------------------------------------------------|-------|-----------|
| Sewing foot lifted after power On, or as programmed | (FLn) | 323       |

This function is active only if TEACH IN is On.

323 = 0

After power On, the sewing foot lift function works as programmed.

323 = 1The sewing foot is always lifted after power On, even if automatic sewing foot lift is not programmed.

| Functions       |      | Parameter |
|-----------------|------|-----------|
| TEACH IN On/Off | (ti) | 324       |

Using this parameter, TEACH IN can be enabled and disabled without control panel. However, TEACH IN programming is possible only with the V820 control panel.

When the V820 is connected, TEACH IN is enabled and disabled using key 0.

| Functions                                                                                                    |                                                                                          | Parameter                                                                                                    |
|----------------------------------------------------------------------------------------------------|------------------------------------------------------------------------------------------|----------------------------------------------------------------------------------------------------|
| Erasing all TEACH IN data                                                                                                    | (cti)                                                                                    | 325                                                                                                    |
| <ul> <li>Input code number 3112 after power On</li> <li>Input parameter 325</li> <li>Input 3112</li> <li>The display briefly shows "deleted", and a short acoustic signal is issued.</li> <li>All TEACH IN programs have been erased!</li> <li>The sewing process is enabled again.</li> <li>If you press key 0 now, the display shows "no ProG"</li> </ul> | <ul> <li>→ P</li> <li>→ P</li> <li>→ P</li> <li>→ P</li> <li>→ P</li> <li>→ P</li> </ul> | Press the <b>E</b> key<br>Press the <b>E</b> key<br>Press the <b>P</b> key<br>Press the <b>P</b> key<br>Press the <b>P</b> key |

## 5.6.8 Disabling the Keys on Control Panel V820 with Activated TEACH IN

| 292 = 0 | Keys <b>10</b> are disabled.                                                                                  |
|---------|----------------------------------------------------------------------------------------------------|
| 293 = 0 | The <b>F1</b> key is disabled.                                                                                |
| 294 = 0 | The <b>F2</b> key is disabled.                                                                                |
| 326 = 0 | The <b>P</b> and <b>E</b> keys are Off (no programming, no switching from one seam to the next).              |
| 326 = 1 | The P key is On and the E key is Off (programming enabled; switching from one seam to the next disabled using |
|         | the E key).                                                                                                   |
| 326 = 2 | The P key is Off and the E key is On (programming disabled; switching from one seam to the next enabled using |
|         | the E key).                                                                                                   |
| 326 = 3 | The <b>P</b> and <b>E</b> keys are On.                                                                        |
|         |                                                                                                    |

Disable switching from one pattern to the next at the seam start using keys + und -.

| 327 = 0 | Keys + and – are | e disabled (switcl | ning from one pattern | n to the next impossible) |
|---------|------------------|--------------------|-----------------------|---------------------------|
|         |                  |                    |                       |                           |

327 = 1Keys + and – are enabled.

## 6 Putting into Service

Before putting the control into service, the following must be ensured, checked and/or adjusted:

- The correct installation of the drive, position transmitter and accompanying devices, if necessary
- The correct selection of the trimming operation using parameter 290
- If necessary, the correct adjustment of the direction of motor rotation using parameter 161
- The correct selection of the functions of keys (inputs) using parameters 240...249
- The setting of the transmission ratio between motor shaft and machine shaft using parameter 272
- The setting of the type of position sensor using parameter 270
- If necessary, the setting of the number of angular degrees after the sensor position using parameter 271
- If necessary, the setting of the positions using parameter 171
- (possible with all settings of parameter 270)
- The correct positioning speed using parameter 110
- The correct maximum speed compatible with the sewing machine using parameter 111
- The setting of the remaining relevant parameters
- Start sewing in order to save the set values

## 7 Setting and Putting into Service with the Aid of the Fast Installation Routine (SIR)

The Fast Installation Routine (SIR) passes through all parameters necessary for programming the functional sequence and the positions.

| ons.                                                              |          | Code 3112 |
|-------------------------------------------------------------------|----------|-----------|
|                                                                   |          | Ē         |
|                                                                   |          | F-200     |
| Input parameter 500                                               | <b>→</b> | F-500     |
|                                                                   |          | Ē         |
|                                                                   | _        |           |
| Parameter for functional sequence<br>"thread trimming operations" | →        | F-290     |
| uncad uninning operations                                         |          |           |
| Parameter for direction of motor rotation                         | <b>→</b> | F-161     |
| Parameter for transmission ratio                                  |          |           |
| <b>Important!</b> The transmission ratio should be                | <b>→</b> | F-272     |
| determined and indicated as precisely                             |          |           |
| Parameter for type of position sensor                             | <b>→</b> | F-270     |
|                                                                   |          | Ē         |
| Parameter for position 1                                          | <b>→</b> | F-451     |
|                                                                   |          | Ē         |
| Parameter for position 2                                          | <b>→</b> | F-453     |
|                                                                   |          | Yes       |
|                                                                   |          |           |
|                                                                   |          |           |
|                                                                   |          | End SIR   |
|                                                                   |          | KL2438a   |

# The values can be varied by pressing keys +/-. When the parameter is displayed on the V810 control panel, press the E key once more for the value to be displayed.

With SIR you can do the most important settings for initial operation with menu prompting. For safety reasons, the menu must be executed point by point. This ensures correct setting of all important parameters. The setting of other parameters is not affected.

| Functions                                          |  | Parameter |
|----------------------------------------------------|--|-----------|
| Call-up of the Fast Installation Routine SIR (Sir) |  | 500       |

## Setting on the V810 control panel:

| -   | Input and number 311              | 01 pany<br>31 |                                             |                                                     |
|-----|-----------------------------------|---------------|---------------------------------------------|-----------------------------------------------------|
| -   | Drass the <b>F</b> law            |               | The lowest parameter <b>200</b> appears     | at this laval                                       |
| -   | Select 500                        | á             | Parameter <b>500</b> is displayed           |                                                     |
| -   | Press the E key                   | á             | Character [o] appears blinking              |                                                     |
|     | Press the $>>$ key                | ÷             | Parameter <b>2 9 0</b> annears              | (functional sequence "trimming operations")         |
|     | Press the <b>E</b> key            | ÷             | Parameter value <b>05</b> appears           | (runedonal sequence animing operations )            |
|     | Press the +/- key                 | ÷             | Parameter value can be changed              |                                                     |
|     | Press the E key                   | ÷             | Parameter <b>1.6.1</b> , appears            | (direction of motor rotation)                       |
|     | Press the E key                   | ÷             | Parameter value 1 appears                   |                                                     |
|     | Press the +/- kev                 | ÷             | Parameter value can be changed              |                                                     |
| •   | Press the <b>E</b> key            | →             | Parameter <b>2.7.2.</b> appears             | (transmission ratio)                                |
|     | Press the <b>E</b> key            | →             | Parameter value <b>100</b> appears          | ( , , , , , , , , , , , , , , , , , , ,             |
| •   | Press the +/- key                 | →             | Parameter value can be changed              |                                                     |
| •   | Press the E key                   | →             | Parameter <b>2.7.0.</b> appears             | (type of position sensor)                           |
| •   | Press the E key                   | →             | Parameter value <b>0</b> appears            |                                                     |
| •   | Press the +/- key                 | →             | Parameter value can be changed              |                                                     |
| •   | Press the E key                   | →             | Parameter 4.5.1. appears                    | (position 1 leading edge; position 1 trailing edge  |
|     |                                   |               |                                             | is automatically set at 60°)                        |
| •   | Press the E key                   | →             | Parameter value appears                     |                                                     |
| •   | Press the +/- key                 | →             | Parameter value can be changed              |                                                     |
| •   | or turn the handwheel             | <b>→</b>      | Set position after min. 1 rotation          |                                                     |
| •   | Press the E key                   | →             | Parameter <b>4.5.3.</b> appears             | (position 2 leading edge; position 2 trailing edge  |
|     | D 4 D1                            | •             | D 1                                         | is automatically set at $60^{\circ}$ )              |
| •   | Press the E key                   | ₹             | Parameter value appears                     |                                                     |
|     | Press the +/- key                 | 7             | Parameter value can be changed              |                                                     |
|     | or turn the handwheel             | 7             | Set position after min. I rotation          | har <b>2</b> 00                                     |
| 2   | Dross the <b>P</b> key twice      |               | Exit SIP routine                            | ler 290                                             |
| -   | T TESS LIC T KEY LWICE            |               | Exit SIK fourne                             |                                                     |
| Set | tting on the V820 contr           | ol nano       |                                             |                                                     |
|     | Input code number 311             | 2!            |                                             |                                                     |
| •   | Press the <b>E</b> key            | <b>→</b>      | The lowest parameter <b>2.0.0</b> . appears | at this level                                       |
|     | Select 500                        | →             | Parameter 5.0.0. is displayed               |                                                     |
| •   | Press the E key                   | →             | Character [o] appears blinking              |                                                     |
| •   | Press the >> key                  | →             | Parameter 290 FAm 05 appears                | (functional sequence "trimming operations")         |
| •   | Press the +/- key                 | →             | Parameter value can be changed              |                                                     |
| •   | Press the E key                   | →             | Parameter 161 drE 1. appears                | (direction of motor rotation)                       |
| •   | Press the +/- key                 | →             | Parameter value can be changed              |                                                     |
| •   | Press the <b>E</b> key            | <b>→</b>      | Parameter 272 trr 100 appears               | (transmission ratio)                                |
| •   | Press the +/- key                 | <b>→</b>      | Parameter value can be changed              |                                                     |
| •   | Press the <b>E</b> key            | <b>→</b>      | Parameter <b>270 PGm 0</b> appears          | (type of position sensor)                           |
| •   | Press the +/- key                 | <b>→</b>      | Parameter value can be changed              |                                                     |
| •   | Press the E key                   | →             | Parameter <b>451</b> appears                | (position 1 leading edge; position 1 trailing edge  |
| _   |                                   | •             |                                             | is automatically set at 60°)                        |
| -   | Press the +/- key                 | 7             | Parameter value can be changed              |                                                     |
| 2   | or turn the nandwheel             | 3             | Set position after min. 1 rotation          | (nogition 2 loading adapt position 2 trailing adapt |
| -   | riess uie <b>E</b> key            | 7             | rarameter 455 appears                       | (position 2 leading edge; position 2 training edge  |
|     | Press the $\pm l_{\rm L}$ bey     | <b>→</b>      | Parameter value can be changed              | is automatically set at 00 )                        |
| -   | or turn the handwheel             | →             | Set position after min 1 rotation           |                                                     |
|     | Upon pressing the $\mathbf{E}$ ke | ev once       | more the program returns to paramet         | ter 290                                             |
|     | Press the <b>P</b> key twice      | →             | Exit SIR routine                            |                                                     |
| -   |                                   | -             |                                             |                                                     |

## 8 Setting the Basic Functions

#### 8.1 Direction of Motor Rotation

| Function with or without control panel | Parameter |     |
|----------------------------------------|-----------|-----|
| Direction of motor rotation            | (drE)     | 161 |

161 = 0 Clockwise motor rotation (look at the motor shaft)

**161 = 1** Counterclockwise motor rotation

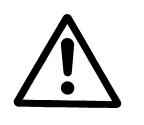

#### ATTENTION

If the motor is mounted differently, e. g. at a different angle or with gear, make sure that the value set using parameter 161 corresponds to the direction of rotation.

#### 8.2 Use of a HSM001 Hall Sensor Module or IPG... Pulse Encoder

Representation and installation of a HSM001 Hall sensor module or IPG... pulse encoder

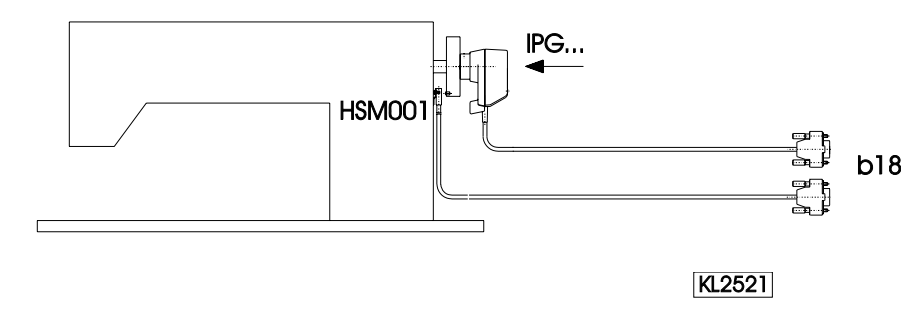

Representation and installation of a HSM001 Hall sensor module <u>or</u> IPG... pulse encoder together with a LSM002 light barrier module by means of adapter cord no. 1113229

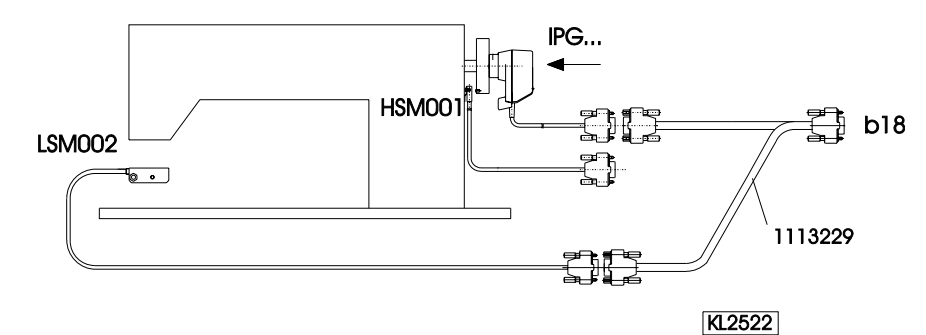

#### **Operation with HSM001 Hall sensor module**

KL2523

# HSM001 approx 158

- Get machine to the needle-up position.
  - Position bore for magnet such that the magnet is located approx. 15° after the sensor in the sense of rotation.
  - Get machine to the needle-up position.Turn disk in the pulse encoder such that the
  - Turn disk in the pulse encoder such that the leading edge will be located approx. 15° after the sensor on the board in the sense of rotation.

#### **Operation with IPG... pulse encoder**

→

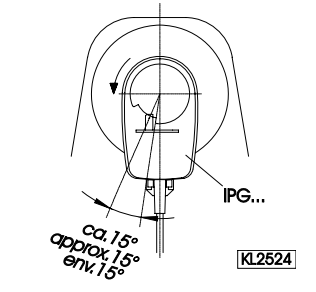

#### 8.3 Transmission Ratio

The transmission ratio must always be input, because only motors with integrated incremental transmitter will be used. The transmission ratio should be determined and set as precisely as possible!

The transmission ratio between motor shaft and shaft of the sewing machine head must be input, so that the set speeds of parameters 110...117 correspond to the sewing speeds.

| Function with or without control panel                        | Parameter |     |
|---------------------------------------------------------------|-----------|-----|
| Transmission ratio between motor shaft and machine shaft (trr | r)        | 272 |

The transmission ratio can be selected within a range of 020...9999 using parameter 272.

With a motor pulley diameter of 40mm and a sewing machine head pulley diameter of 80mm the value 50 Example: can be calculated using the formula below. If the value 200 has been selected in parameter 272, it follows that the motor pulley is double the size of the sewing machine head pulley.

> Motor pulley diameter Value of parameter 272 =x 100 Machine pulley diameter

#### Selection of Functional Sequences (Thread Trimming Operations) 8.4

This drive is suitable for different lockstitch, chainstitch and overlock machines. The mode for the functional sequence required on the respective machine can be selected using parameter 290.

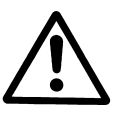

#### ATTENTION

Before switching the functional sequences, you must disconnect input and output plug-andsocket connections between control and machine! Please ensure that the functional sequence (mode) suitable for the respective machine is selected ! Settings with parameter 290 are possible only after the power is turned On!

You will find in List of Parameters chapter "Table of Adapter Cords" a summary of the modes that can be set and the corresponding machines and adapter cords, to include available output signals.

#### Mode 0 Lockstitch Machines

- Thread trimmer from leading to trailing edge of slot position 1
- Thread trimmer from trailing edge of slot position 1 to leading edge of slot position 2
- Thread trimmer from leading edge of slot position 1 to leading edge of slot position 2
- Thread wiper for a programmable time (t6)
- Sewing foot lifting (see chapter "Sewing Foot Lifting")
- Backtacking (see chapter "Start Backtack" and "End Backtack")
- Signal "machine running"
- High lift for walking foot/flip-flop at limited speed after pressing the key

#### Mode 2 Lockstitch Machines (Singer 212 UTT)

- Thread trimmer for a programmable time (kt2) after intermediate stop in position 1
- Thread trimmer from leading edge of slot position 1 to leading edge of slot position 2
- Sewing foot lifting (see chapter "Sewing Foot Lifting")
- Backtacking (see chapter "Start Backtack" and "End Backtack") Signal "machine running"
- - High lift for walking foot/flip-flop at limited speed after pressing the key

#### Lockstitch Machines with Thread Trimming System (e. g. Dürkopp Adler) Mode 3

- Thread trimmer for programmable increments (iFA) after intermediate stop in position 1
- Thread tension release from trailing edge of slot position 2 after delay (FSE) during ON period (FSA) \_
- Thread wiper for a programmable time (t6)
- Sewing foot lifting (see chapter "Sewing Foot Lifting")
- Backtacking (see chapter "Start Backtack" and "End Backtack")
- Signal "machine running"
- High lift for walking foot/flip-flop at limited speed after pressing the key

#### Note
| Mode 4       | Chainstitch Machines (Union Special)                                                                                                    |
|--------------|----------------------------------------------------------------------------------------------------|
| -            | Thread trimmer forward after stop in position 2 after delay (kd2) during ON period (kt2)                                                                   |
| -            | Thread trimmer backward after stop in position 2 after delay (kd1) during ON period (kt1)                                                                  |
| -            | Thread wiper after stop in position 2 after delay (kd3) during ON period (kt3)                                                                             |
| -            | Sewing foot lifting (see chapter "Sewing Foot Lifting")                                                                                                    |
| -            | Stitch condensing (see chapter "Start Stitch Condensing" and "End Stitch Condensing")                                                                      |
| -            | Signal "machine running"                                                                                                    |
| Mode 5       | Chainstitch Machines In General                                                                                                    |
| -            | Signal M1 after stop in position 2 after delay (kd1) during ON period (kt1)                                                                                |
| -            | Signal M2 after stop in position 2 after delay (kd2) during ON period (kt2)<br>Signal M2 after stop in position 2 after delay (kd2) during ON period (kt2) |
| -            | Signal M4 after stop in position 2 after delay (kd4) during ON period (kt4)                                                                                |
| -            | Time delayed (kdF) sewing foot lifting after standstill in position 2 (see chapter "Sewing Foot Lifting").                                                 |
| _            | Stitch condensing (see chapter "Start Stitch Condensing" and "End Stitch Condensing")                                                                      |
| _            | Signal "machine running"                                                                                                    |
| _            | Signal "machine at standstill"                                                                                                    |
| Mode 6       | Chainstitch Machines with Tape Cutter or Fast Scissors                                                                                                    |
| -            | Signal M1 after stop in position 2 after delay (kd1) during ON period (kt1)                                                                                |
| -            | Signal M2 after stop in position 2 after delay (kd2) during ON period (kt2)                                                                                |
| -            | Fast scissors (M3) after delay (kd3) during ON period (kt3) alternating with M4                                                                            |
| -            | Fast scissors (M4) after delay (kd4) during ON period (kt4) alternating with M3                                                                            |
| -            | Sewing foot lifting (see chapter "Sewing Foot Lifting")                                                                                                    |
| -            | Stitch condensing (see chapter "Start Stitch Condensing" and "End Stitch Condensing")                                                                      |
| -            | Signal "machine running"                                                                                                    |
| -<br>Modo 7  | Signal "machine at standstill"                                                                                                    |
| widde /      | Signal M1 after stop in position 2 after delay (kd1) during ON period (kt1)                                                                                |
| -            | Signal M2 after stop in position 2 after delay (kd2) during ON period (kt2) or                                                                             |
|              | if parameter 232=1, as fast scissors alternating with M3 (parameter 282=0)                                                                                 |
| -            | Chain suction during stitch count (c1) at the start of the seam and stitch counting (c2) at the seam end                                                   |
| -            | I hread tension release after light barrier uncovered Tape cutter at the seam end after stitch count $(cA)$ and                                            |
| -            | the delay time (kd3)                                                                                                    |
| -            | Sewing foot lifting (see chapter "Sewing Foot Lifting")                                                                                                    |
| -            | If parameter $018 = 1$ , parameter 022 must also be set at "1"                                                                                             |
| -            | Signal "machine running"                                                                                                    |
| -<br>Modo 8  | Signal machine at standstill<br>Backletch Machines (Decesus)                                                                                               |
|              | Signal M1 with pedal in positions -1 and -2                                                                                                    |
| _            | Signal M2 with pedal in positions 1-12                                                                                                    |
| -            | Inverted signal M3 with pedal in positions 1-12                                                                                                    |
| -            | Sewing foot lifting (see chapter "Sewing Foot Lifting")                                                                                                    |
| -            | Signal "machine running"                                                                                                    |
| -            | Signal "machine at standstill"                                                                                                    |
| -            | Operation at automatic speed                                                                                                    |
| -            | Automatic speed has priority over machine run blockage                                                                                                    |
| -            | Machine run blockage effective with open contact (input in1 / parameter 240=6)                                                                             |
|              | »Automatic speed has priority over machine run blockage«                                                                                                   |
| -<br>Mode 9  | Revision operation at automatic speed (input ind / parameter 242–10)<br>Backlatch Machines (Vamato)                                                        |
| wioue J      | Signal M1 with pedal in positions $-1$ and $-2$                                                                                                    |
| -            | Signal M2 with pedal in positions 1-12                                                                                                    |
| -            | Inverted signal M3 with pedal in positions 1-12                                                                                                    |
| -            | Sewing foot lifting (see chapter "Sewing Foot Lifting")                                                                                                    |
| -            | Signal "machine running"                                                                                                    |
| -            | Signal "machine at standstill"                                                                                                    |
| -            | Key for operation at automatic speed (input in3 / parameter 242=10)                                                                                        |
| -            | Machine run blockage effective with open contact (input in1 / parameter 240=6)                                                                             |
| -<br>Mode 10 | Machine run blockage has priority over automatic speed                                                                                                    |
|              | Thread trimmer from trailing edge of slot position 1 to leading edge of slot position 2                                                                    |
| -            | Thread trimmer backward after stop in position 2 during ON period (kt1). After that the signal is pulsed.                                                  |
| -            | Thread tension release whose signal is parallel to the thread trimmer                                                                                      |
| -            | Thread wiper (M3) after delay (kd3) during ON period (kt3)                                                                                                 |
| -            | Sewing foot lifting (see chapter "Sewing Foot Lifting")                                                                                                    |

- Backtacking (see chapter "Start Backtack" and "End Backtack") Signal "machine running" -
- \_

Mode 13 Lockstitch Machines with Thread Trimming System (Pfaff 1425, 1525)

- Thread trimmer is enabled after angular degrees (FAE) during angular degrees (iFA)
- Thread tension release (M2) from position 1 after delay (FSE) during ON period (FSA)
- Thread wiper (M3) after delay (dFw) during ON period (t6) \_
- Sewing foot lifting (see chapter "Sewing Foot Lifting")
- Backtacking (see chapter "Start Backtack" and "End Backtack")
- Signal "machine running"
- High lift for walking foot/flip-flop at limited speed after pressing the key
- Key for function "needle up" (input in1 / parameter 240=2)
- Key for function "intermediate backtack" (input in2 / parameter 241=16)
- Key for run to position 2 (input in3 / parameter 242=24)
- Key for speed limitation (n12) (input in4 / parameter 243=11)
- Key for flip-flop speed limitation (n11) (input in5 / parameter 244=22)
- Key for speed limitation (n9) (input in7 / parameter 246=33)
- Key for high lift for walking foot with speed limitation (n10) operational mode stored (input in8 / parameter 247=14)

- Key for stitch regulator suppression /stitch regulator recall (input in9 / parameter 248=17)
- Key for speed limitation with external potentiometer (input i10 / parameter 249=25)

Lockstitch Machines (Juki 5550-6, 5550-7, 8500-7, 8700-7) Mode 14

- Thread trimmer (M1) from trailing edge of slot position 1 to leading edge of slot position 2
- Thread trimmer (M4) from leading edge of slot position 1 to leading edge of slot position 2
- Thread wiper (M3) for a programmable time (t6)
- Thread puller (M2) after stop in position 2 after delay (kd2) during ON period (kt2)
- Sewing foot lifting (see chapter "Sewing Foot Lifting")
- Backtacking (see chapter "Start Backtack" and "End Backtack")
- Signal (M5) "machine running"
- Signal (M6) "machine at standstill"
- Positioning by Juki handwheel sensor on the control

#### Mode 15 **Backlatch Machines** (Pegasus SSC100)

- Chain blowing (M1) during stitch count (c4) at the start of the seam and during ON period (k1) at the seam end after tape cutting
- Chain suction (M2) during stitch count (c3) at the start of the seam and during ON period (k1) at the seam end after tape cutting
- Thread tension release (M3) On after stitch count (c1) and Off after light barrier uncovered and stitch count (c2)
- 1st tape cutting (M4) after light barrier uncovered and stitch counting (ckL) during ON period (kt4), 2nd tape cutting after delay (kd4) during ON period (kt4)
- Chain suction + blowing (VR) On at the end of the1st tape cutting after delay (kd2) and Off after the start of the 2nd tape cutting with a time lapse (kt2)
- Sewing foot lifting (see chapter "Sewing Foot Lifting")
- Signal "machine running"
- High lift for walking foot operational mode stored (input in4 / parameter 243=14)
- Manual tape cutting (input in5 / parameter 244=15)
- Overlock Machines (Feed-Off-The-Arm Machines) only with V820 and slide-in strip 7! Mode 16
  - Chain suction (VR) during stitch count (c1) at the start of the seam
    - Thread tension release (M4) On at the seam end after light barrier uncovered and the compensating stitches until pedal position 0 (neutral) after machine standstill
    - Tape cutter (M3) if parameter 232=0 at the start of the seam after stitch count (c3) and at the seam end after stitch count (c4) during ON period (kt3)
    - Fast scissors if parameter 232=1 at the start of the seam after stitch count (c3) and at the seam end after stitch count (c4) alternating with output (M3) during ON period (kt3) and output (M8) during ON period (At1)
    - Chain blowing in opposite direction (M1) at the seam end after delay (kd1) during ON period (kt1)
    - Blow fabric onto stack (M7) On at the seam end after light barrier uncovered until machine standstill with a time lapse (kt5)
    - Signal (M2) at the seam end after delay (kd2) during ON period (kt2) \_
    - Sewing foot lifting with pedal in position -1 or -2
    - Signal "machine running"

#### Mode 17 Chainstitch Machines (Pegasus Stitch Lock)

- Thread trimmer (FA) after stop depending on angle after delay (kd2) during ON period (kt2) \_
- Stitch lock signal (STS) after intermediate stop in position 2 after delay (kd3) during ON period (kt3) and after stop depending on angle
- Top cover thread cutter (LFA) after stop depending on angle and delay (kd2) during ON period (kt2)
- Time-delayed (kdF) sewing foot lifting after standstill in position 2 (see chapter "Sewing Foot Lifting")
- Signal "machine running"

\_

\_

| Mode 20      | Lockstitch Machines (Juli 1 111510.7/DNI 11541.7)                                                                                                    |
|--------------|----------------------------------------------------------------------------------------------------|
|              | Thread trimmer (FA) for programmable increments (iFA) after intermediate stop in position 1                                                                                    |
| _            | Thread tension release from trailing edge of slot position 2 after delay (FSE) during ON period (FSA)                                                                          |
| _            | Thread winer after ston in position 2 after delay (kd3) during ON period (kt3)                                                                                                 |
| -            | Sewing foot lifting (see chapter "Sewing Foot Lifting")                                                                                                    |
| -            | Backtacking (see chapter "Start Backtack" and "End Backtack")                                                                                                    |
| -            | Signal (M5) "machine running" / Signal (M6) "machine at standstill"                                                                                                    |
| Mode 21      | Chainstitch Machines (Yamato Stitch Lock)                                                                                                    |
| -            | Thread trimmer (M1) after stop in position 2 after delay (kd1) during ON period (kt1)                                                                                          |
| -            | Thread wiper (M3) after stop in position 2 after delay (kd3) during ON period (kt3)                                                                                            |
| -            | Stitch lock signal (STV) after stop in position 1 after delay (kd2) during ON period (kt2)                                                                                     |
| -            | Time-delayed (kdF) sewing foot lifting after standstill in position 2 (see chapter "Sewing Foot Lifting")                                                                      |
| -            | Stitch condensing (M2) (see chapter "Start Stitch Condensing" and "End Stitch Condensing")                                                                                     |
| -            | Signal (M5) "machine running"                                                                                                    |
| Mode 22      | Lockstitch Machines with Thread Trimming System (e. g. Brother B-891)                                                                                                    |
| -            | Thread trimmer for programmable increments (IFA) after intermediate stop in position 1                                                                                         |
| -            | Thread tension release from trailing edge of slot position 2 after delay (FSE) during ON period (FSA)                                                                          |
| -            | Thread wiper for a programmable time (t6)                                                                                                    |
| -            | Sewing foot lifting (see chapter "Sewing Foot Lifting")<br>Deal-teahing (see chapter "Start Deal-teah")                                                                        |
| -            | Backtacking (see chapter Start Backtack and End Backtack)                                                                                                    |
| -            | Signal machine running<br>Switch stitch length/flip flop at limited speed after pressing the key                                                                               |
| Mode 23      | Lockstitch Machines (Dürkonn Adler 271 275)                                                                                                    |
|              | Thread trimmer (M1) for programmable increments (iFA) after intermediate stop in position 1                                                                                    |
| -            | Thread tension release from trailing edge of slot position 2 after delay (FSE) during ON period (FSA)                                                                          |
| -            | Thread wiper (M3) for a programmable time (t6)                                                                                                    |
| -            | Sewing foot lifting (see chapter "Sewing Foot Lifting")                                                                                                    |
| -            | Backtacking (see chapter "Start Backtack" and "End Backtack")                                                                                                    |
| -            | Signal (M2) "machine running"                                                                                                    |
| -            | High lift for walking foot/flip-flop (M5) at limited speed after pressing the key                                                                                              |
| Mode 24      | Chainstitch Machine (Pegasus MHG-100)                                                                                                    |
| -            | Thread trimmer (M1) after stop in position 2 after delay (kd2) during ON period (kt2)                                                                                          |
| -            | Thread trimmer (M2) after stop in position 2 after delay (kd1) during ON period (kt1)<br>Thread using $(M2)$ after stop in position 2 after delay (kd1) during ON period (kt1) |
| -            | Souring foot lifting (and shorter "Souring East Lifting")                                                                                                    |
| -            | Sewing foot filling (see chapter Sewing Foot Lifting )                                                                                                    |
| _            | Signal (MR) "hemming blow 1"                                                                                                    |
| -            | Signal (M9) "hemming blow 7"                                                                                                    |
| Mode 25      | Lockstitch Machines with Thread Trimming System (Juki LU2210/LU2260)                                                                                                    |
| -            | Thread trimmer for programmable increments (iFA) after intermediate stop in position 1                                                                                         |
| -            | Thread tension release from trailing edge of slot position 2 after delay (FSE) during ON period (FSA)                                                                          |
| -            | Thread wiper for a programmable time (t6)                                                                                                    |
| -            | Sewing foot lifting (see chapter "Sewing Foot Lifting")                                                                                                    |
| -            | Backtacking (see chapter "Start Backtack" and "End Backtack")                                                                                                    |
| -            | Signal "machine running"                                                                                                    |
| -            | High lift for walking foot/flip-flop at limited speed after pressing the key                                                                                                   |
| Mode 26      | Lockstitch Machines (Jentschmann). Functions as with mode 3.                                                                                                    |
| Mode 27      | Locksuich Machines (151/1). Functions as with mode 0.<br>Backlatch Machines                                                                                                    |
| -            | Chain suction (VR) On at the start of the seam during stitch count (c1) and at the seam end from light                                                                         |
|              | barrier uncovered onwards during stitch count (c?)                                                                                                    |
| -            | Chain blowing 1 (M1) after delay (kd1) during ON period (kt1) at the seam end                                                                                                  |
| -            | Chain blowing 2 (M2) during ON period (kt2) at the seam end                                                                                                    |
| -            | Thread clamp (M3) On at the seam end after delay (kd3) and Off after stitch count (ckL) at the start of the seam                                                               |
| -            | Thread tension release (M4) On after stitch count (SFS) at the start of the seam and Off after light barrier                                                                   |
|              | uncovered at the seam end                                                                                                    |
| -            | Lift suction head (M8) from standstill onwards after delay (Ad1) during ON period (At1)                                                                                        |
| -            | Suction head (M9) On from standstill onwards after delay (Ad2) during ON period (At2)                                                                                          |
| -            | Chain pusher (M10) On at the start of the seam after stitch count (c3) Off after stitch count (c4)                                                                             |
| -            | Sewing toot lifting (see chapter "Sewing Foot Lifting")                                                                                                    |
| -<br>Modo 20 | Signal machine running                                                                                                    |
| Mode 30      | <b>EXAMPLE</b> Function. Synchronous operation<br>Lockstitch Machines (Juki LU1521N-7) with short trimmer. <b>Functions as with mode 20</b>                                    |
| Mode 31      | Lockstitch Machines (Brother) Functions as with mode 0                                                                                                    |

- Mode 31 Lockstitch Machines (Brother). Functions as with mode 0.
- Mode 32 Chainstitch Machines (Brother). Functions as with mode 5.

Mode 33 Motion Control, only machine run function

- Mode 35 Lockstitch Machines, Bramac
- Mode 36 Backlatch, Rimoldi PL27

Mode 37 Union Special, bag machine

Further information see List of Parameters chapter "Timing Diagrams" for the various modes!

## 8.5 Functions of the Keys Inputs in1...i10

| Function with or without control panel |            |                 |     | Parameter |     |
|----------------------------------------|------------|-----------------|-----|-----------|-----|
| Input 1                                | selectable | input functions | 076 | (in1)     | 240 |
| Input 2                                | "          | "               | 076 | (in2)     | 241 |
| Input 3                                | "          | "               | 076 | (in3)     | 242 |
| Input 4                                | "          | "               | 076 | (in4)     | 243 |
| Input 5                                | "          | "               | 076 | (in5)     | 244 |
| Input 6                                | "          | "               | 076 | (in6)     | 245 |
| Input 7                                | "          | "               | 076 | (in7)     | 246 |
| Input 8                                | "          | "               | 076 | (in8)     | 247 |
| Input 9                                | u          | u               | 076 | (in9)     | 248 |
| Input 10                               | u          | "               | 076 | (i10)     | 249 |

See List of Parameters for possible input functions of the keys.

## 8.6 Positioning Speed

| Function with or without control panel |      | Parameter |
|----------------------------------------|------|-----------|
| Positioning speed                      | (n1) | 110       |

The positioning speed can be set using parameter 110 on the control within a range of 70...390 RPM.

## 8.7 Maximum Speed Compatible with the Sewing Machine

The maximum speed of the machine is determined by the selected pulley and by the following settings:

- Set the maximum speed using parameter 111 (n2)
- Set the maximum speed limitation to the specific level according to the application as described in chapter "Direct Input of Maximum Speed Limitation (DED)".

## 8.8 Maximum Speed

| Function with or without control panel |      | Parameter |
|----------------------------------------|------|-----------|
| Maximum speed                          | (n2) | 111       |

Note

See instruction manual of the sewing machine manufacturer for the maximum speed of the sewing machine.

Note

Select the pulley such that the motor runs at approx. 4000 RPM with max. number of stitches.

When programming 3-digit or 4-digit parameter values on the control (without control panel), the 2-digit or 3-digit values displayed must be multiplied by 10.

## 8.9 Positions

| Function with or without control panel                           |       | Parameter |
|------------------------------------------------------------------|-------|-----------|
| Selection according to position sensor                           | (PGm) | 270       |
| Number of angular degrees from the sensor position to position 2 | (PGr) | 271       |
| Transmission ratio between motor shaft and machine shaft         | (trr) | 272       |

After setting parameter 270 at "1, 2, 3 or 4", an angular degree must be selected using parameter 271, which determines the stop in position 2 or 1 after the sensor position. The angles are preset in modes 31 and 32, parameter 270 = 6. The transmission ratio must already have been input using parameter 272.

Connection of a sensor (N.O. function) e. g. light barrier to socket B18/7. The following settings are possible using **parameter 270**:

| 270 = 0 | - The positions can be generated with the help of the transmitter incorporated in the motor and can be                                                                                                    |
|---------|----------------------------------------------------------------------------------------------------|
|         | set by means of parameter 171.                                                                                                    |
| 270 = 1 | - Setting the sensor to position 2.                                                                                                    |
|         | - Position 1 is set according to the angular degree setting by means of parameter 271.                                                                                                    |
|         | - Start measuring from leading edge position 2.                                                                                                    |
|         | - 0V at input B18/7 (inside of the window)                                                                                                    |
|         | - +5V at input B18/7 (outside of the window)                                                                                                    |
| 270 = 2 | - Setting the sensor to position 2.                                                                                                    |
|         | - Position 1 is set according to the angular degree setting by means of parameter 271.                                                                                                    |
|         | - Start measuring from trailing edge position 2.                                                                                                    |
|         | - Input and output level as with setting "1"                                                                                                    |
| 270 = 3 | - Setting the sensor to position 1.                                                                                                    |
|         | - Position 2 is set according to the angular degree setting by means of parameter 271.                                                                                                    |
|         | - Start measuring from leading edge position 1.                                                                                                    |
|         | - Input and output level as with setting "1"                                                                                                    |
| 270 = 4 | - Setting the sensor to position 1.                                                                                                    |
|         | - Position 2 is set according to the angular degree setting by means of parameter 271.                                                                                                    |
|         | - Start measuring from trailing edge position 1.                                                                                                    |
|         | - Input and output level as with setting "1"                                                                                                    |
| 270 = 5 | - There is no position sensor. The drive stops unpositioned. The thread trimmer is suppressed.                                                                                                    |
| 270 = 6 | - The positions are determined by preset values. The reference position must be correctly set for this purpose. In machines with position sensors incorporated in the handwheel the reference position is |
|         | determined by mechanical adjustment. In all other cases the reference position must be set (see                                                                                                    |
|         | chapter "Setting the Reference Position") in order for the angles preset by machine select for                                                                                                    |

chapter "Setting the Reference Position") in order for the angles preset by machine select for positions 1 and 2 to be correct. If necessary, the preset values can be adapted as described in chapters "Setting the Positions".

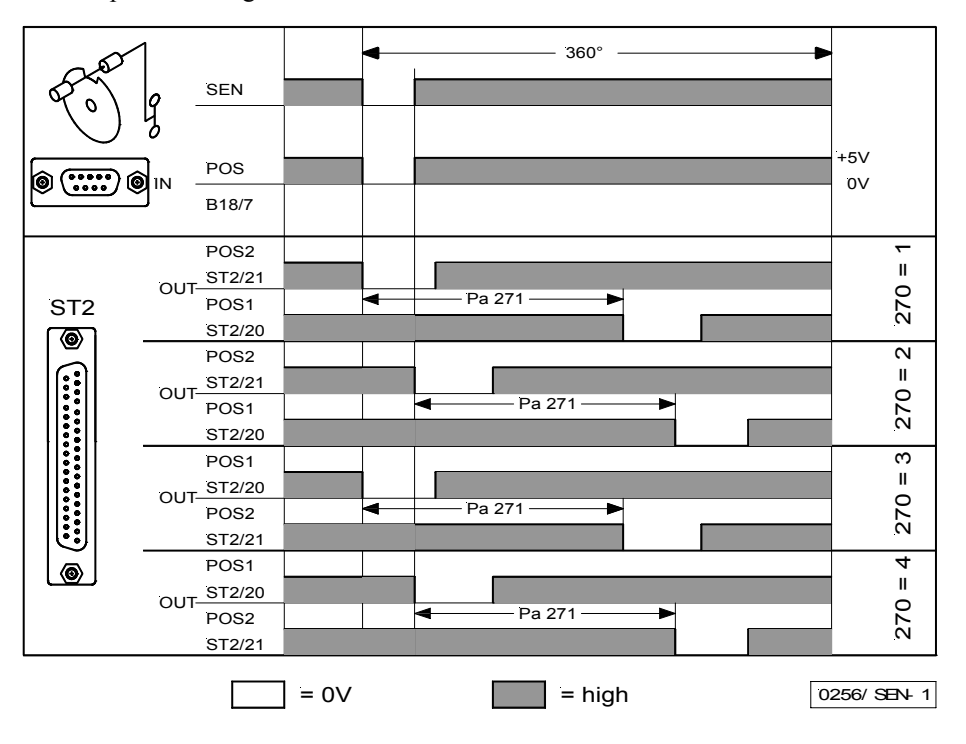

Connection of a sensor (N.C. function) e. g. light barrier or proximity switch to socket B18/7. The following settings are possible using parameter 270:

| 270 = 0 | - The positions can be generated with the help of the transmitter incorporated in the motor and can be set by means of parameter 171. |
|---------|----------------------------------------------------------------------------------------------------|
| 270 = 1 | - Setting the sensor to position 2.                                                                                                   |
|         | - Position 1 is set according to the angular degree setting by means of parameter 271.                                                |
|         | - Start measuring from trailing edge position 2.                                                                                      |
|         | - 0V at input B18/7 (inside of the window)                                                                                            |
|         | - +5V at input B18/7 (outside of the window)                                                                                          |
| 270 = 2 | - Setting the sensor to position 2.                                                                                                   |
|         | - Position 1 is set according to the angular degree setting by means of parameter 271.                                                |
|         | - Start measuring from leading edge position 2.                                                                                       |
|         | - Input and output level as with setting "1"                                                                                          |
| 270 = 3 | - Setting the sensor to position 1.                                                                                                   |
|         | - Position 2 is set according to the angular degree setting by means of parameter 271.                                                |
|         | - Start measuring from trailing edge position 1.                                                                                      |
|         | - Input and output level as with setting "1"                                                                                          |
| 270 = 4 | - Setting the sensor to position 1.                                                                                                   |
|         | - Position 2 is set according to the angular degree setting by means of parameter 271.                                                |
|         | - Start measuring from leading edge position 1.                                                                                       |
|         | - Input and output level as with setting "1"                                                                                          |
| 270 = 5 | - There is no position sensor. The drive stops unpositioned. The thread trimmer is suppressed.                                        |
| 270 = 6 | - The positions are determined by preset values. The reference position must be correctly set for this                                |
|         | purpose. In machines with position sensors incorporated in the handwheel the reference position is                                    |
|         | determined by mechanical adjustment. In all other cases the reference position must be set (see                                       |
|         | chapter "Setting the Reference Position") in order for the angles preset by machine select for                                        |
|         | positions 1 and 2 to be correct. If necessary, the preset values can be adapted as described in                                       |
|         | chapters "Setting the Positions".                                                                                                    |

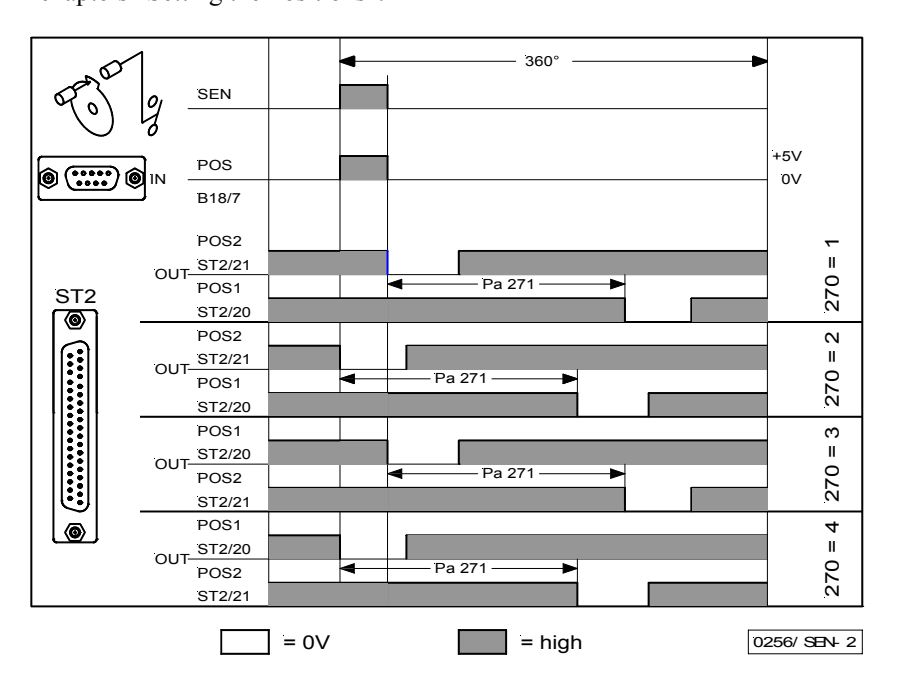

OUT (position window) = npn transistor (emitter to 0V) is conductive. The width of position window cannot be adjusted.

## 8.9.1 Setting the Reference Position (Parameter 270 = 0 or 6)

The angular positions necessary on the machine e.g. "needle down position" or "thread lever up position" are stored in the control. A reference position is needed in order to establish a relationship between position transmitter information and actual mechanical position.

#### The reference position must be set:

- for initial operation
- after replacing the motor
- after replacing the microprocessor

| Se | tting the reference position on the control |                          |                                          |                                      |  |
|----|---------------------------------------------|--------------------------|------------------------------------------|--------------------------------------|--|
| •  | Input code number and select parameter 17   | <b>'0</b> .              |                                          |                                      |  |
| •  | Press the E key                             | →                        | Display                                  | Sr1                                  |  |
| •  | Press key >>                                | →                        | Display                                  | <b>P</b> o (character o rotating)    |  |
|    | Turn handwheel until rotating               | →                        | Display                                  | Р                                    |  |
|    | character o goes off on the display.        |                          |                                          |                                      |  |
| •  | By turning the handwheel, set the           | →                        | Set machine re                           | eference point                       |  |
|    | needle to the bottom dead center            |                          |                                          | -                                    |  |
|    | (imperative in mode 32), or the             |                          |                                          |                                      |  |
|    | needle point to the height of the           |                          |                                          |                                      |  |
|    | needle plate in the direction of            |                          |                                          |                                      |  |
|    | rotation of the motor shaft, while          |                          |                                          |                                      |  |
|    | needle is moving downward.                  |                          |                                          |                                      |  |
| •  | Press the <b>P</b> key once                 | →                        | Actual parame                            | ter number is displayed              |  |
| •  | Press the <b>P</b> key twice                | →                        | Exit programm                            | ning at the technician level         |  |
|    |                                             |                          |                                          |                                      |  |
| Se | tting the reference position on the V810 co | ntrol p                  | oanel                                    |                                      |  |
| •  | Input code number and select parameter 17   | <i>'</i> 0. <sup>-</sup> |                                          |                                      |  |
| •  | Press the E key                             | →                        | Display                                  | Sr1 [0]                              |  |
| •  | Press key >>                                | →                        | Display                                  | <b>PoS0 o</b> (character o rotating) |  |
|    | Turn handwheel until rotating               | →                        | Display                                  | PoS0                                 |  |
|    | character o goes off on the display.        |                          |                                          |                                      |  |
| •  | Set the needle to the bottom dead           | →                        | Set machine re                           | eference point                       |  |
|    | center by turning the handwheel.            |                          |                                          | -                                    |  |
| •  | Press the <b>P</b> key once                 | →                        | Actual parame                            | ter number is displayed              |  |
| •  | Press the <b>P</b> key twice                | →                        | Exit programm                            | ning at the technician level         |  |
|    | -                                           |                          |                                          | -                                    |  |
| Se | tting the reference position on the V820 co | ntrol p                  | oanel                                    |                                      |  |
| •  | Input code number and select parameter 17   | <b>70</b>                |                                          |                                      |  |
| •  | Press the E key                             | →                        | Display                                  | F-170 Sr1 [0]                        |  |
| •  | Press key >>                                | →                        | Display                                  | <b>PoS0 o</b> (character o rotating) |  |
|    | Turn handwheel until rotating               | →                        | Display                                  | PoS0                                 |  |
|    | character o goes off on the display.        |                          |                                          |                                      |  |
| •  | Set the needle to the bottom dead           | →                        | Set machine re                           | ference point                        |  |
|    | center by turning the handwheel.            |                          |                                          | -                                    |  |
| •  | Press the <b>P</b> key once                 | →                        | Actual parame                            | ter number is displayed              |  |
| •  | Press the <b>P</b> key twice                | →                        | Exit programming at the technician level |                                      |  |

If error message A3 (reference position not set) appears, repeat the above setting sequence!

## 8.9.2 Setting the Positions on the Control (Parameter 270 = 0 or 6)

Do these settings whenever the encoder incorporated in the motor is used (parameter 270 = 0), or a position transmitter mounted on the machine head (e.g. IPG pulse encoder or HSM Hall sensor) (parameter 270 = 6), whose preset values must be adapted.

Input code number and select parameter 171. 

.

- Press the E key **[0]** is displayed ➔ Press the >> key → P1E is displayed; set "position 1 On" on the handwheel . **P2E** is displayed; set "position 2 On" on the handwheel **P1A** is displayed; set "position 1 Off" on the handwheel → Press the **E** key
- → Press the E key
  - → P2A is displayed; set "position 2 Off" on the handwheel Press the E key
- Press the **P** key twice → Exit programming at the technician level

## 8.9.3 Setting the Positions on the V810 Control Panel (Parameter 270 = 0 or 6)

Do these settings whenever the encoder incorporated in the motor is used (parameter 270 = 0), or a position transmitter mounted on the machine head (e.g. IPG pulse encoder or HSM Hall sensor) (parameter 270 = 6), whose preset values must be adapted.

|          | Select parameter 171                                                                                            | <b>→</b> | F —   | 171   |
|----------|----------------------------------------------------------------------------------------------------|----------|-------|-------|
| E        | Press the E key                                                                                                 | <b>→</b> |       | [0]   |
| »        | Press key >> (B key).<br>Display of the 1st parameter value<br>of position 1                                    | <b>→</b> | P1E   | 140   |
| + -      | If necessary, change parameter value by pressing<br>key >> or +/- or by turning the handwheel<br>(> 1 rotation) | · →      | P 1 E | xxx   |
| E        | Parameter value of position 2 appears on the display                                                            | <b>→</b> | P 2 E | 260   |
| <u> </u> | If necessary, change parameter value by pressing<br>key >> or +/- or by turning the handwheel<br>(> 1 rotation) | ·<br>→   | P 2 E | ххх   |
| E        | Parameter value of position 1A appears on the display                                                           | <b>→</b> | P 1 A | 080   |
| -<br>• • | If necessary, change parameter value by pressing<br>key >> or +/- or by turning the handwheel<br>(> 1 rotation) | <b>→</b> | P 1 A | XXX   |
| E        | Parameter value of position 2A appears on the display                                                           | →        | P 2 A | 400   |
| <br>+ •  | If necessary, change parameter value by pressing<br>key >> or +/- or by turning the handwheel<br>(> 1 rotation) | ·<br>→   | P 2 A | XXX   |
| PP       | Press the P key twice.<br>Settings are completed.<br>Exit programming.                                          | <b>→</b> | A b 2 | 2 0 A |

These values are saved when you start sewing. They remain in effect even after turning the machine off!

## 8.9.4 Setting the Positions on the V820 Control Panel (Parameter 270 = 0 or 6)

Do these settings whenever the encoder incorporated in the motor is used (parameter 270 = 0), or a position transmitter mounted on the machine head (e.g. IPG pulse encoder or HSM Hall sensor) (parameter 270 = 6), whose preset values must be adapted.

|       | Display before programming                               | <b>→</b> | 4000 Ab220A   |
|-------|----------------------------------------------------------|----------|---------------|
| Ρ     | A parameter number blinks on the display                 | →        | F-XXX         |
| 1 7 1 | Input parameter number 171                               | →        | F-171         |
| E     | The abbreviation of the parameter appears on the display | <b>→</b> | F-171 Sr2 [o] |

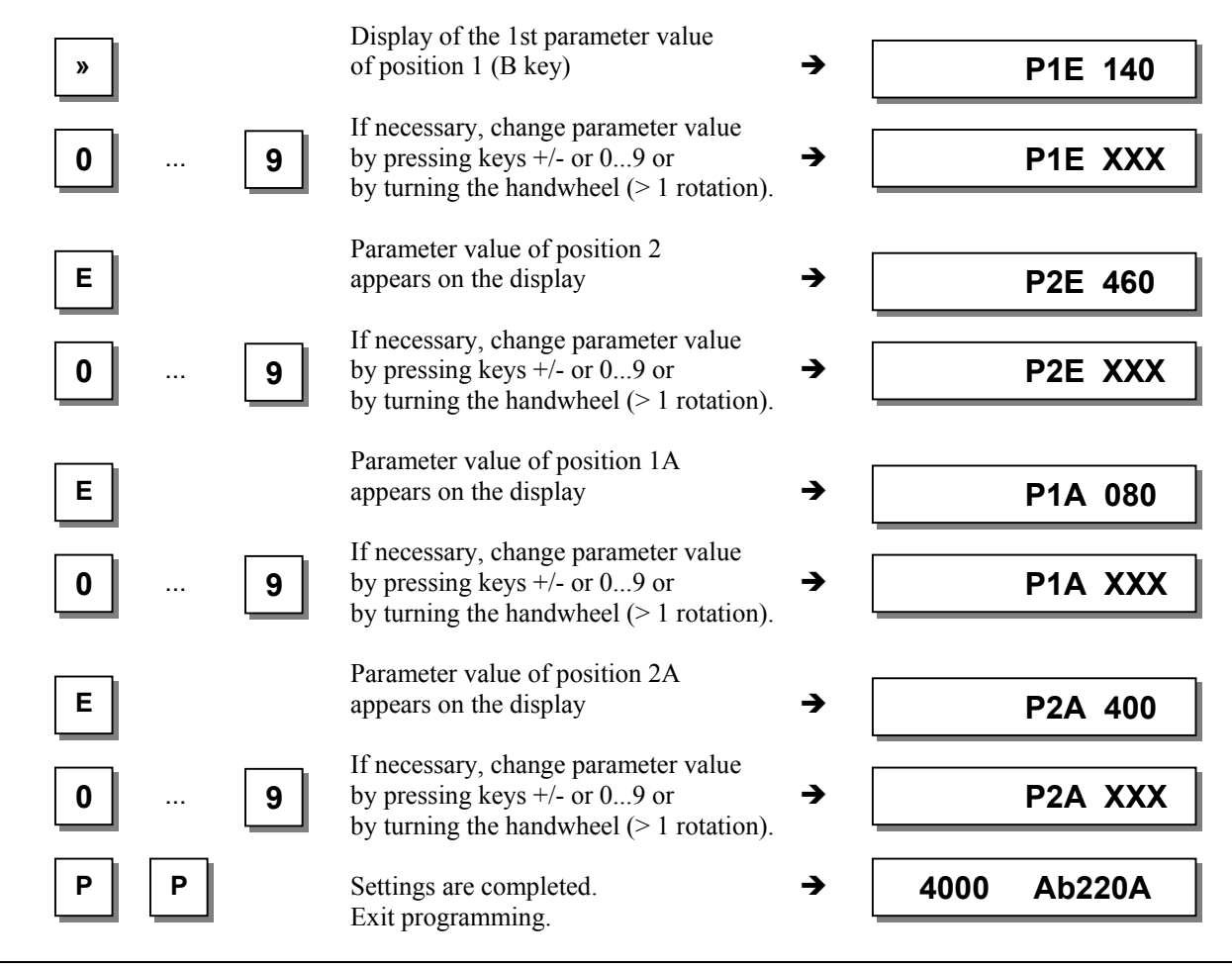

Note

When setting the positions by turning the handwheel, make sure that the displayed numerical value changes.

The display unit of the set position values is "degrees".

## 8.10 Display of the Signal and Stop Positions

| Function with or without control panel |       | Parameter |
|----------------------------------------|-------|-----------|
| Display of positions 1 and 2           | (Sr3) | 172       |

The position settings can easily be checked by means of parameter 172.

Select parameter 172

.

- The control panel display shows "Sr3"
- Turn handwheel according to the direction of motor rotation

#### Control display (control panel not connected)

- Segment **S** on corresponds to position 1
- Segment **5** turns off corresponds to position 1A
- Segment 6 on corresponds to position 2
- Segment 6 turns off corresponds to position 2A

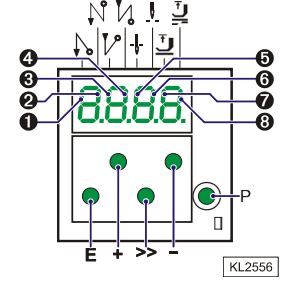

#### V810/V820 control panel display

- Arrow above symbol "position 1" on key 4 (V810) / on key 7 (V820) is displayed
- Arrow above symbol "position 1" on key 4 (V810) / on key 7 (V820) is displayed
- Arrow above symbol "position 2" on key 4 (V810) / on key 7 (V820) is displayed
- Arrow above symbol "position 2" on key 4 (V810) / on key 7 (V820) is displayed

corresponds to position 1 corresponds to position 1A

corresponds to position 2 corresponds to position 2A

If the V810 or V820 control panel is connected, the positions will be displayed only on the control panel!

## 8.11 Positioning Shift

| Function with or without control panel |       | Parameter |
|----------------------------------------|-------|-----------|
| Positioning shift                      | (PSv) | 269       |

Determine by means of parameter 269 whether the drive is to stop exactly on the position (parameter 269 = 0) or some increments after the position.

## 8.12 Braking Characteristics

| Function with or without control panel                                                                                             | Parameter  |
|----------------------------------------------------------------------------------------------------|------------|
| Braking effect when varying the preset value $\leq$ 4 stages(br1)Braking effect when varying the preset value $\geq$ 5 stages(br2) | 207<br>208 |

- Parameter 207 regulates the braking effect between speed stages
- Parameter 208 influences the braking effect for the stop

The following applies to all setting values: the higher the value, the stronger the braking reaction!

## 8.13 Braking Power at Standstill

| Function with or without control panel |       | Parameter |
|----------------------------------------|-------|-----------|
| Braking power at standstill            | (brt) | 153       |

This function prevents unintentional "wandering" of the needle at standstill. The effect can be checked by turning the handwheel.

- The braking power is effective at standstill
  - at stop in the seam
  - after the seam end
- The effect can be set
- The higher the set value, the stronger the braking power

## 8.14 Starting Characteristics

| Function with or without control panel | Parameter |
|----------------------------------------|-----------|
| Starting edge (ALF)                    | 220       |

The drive acceleration dynamics can be adapted to the sewing machine characteristic (light/heavy).

High setting value = high acceleration

With a high starting edge setting and, in addition, possibly high braking parameter values on a light machine, the characteristic may appear coarse. In this case, one should try to optimize the settings.

## 8.15 Inputs for Proximity Switches

| Function with or without control panel                  |       | Parameter |
|---------------------------------------------------------|-------|-----------|
| Switch proximity switches for inputs in2, in7, in8, in9 | (nAm) | 295       |

If parameter 295 is set at "1", a load resistor is connected in parallel to inputs in2, in7, in8, in9, which allows to operate 2 wire proximity switches.

## 8.16 Actual Speed Display

| Function with or without control panel |       | Parameter |
|----------------------------------------|-------|-----------|
| Actual speed display                   | (nIS) | 139       |

If parameter 139 = 1, the V810/820 display shows the following information:

| <ul> <li>During operation:</li> <li>The actual speed</li> <li>Example: 2350 revolutions per minute</li> </ul> |        |                            |  |  |
|----------------------------------------------------------------------------------------------------|--------|----------------------------|--|--|
| <b>→</b>                                                                                                    | StoP   | StoP                       |  |  |
| <b>→</b>                                                                                                    | Ab220A | 3300 Ab220A                |  |  |
|                                                                                                    | →<br>→ | 2350<br>→ StoP<br>→ Ab220A |  |  |

- On the V820, indication of the set maximum speed
- and the type of control
- Example: 3300 revolutions per minute and type of control AB220A

## 8.17 Operating Hours Counter

| Function with or without control panel             |       | Parameter |
|----------------------------------------------------|-------|-----------|
| Acoustic signal                                    | (AkS) | 127       |
| Service routine for total operating hours          | (Sr6) | 176       |
| Service routine for operating hours before service | (Sr7) | 177       |
| Input of operating hours before service            | (Sr)  | 217       |
| Functions of signal M11                            | (m11) | 297       |

The integrated operating hours counter records the time of motor operation. Downtimes are not recorded. Time recording accuracy is 1ms. There are two ways of operating hours counting.

## 1. Basic Operating Hours Counting:

217 = 0 Operational mode: Operating hours counting

## 2. Service Hours Monitoring:

217 = >0 Operational mode: Number of operating hours before the next service.

Input of operating hours before the next service.

This value is compared to the operating hours counter.

The hours are programmed in steps of 10, i. e. the lowest display of 001 corresponds to 10 hours (e. g. 055 = 550 hours).

When the set number of operating hours are reached, the message "C1" will show on the display after each trimming operation. In addition, the speed indicator blinks on the control or on the V820 control panel during operation or after drive standstill.

Moreover, an acoustic signal is emitted when using a V810/V820 control panel if parameter 127 = 1.

If parameter 297 = 7, output M11 (socket ST2/31) is prepared for displaying the reached number of preselected operating hours. Upon reaching the operating hours, a connected indicator lamp blinks continuously until the counter is reset.

- 176 In this service routine, the total operating hours can be read out according to the procedure example described below for parameter 177.
- 177 Display of operating hours since the **last** service.

#### Display example of operating hours or hours since the last service and operating hours counter reset. **Control display:**

| • | Select parameter 177.  |   |       |     |                                                      |
|---|------------------------|---|-------|-----|------------------------------------------------------|
| • | Press the <b>E</b> key | → | Sr7   |     |                                                      |
| • | Press the >> key       | → | h t   |     | (hours /thousands letter symbol)                     |
| • | Press the <b>E</b> key | → | 000   |     | hours /thousands display)                            |
| • | Press the <b>E</b> key | → | h h   |     | (hours / hundreds letter symbol)                     |
| • | Press the <b>E</b> key | → | 000   |     | (hours / hundreds display)                           |
| • | Press the <b>E</b> key | → | Min   |     | (minutes letter symbol)                              |
| • | Press the <b>E</b> key | → | 00    |     | (minutes display)                                    |
| • | Press the <b>E</b> key | → | SEc   |     | (seconds letter symbol)                              |
| • | Press the <b>E</b> key | → | 00    |     | (seconds display)                                    |
| • | Press the <b>E</b> key | → | MS    |     | (milliseconds letter symbol)                         |
| • | Press the <b>E</b> key | → | 000   |     | (milliseconds display)                               |
| • | Press the <b>E</b> key | → | rES   |     | see chapter "Set and Reset Operating Hours Counter"  |
| • | Press the <b>E</b> key | → |       |     | The process will be repeated from the hours display. |
| • | Press the P key twice  | → | e. g. | 400 | (sewing process can be started)                      |
|   |                        |   |       |     |                                                      |

#### Display on the V810 control panel:

| • | Select parameter 177. |  |
|---|-----------------------|--|
| - | D                     |  |

|   | Select pullineter 1771       |   |             |                                                      |
|---|------------------------------|---|-------------|------------------------------------------------------|
| • | Press the E key              | → | Sr7 [°]     |                                                      |
| • | Press the >> key             | → | hoUr        | (hours letter symbol)                                |
| • | Press the E key              | → | 000000      | (hours display)                                      |
| • | Press the E key              | → | Min         | (minutes letter symbol)                              |
| • | Press the <b>E</b> key       | → | 00          | (minutes display)                                    |
| • | Press the E key              | → | SEc         | (seconds letter symbol)                              |
| • | Press the <b>E</b> key       | → | 00          | (seconds display)                                    |
| • | Press the E key              | → | MSEc        | (milliseconds letter symbol)                         |
| • | Press the E key              | → | 000         | (milliseconds display)                               |
| • | Press the <b>E</b> key       | → | rES F2      | see chapter "Set and Reset Operating Hours Counter " |
| • | Press the E key              | → |             | The process will be repeated from the hours display. |
| • | Press the <b>P</b> key twice | → | e.g. Ab220A | (sewing process can be started)                      |
|   |                              |   |             |                                                      |

#### **Display on the V820 control panel:**

| • | Select parameter 177: |   |           |         |                                                     |
|---|-----------------------|---|-----------|---------|-----------------------------------------------------|
| • | Press the E key       | → | F-177     | Sr7 [°] |                                                     |
| • | Press the >> key      | → | hoUr      | 000000  | (hours display)                                     |
| • | Press the E key       | → | Min       | 00      | (minutes display)                                   |
| • | Press the E key       | → | Sec       | 00      | (seconds display)                                   |
| • | Press the E key       | → | MSEc      | 000     | (milliseconds display)                              |
| • | Press the E key       | → | rES       | F2      | see chapter "Set and Reset Operating Hours Counter" |
| • | Press the P key twice | → | e.g. 4000 | Ab220A  | (sewing process can be started)                     |

## 8.17.1 Set and Reset Operating Hours Counter

#### The number of hours has been reached (service necessary):

Press the >> or F2 key once  $\rightarrow$  The operating hours counter is set to "0" and restarted. 

#### The number of hours has not yet been reached:

Press the >> or F2 key 3 times  $\rightarrow$  The operating hours counter is set to "0" and restarted.

#### A value in parameter 177 has been changed:

- After displaying rES ..., when the E key is pressed again, SEt will then be displayed.
- If the changed value is to be saved, press the >> or F2 key 3 times.

## 8.17.2 Total Operating Hours Display

In this service routine enabled using parameter 176, the total number of operating hours is displayed. The sequence of displayed values is as with parameter 177.

The values can only be displayed, not varied. Therefore, letter symbols "rES" for "reset" and "SEt" for "set" will not appear.

# 9 Functions with or without Control Panel

## 9.1 First Stitch after Power On

| Function with or without control panel       |       | Parameter |
|----------------------------------------------|-------|-----------|
| 1 stitch at positioning speed after power on | (Sn1) | 231       |

If parameter **231** is on, the first stitch after power on will be performed at position speed for the protection of the sewing machine. This is independent of the pedal position and the softstart function.

## 9.2 Softstart

| Function with or without control panel |       | Parameter |
|----------------------------------------|-------|-----------|
| Softstart On/Off                       | (SSt) | 134       |

#### **Functions:**

- after power on
- at the beginning of a new seam
- speed pedal controlled and limited to (n6)
- lower speed of a parallel function prevailing (e. g. start backtack, stitch counting)
- stitch counting synchronized to position 1
- suspension with pedal in position 0 (neutral)
- interruption by full heelback (position -2)

#### When using the V820 control panel, direct access by means of the function key (key 9) is possible!

| Function with control panel |       | Parameter |
|-----------------------------|-------|-----------|
| Softstart On/Off            | (-F-) | 008 = 1   |

## 9.2.1 Softstart Speed

| Function with or without control panel |      | Parameter |
|----------------------------------------|------|-----------|
| Softstart speed                        | (n6) | 115       |

When programming 3-digit or 4-digit parameter values on the control, the 2-digit or 3-digit values displayed must be multiplied by 10.

## 9.2.2 Softstart Stitches

| Function with or without control panel | Parameter |
|----------------------------------------|-----------|
| Number of softstart stitches (SSc)     | 100       |

## 9.3 Sewing Foot Lifting

| Function without control panel  |                             | Control |
|---------------------------------|-----------------------------|---------|
| Automatic in the seam           | left-hand LED above key On  | Key S4  |
| Automatic after thread trimming | right-hand LED above key On | Key S4  |

| Function with control panel                                                                                |                                                                                               |                | V820                    |
|----------------------------------------------------------------------------------------------------|-----------------------------------------------------------------------------------------------|----------------|-------------------------|
| Automatic in the seam<br>Automatic after thread trimming<br>If parameter 290 = 16, with slide-in strip "7" | left-hand arrow above key On<br>right-hand arrow above key On<br>left-hand arrow above key On | Key 3<br>Key 3 | Key 6<br>Key 6<br>Key 9 |

| Function with or without control panel                                                                                                    |       | Parameter |
|----------------------------------------------------------------------------------------------------|-------|-----------|
| Automatic sewing foot with pedal forward at the seam end if light barrier or stitch counting is On                                                                     | (AFL) | 023       |
| Coupled thread tension release and sewing foot lift. The function can be activated only with a thread trimmer that depends on the angle. (Modes 3, 13, 20, 22, 23, 25) | (FSP) | 024       |
| Switch-on delay with pedal in position –1 (half heelback)                                                                                                    | (t2)  | 201       |
| Start delay after switching off the sewing foot lift signal                                                                                                    | (t3)  | 202       |
| Time of full power                                                                                                    | (t4)  | 203       |
| Duty ratio (ED) with pulsing                                                                                                    | (t5)  | 204       |
| Delay after thread wiping until sewing foot lifting                                                                                                    | (t7)  | 206       |
| Delay after thread trimming without thread wiper until sewing foot lifting                                                                                             | (tFL) | 211       |
| Selection of the sewing foot lift function                                                                                                    | (FLP) | 236       |
| Upper limit ON period of sewing foot lifting 1100                                                                                                    | (EF-) | 254       |

#### Sewing foot is lifted:

| • | in the seam           | by half heelback (position -1)                                                   |
|---|-----------------------|----------------------------------------------------------------------------------|
|   |                       | or automatically (using the S4 key on the control, left-hand LED lights up)      |
|   |                       | or automatically (using key 3 on the V810 control panel)                         |
|   |                       | or automatically (using key 6 on the V820 control panel)                         |
|   |                       | by pressing a key depending on the pre-selection of parameters 240249            |
| • | after thread trimming | by heelback (position -1 or -2)                                                  |
|   | -                     | or automatically (using the S4 key on the control, right-hand LED lights up)     |
|   |                       | or automatically (using key <b>3</b> on the V810 control panel)                  |
|   |                       | or automatically (using key 6 on the V820 control panel)                         |
|   |                       | by pressing a key depending on the preselection of parameters 240249             |
|   |                       | automatically using light barrier with pedal forward according to the setting of |
|   |                       | parameter 023                                                                    |
|   |                       | automatically using stitch counting with pedal forward according to the setting  |
|   |                       | of parameter <b>023</b>                                                          |
|   |                       | switch-on delay after thread wiper (t7)                                          |
|   |                       | switch-on delay without thread wiper (tFL)                                       |
|   |                       |                                                                                  |

It is possible to prevent unintentional foot lifting before thread trimming when changing from pedal position 0 (neutral) to position -2 by setting a switch-on delay (t2) using parameter **201**.

#### Holding power of the lifted foot:

The sewing foot is lifted by full power. Then the system switches automatically to partial power in order to reduce the load for the control and the connected solenoid.

Set the duration of full power using parameter 203 and the partial holding power using parameter 204.

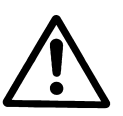

**CAUTION!** If the holding power is set too high, the solenoid and the control may be permanently damaged. Please observe the permissible duty ratio (ED) of the solenoid, and set the appropriate value according to the table below.

| Value | Duty ratio (ED) | Effect                          |
|-------|-----------------|---------------------------------|
| 1     | 1 %             | low holding power               |
| 100   | 100 %           | high holding power (full power) |

#### Sewing foot lowers:

- Press pedal to position 0 (neutral)
- Press pedal to position ½ (slightly forward)
- Release key for manual sewing foot lift

Upon pressing the pedal forward from lifted sewing foot, the start delay (t3) that can be set using parameter **202** becomes effective.

## EFKA AB221A/AB321A + AB222A/AB322A (BA)

The following settings are possible with **parameter 236**:

- 236 = 0 Sewing foot lifting is possible from all positions.
- **236 = 1** Sewing foot lifting is possible only from position 2.
- 236 = 2 Sewing foot lifting is stored in pedal position -1 or -2. The storing can be undone by pressing the pedal slightly forward.

See List of Parameters chapter "Timing Diagrams"!

## 9.4 Start Backtack/Start Stitch Condensing

| Function without control panel                                                                       |                                       | Control |
|----------------------------------------------------------------------------------------------------|---------------------------------------|---------|
| Single start backtack<br>Double start backtack<br>Start backtack Off                                 | LED 1 On<br>LED 2 On<br>both LEDs Off | Key S2  |
| Start stitch condensing On; number of stitches with stitch regulator (parameter <b>001</b> )         | LED 1 On                              | Key S2  |
| Start stitch condensing On; number of stitches without stitch regulator                              | LED 2 On                              |         |
| (parameter <b>000</b> ), after that number of stitches with stitch regulator (parameter <b>001</b> ) |                                       |         |
| Start stitch condensing Off                                                                          | both LEDs Off                         |         |

| Function with control panel                                                                          |                                                                                  | V810/V820 |
|----------------------------------------------------------------------------------------------------|----------------------------------------------------------------------------------|-----------|
| Single start backtack<br>Double start backtack<br>Start backtack Off                                 | left-hand arrow above key On<br>right-hand arrow above key On<br>both arrows Off | Key 1     |
| Start stitch condensing On; number of stitches with stitch regulator (parameter <b>001</b> )         | left-hand arrow above key On                                                     | Key 1     |
| Start stitch condensing On; number of stitches without stitch regulator                              | right-hand arrow above key On                                                    |           |
| (parameter <b>000</b> ), after that number of stitches with stitch regulator (parameter <b>001</b> ) |                                                                                  |           |
| Start stitch condensing Off                                                                          | both arrows Off                                                                  |           |

The start backtack/start stitch condensing starts by pressing the pedal forward at the beginning of the seam. From lifted sewing foot the backtack is delayed by the time t3 (start delay after switching off the sewing foot lift signal). Start backtack as well as start stitch condensing are executed automatically at speed n3. They cannot be interrupted. If softstart is running parallel, the respective lower speed is prevailing. If backtack synchronization (parameter **298**) is off, the stitch regulator will be synchronized to position 1. The stitch regulator will be switched off after completion of the stitch count (parameter **001**) and the speed n3 after a delay time t1. Then pedal control is returned. Counting is synchronized to position 1.

## 9.4.1 Speed n3 at the Start of the Seam

| Function with or without control panel                                                                                                    |                        | Parameter         |
|----------------------------------------------------------------------------------------------------|------------------------|-------------------|
| Start backtack/start stitch condensing speed<br>Start backtack/start stitch condensing speed can be interrupted by pedal in pos. 0 (neutral)<br>Start and end backtack or stitch condensing can be interrupted by pedal in pos. 0 (neutral)<br>On/Off | (n3)<br>(n2A)<br>(StP) | 112<br>162<br>164 |

When programming 3-digit or 4-digit parameter values on the control, the 2-digit or 3-digit values displayed must be multiplied by 10.

## 9.4.2 Stitch Counting for Start Backtack/Start Stitch Condensing

| Function with or without control panel                 |       | Parameter |
|--------------------------------------------------------|-------|-----------|
| Number of stitches forward or without stitch regulator | (c2)  | 000       |
| Number of stitches backward or with stitch regulator   | (c1)  | 001       |
| Double start backtack repetition                       | (war) | 090       |
| Backtack repetition On/Off                             | (Fwr) | 092       |

The start backtack/start stitch condensing stitches with or without stitch regulator can be programmed and varied using the above parameters directly on the control or on a connected V810/V820 control panel.

For fast operator information (HIT) when using the V820 control panel, the value of the function switched on using key 1 can be displayed for approx. 3 seconds. During this time, the value can be varied directly by pressing the + or - key.

## 9.4.3 Stitch Correction and Speed Release

| Function with or without control panel         |      | Parameter |
|------------------------------------------------|------|-----------|
| Stitch correction time                         | (t8) | 150       |
| Delay until speed release after start backtack | (t1) | 200       |

Speed release after single and double backtack can be influenced by parameter 200.

In the case of slow backtack mechanisms it is possible to delay disabling of the stitch regulator in the single and double start backtack by the time t8 (start backtack stitch correction) and thereby prolong the backward section. This time-lag can be selected by means of parameter **150**.

## 9.4.4 Double Start Backtack

The forward section will be sewn for a number of stitches that can be set. Then the stitch regulator signal will be issued and the backward section will be executed. The number of stitches for the two sections can be set separately.

## 9.4.5 Single Start Backtack / Start Stitch Condensing

The stitch regulator signal will be issued and the backward section and/or start stitch condensing will be executed for a number of stitches that can be set.

# 9.5 End Backtack / End Stitch Condensing

| Function without control panel                                                                                                    |                                       | Control |
|----------------------------------------------------------------------------------------------------|---------------------------------------|---------|
| Single end backtack<br>Double end backtack<br>End backtack Off                                                                                                    | LED 3 On<br>LED 4 On<br>both LEDs Off | Key S3  |
| End stitch condensing On; number of stitches with stitch regulator (parameter <b>002</b> )                                                                                 | LED 3 On                              | Key S3  |
| End stitch condensing On; number of stitches with stitch regulator (parameter <b>002</b> ), after that number of stitches without stitch regulator (parameter <b>003</b> ) | LED 4 On                              |         |
| End stitch condensing Off                                                                                                    | both LEDs Off                         |         |

| Function with control panel                                                                                                    |                                                                                  | V810  | V820  |
|----------------------------------------------------------------------------------------------------|----------------------------------------------------------------------------------|-------|-------|
| Single end backtack<br>Double end backtack<br>End backtack Off                                                                                                    | left-hand arrow above key On<br>right-hand arrow above key On<br>both arrows Off | Key 2 | Key 4 |
| End stitch condensing On; number of stitches with stitch regulator (parameter <b>002</b> )                                                                                 | left-hand arrow above key On                                                     | Key 2 | Key 4 |
| End stitch condensing On; number of stitches with stitch regulator (parameter <b>002</b> ), after that number of stitches without stitch regulator (parameter <b>003</b> ) | right-hand arrow above key On                                                    |       |       |
| End stitch condensing Off                                                                                                    | both arrows Off                                                                  |       |       |

## EFKA AB221A/AB321A + AB222A/AB322A (BA)

The end backtack/end stitch condensing in a seam with stitch counting starts by heelback at the end of counting, or, from the light barrier seam at the end of the light barrier compensating stitches. The stitch regulator is immediately enabled from machine standstill. After lowering the sewing foot, the switch-on point of the stitch regulator is delayed by the time t3 (start delay after switching off the sewing foot lift signal). The first leading edge of position 1 counts as 0 stitch whenever the function is not started in position 1. If backtack synchronization (parameter 298) is not switched on, the stitch regulator is synchronized to position 1. End backtack as well as end stitch condensing are performed automatically at speed n4. They cannot be interrupted. From full machine run, end backtack / end stitch condensing will be switched in only after having reached the speed n4 and synchronization to position 2.

## 9.5.1 Speed n4 at the Seam End

| Function with or without control panel                                                                                                    |                        | Parameter         |
|----------------------------------------------------------------------------------------------------|------------------------|-------------------|
| End backtack/end stitch condensing speed<br>End backtack/end stitch condensing speed can be interrupted by pedal in pos. 0 (neutral)<br>Start and end backtack or stitch condensing can be interrupted by pedal in pos. 0 (neutral)<br>On/Off | (n4)<br>(n2E)<br>(StP) | 113<br>163<br>164 |

When programming 3-digit or 4-digit parameter values on the control, the 2-digit or 3-digit values displayed must be multiplied by 10.

## 9.5.2 Stitch Counting for End Backtack/End Stitch Condensing

| Function with or without control panel                 |       | Parameter |
|--------------------------------------------------------|-------|-----------|
| Number of stitches forward or without stitch regulator | (c3)  | 002       |
| Number of stitches backward or with stitch regulator   | (c4)  | 003       |
| Double end backtack repetition                         | (wer) | 091       |
| Backtack repetition On/Off                             | (Fwr) | 092       |

The end backtack/end stitch condensing stitches with or without stitch regulator can be programmed and varied using the above parameters directly on the control or on a connected V810/V820 control panel.

For fast operator information (HIT) when using the V820 control panel, the value of the function switched on using key 4 can be displayed for approx. 3 seconds. During this time, the value can be varied directly by pressing the + or - key.

## 9.5.3 Stitch Correction and Last Stitch Backward

| Function with or without control panel                     | Parameter  |
|------------------------------------------------------------|------------|
| Last stitch backward On/Off(FAr)Stitch correction time(c9) | 136<br>151 |

The backtack solenoid can be delayed in the double end backtack by selecting a stitch correction time (t9) using parameter **151**.

For some sewing procedures it is desirable that the backtack solenoid in the single end backtack is disabled only after trimming. This function can be selected using **parameter 136**.

**136 = 0** trimming stitch backward Off

**136 = 1** trimming stitch backward On in the single end backtack

**136 = 2** trimming stitch or positioning stitch always backward at the seam end

## 9.5.4 Double End Backtack/End Stitch Condensing

The backward section and/or end stitch condensing will be executed for a number of stitches that can be set. Then the stitch regulator will be disabled and the forward section and/or normal stitch condensing stitches will be executed. The number of stitches for the two sections can be set separately.

After stitch counting (parameter **003**) the trimming function will be initiated. During the entire operation the sewing speed is reduced to speed n4, with the exception of the last stitch, which will be performed at positioning speed n1.

In the case of slow backtack mechanisms it is possible to delay disabling of the stitch regulator in the single and double end backtack by the time t9 (end backtack stitch correction).

## 9.5.5 Single End Backtack / End Stitch Condensing

The stitch regulator signal will be issued and the backward section and/or end stitch condensing will be executed for a number of stitches that can be set. During the last stitch the speed is reduced to positioning speed.

## 9.5.6 Backtack Synchronization

| Function with or without control panel                                                             | Parameter  |
|----------------------------------------------------------------------------------------------------|------------|
| Backtack synchronization for start and end backtack On/Off(nSo)Backtack synchronization speed(nrS) | 298<br>299 |

If parameter **298** is on, the backtack speed will be switched to backtack synchronization speed one stitch before engaging and disengaging of the backtack solenoid. The backtack speed is released at the next position 2. If the synchronization speed that can be set by means of parameter **299** is higher than the backtack speed, the latter is maintained. Backtack synchronization is possible in the start and end backtack.

## 9.6 Start Ornamental Backtack/Stitch Condensing

| Function without control panel                                                                                                    |                                       | Control                      |
|----------------------------------------------------------------------------------------------------|---------------------------------------|------------------------------|
| Function "ornamental backtack" On/Off<br>Ornamental backtack stop time<br>Single start ornamental backtack<br>Double start ornamental backtack<br>Start ornamental backtack Off | LED 1 On<br>LED 2 On<br>both LEDs Off | <b>135<br/>210</b><br>Key S2 |

| Function with control panel                                                                                                    |                                                                                                    | V810/V820                         |
|----------------------------------------------------------------------------------------------------|----------------------------------------------------------------------------------------------------|-----------------------------------|
| Function "ornamental backtack" On/Off<br>Ornamental backtack stop time<br>Single start ornamental backtack<br>Double start ornamental backtack<br>Start ornamental backtack Off | (SrS)<br>(tSr)<br>left-hand arrow above key On<br>right-hand arrow above key On<br>both arrows Off | <b>135</b><br><b>210</b><br>Key 1 |

The parameters of the start backtack speed and the backtack stitches forward and backward are identical with the standard start backtack.

#### **Difference from the standard start backtack:**

- The drive stops for stitch regulator switching
- The stop time can be set

#### When using the V820 control panel, direct access by means of the function key (key 9) is possible!

| Function with control panel      | Parameter |
|----------------------------------|-----------|
| Ornamental backtack On/Off (-F-) | 008 = 2   |

## 9.7 End Ornamental Backtack/Stitch Condensing

| Function without control panel                                                                                                    |                                       | Control                     |
|----------------------------------------------------------------------------------------------------|---------------------------------------|-----------------------------|
| Function "ornamental backtack" On/Off<br>Ornamental backtack stop time<br>Single end ornamental backtack<br>Double end ornamental backtack<br>End ornamental backtack Off | LED 3 On<br>LED 4 On<br>both LEDs Off | <b>135</b><br>210<br>Key S3 |

| Function with control panel                                                                                                    |                                                                                                    | V810                              | V820                |
|----------------------------------------------------------------------------------------------------|----------------------------------------------------------------------------------------------------|-----------------------------------|---------------------|
| Function "ornamental backtack" On/Off<br>Ornamental backtack stop time<br>Single end ornamental backtack<br>Double end ornamental backtack<br>End ornamental backtack Off | (SrS)<br>(tSr)<br>left-hand arrow above key On<br>right-hand arrow above key Or<br>both arrows Off | <b>135</b><br><b>210</b><br>Key 2 | 135<br>210<br>Key 4 |

The parameters of the end backtack speed and the backtack stitches forward / backward are identical with the standard end backtack.

#### Difference from the standard end backtack:

- The drive stops for stitch regulator switching
- The stop time can be set

#### When using the V820 control panel, direct access by means of the function key (key 9) is possible!

| Function with control panel      |  | Parameter |
|----------------------------------|--|-----------|
| Ornamental backtack On/Off (-F-) |  | 008 = 2   |

## 9.8 Intermediate Backtack

Upon pressing an external key according to the pre-selection of parameters **240...249**, the backtack solenoid can be switched on anywhere in the seam and at standstill.

| Function with or without control panel |       | Parameter |
|----------------------------------------|-------|-----------|
| Counted manual backtack On/Off         | (chr) | 087       |
| Manual backtack speed                  | (n13) | 109       |
| Ornamental backtack On/Off             | (SrS) | 135       |
| Manual ornamental backtack speed       | (n9)  | 122       |
| Speed status for manual backtack       | (Shv) | 145       |

The speed function for the manual backtack can be set using **parameter 145**.

- 145 = 0 Speed controllable by the pedal up to the set maximum speed (parameter 111)
- 145 = 1 Fixed speed (parameter 109) without influence by the pedal (machine stop by pressing the pedal to the basic position)
- 145 = 2 Limited speed controllable by the pedal up to the set limit (parameter 109)

#### Intermediate backtack (parameter 135 = 0):

Backward sewing with speed limitation according to the setting of parameter 109 is performed when the key is held down. Intermediate ornamental backtack (parameter 135 = 1):

By pressing the key in the seam, the drive stops and the backtack solenoid is activated. The speed limitation according to the setting of parameter 288 is effective during the entire intermediate backtack operation. Backward sewing is performed when the key is held down and the stitches are counted. When the key is released, the drive stops, the backtack solenoid is switched off and a forward seam is performed according to the counted stitches after the ornamental backtack stop time. After that the speed limitation is released.

Moreover, the number of stitches for each type of backtack can be selected using parameter 087.

**087 = 0 stitch** Normal manual backtack

087 = 1...255 stitches Manual backtack with counted backtack section

#### Intermediate backtack (parameter 135 = 0) with counted backtack section (parameter 087 = >0):

During manual backtack the speed is n13 (parameter 109). According to the setting of parameter 145 it is pedal controlled, fixed or limited.

#### Intermediate ornamental backtack (parameter 135 = 1) with counted backtack section (parameter 087 = >0):

After pressing the appropriate key, the drive stops in position 1. The backtack solenoid is enabled. After the ornamental backtack stop time (parameter 210) has elapsed and the pedal has been pressed forward, the drive runs until counting (parameter 087) has been completed. The drive stops again in position 1. The backtack solenoid is disabled, and the time set using parameter 210 elapses. Then the seam section forward is repeated. The entire sequence is performed at speed n9 (parameter 122).

## 9.9 Intermediate Backtack / Single Stitch (Correction Sewing), (Mode 31)

| Function with control panel                                   | V810              | V820              |
|---------------------------------------------------------------|-------------------|-------------------|
| Function "intermediate backtack / single stitch" on input in1 | <b>F-240 = 76</b> | <b>F-240 = 76</b> |
| Function "single stitch" On/Off                               | Key 3             | Key 8             |

An intermediate backtack with all options described in chapter "Intermediate Backtack" can be activated during machine run using a key connected to input in1.

One stitch will be performed at stop in the seam. The single stitch function can be disabled on the Variocontrol.

## 9.10 Stitch Regulator Suppression/Recall

## Effective in standard and ornamental backtack

The next backtack and/or stitch condensing operation can be suppressed or recalled once by pressing an external key according to the pre-selection of parameters **240...249**.

| Upon pressing        | Start backtack/<br>Stitch condensing<br>On | Start backtack/<br>Stitch condensing<br>Off | End backtack/<br>Stitch condensing<br>On | End backtack/<br>Stitch condensing<br>Off |
|----------------------|--------------------------------------------|---------------------------------------------|------------------------------------------|-------------------------------------------|
| Before start of seam | No backtack/<br>Stitch condensing          | Backtack/<br>Stitch condensing              |                                          |                                           |
| In the seam          |                                            |                                             | No backtack/<br>Stitch condensing        | Backtack/<br>Stitch condensing            |

The double backtack is performed in the above cases. See List of Parameters chapter **Connection Diagram**!

## 9.11 Holding Power of the Stitch Regulator Solenoid

| Function with or without control panel         |       | Parameter |
|------------------------------------------------|-------|-----------|
| Time of full power                             | (t10) | 212       |
| Holding power of the stitch regulator solenoid | (t11) | 213       |
| Upper limit stitch regulator ON period         | (EV-) | 255       |

The stitch regulator solenoid is engaged by full power. Then the system switches automatically to partial power in order to reduce the load for the control and the connected solenoid. Set the duration of full power using parameter **212** and the partial holding power using parameter **213**.

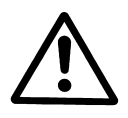

# **CAUTION!** If the holding power is set too high, the solenoid and the control may be permanently damaged. Please observe the permissible duty ratio (ED) of the solenoid and set the appropriate value according to the table below.

| Value | Duty ratio (ED) | Effect                          |
|-------|-----------------|---------------------------------|
| 1     | 1 %             | low holding power               |
| 100   | 100 %           | high holding power (full power) |

## 9.12 Reverse Motor Rotation

| Function with or without control panel    |       | Parameter |
|-------------------------------------------|-------|-----------|
| Positioning speed                         | (n1)  | 110       |
| Number of reversing degrees               | (ird) | 180       |
| Switch-on delay of reverse motor rotation | (drd) | 181       |
| Reverse motor rotation On/Off             | (Frd) | 182       |

The function "reverse motor rotation" is performed after trimming. When the stop position is reached, the drive stops for the duration of the switch-on delay of reverse motor rotation. Then it runs in reverse direction at positioning speed according to the set degrees.

## 9.13 Unlocking the Chain (Mode 4/5/6/7/16)

| Function with or without control panel                                                                             | Parame        | eter |
|----------------------------------------------------------------------------------------------------|---------------|------|
| Number of run-out stitches upon unlocking the chain(c6)Function "unlock the chain" in modes 4, 5, 6, 7 and 16(MEH) | () <b>184</b> |      |

Upon unlocking the chain at the seam end, the functions backtacking, chain suction, thread trimming and tape cutter/fast scissors are automatically suppressed. If, however, parameter 190 = 3, the function tape cutter/fast scissors is possible. After pressing the key "unlocking the chain" and with pedal in position 0 (neutral), the drive always stops in position 1.

## Settings necessary for the operation "unlocking the chain":

- Set "unlock the chain" using parameter 190 = 1 / 2 / 3 / 4 (190 = 0 "unlock the chain" off)
- Set switch-on delay using parameter 181 and reversing angle using parameter 180
- Determine the function of the key "unlock the chain" using one of the parameters 240...249 .
- If parameter **290** is set at "7", a switch at the input in1...i10 must be closed and programmed to "18". If parameter **290** is set at "16", the function "unlock the chain" must be switched on corresponding to slide-in strip 7 • using key 8 on the V820 control panel.

#### **190 = 0:** Unlocking the chain Off

- **190 = 1:** Sequence with pedal in position -2 from machine run or from position 2:
  - Press key "unlock the chain"
    - Run at positioning speed to position 1
  - Sequence of reversing angle at positioning speed after a switch-on delay that can be set
- **190 = 1:** Sequence with pedal in position -2 from standstill in position 1:
  - Press key "unlock the chain"
    - Sequence of reversing angle at positioning speed after a switch-on delay that can be set
- 190 = 2: Automatic sequence with light barrier at the seam end without tape cutting / pedal in position -2according to the setting of parameter 019: - Press key "unlock the chain"

  - Run to position 1 after light barrier sensing
  - Sequence of reversing angle at positioning speed after a switch-on delay that can be set
- 190 = 3Automatic sequence with light barrier at the seam end with tape cutting and run-out stitches (only possible in modes 7 and 16 and if parameter 018 = 0):
  - Press key "unlock the chain"
  - After light barrier sensing, execution of compensating stitches and end counting until tape cutting
  - Run-out stitches until unlocking the chain can be set using parameter 184
  - Sequence of reversing angle at positioning speed after a switch-on delay that can be set

#### 190 = 4: Sequence with pedal in position -2 / no unlocking of the chain if seam end with light barrier, cutting and run-out stitches is set:

- Press the pedal to position -2
- Run at positioning speed to position 1
- Sequence of reversing angle at positioning speed after a switch-on delay that can be set
- No unlocking of the chain at the seam end with light barrier
- Reverse motor rotation is suppressed when the drive stops. The signals "blow fabric onto stack", M2 and "sewing foot lift" will be issued.

If parameter 290 = 16 and slide-in strip "7" has been selected for the V820 control panel, the following functions will be performed:

| Function with V820 control panel                                                                                                    | Key 7               | Key 8            |
|----------------------------------------------------------------------------------------------------|---------------------|------------------|
| Standard sequence with tape cutting at the start of the seam and at the seam end Unlocking the chain On according to the setting of parameter <b>190 = 04</b> Unlocking the chain according to the setting of parameter <b>190 = 3</b> | Off<br>On<br>On/Off | Off<br>Off<br>On |

See timing diagrams in the List of Parameters for operation characteristics of the control.

#### When using the V820 control panel, direct access by means of the function key (key 9) is possible!

| Function with control panel      | Parameter |
|----------------------------------|-----------|
| Unlocking the chain On/Off (-F-) | 008 = 4   |

## 9.14 Machine Run Blockage (Safety Switch)

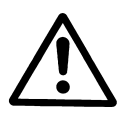

#### CAUTION! This is not a safety function. The line voltage must still be switched off during maintenance and repair work.

The function "machine run blockage" is enabled by connecting a switch to socket ST2, depending on the preselection of parameters 240...249. When using a V810 / V820 control panel, an acoustic signal can be switched on and/or off by means of parameter 127.

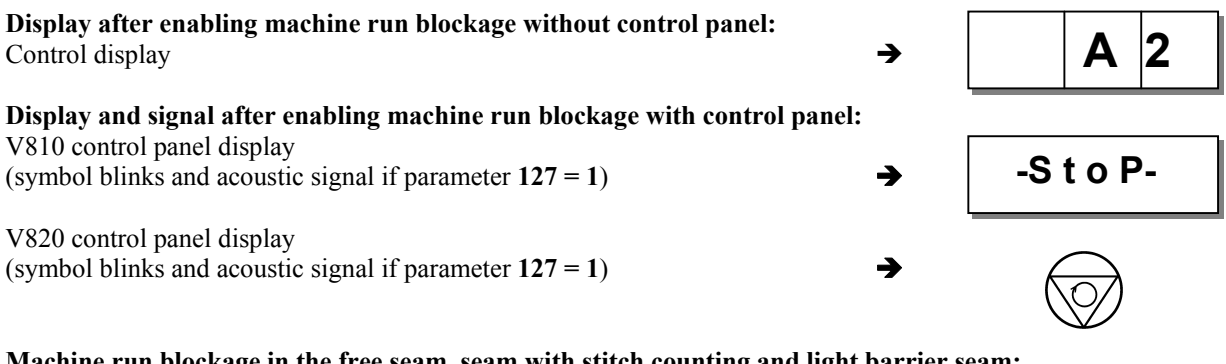

## Machine run blockage in the free seam, seam with stitch counting and light barrier seam:

The seam is suspended by opening and/or closing the switch.

- Stop in the basic position
- Needle up is not possible
- Sewing foot lift is possible

#### Machine run blockage in the start backtack / start stitch condensing:

- The start backtack / start stitch condensing is interrupted by opening and/or closing the switch.
- Stop in the basic position
- Needle up is not possible
- Sewing foot lift is possible
- After disabling of the machine run blockage, the seam will be continued with the section following the start backtack / start stitch condensing

## Machine run blockage in the end backtack / end stitch condensing:

The end backtack / end stitch condensing is interrupted, and the seam is completed by opening and/or closing the switch.

Sewing foot lift is possible

#### New start after machine run blockage

| Function with or without control panel |       | Parameter |
|----------------------------------------|-------|-----------|
| New start after machine run blockage   | (Pdo) | 234       |

Parameter 234 determines how a new start is possible after closing and/or opening the switch.

234 = 0 New start after disabling machine run blockage without influence by the pedal. This setting is applicable, for example, to automats.

234 = 1 New start after disabling machine run blockage only if the pedal is in position 0 (neutral).

## 9.15 High Lift for Walking Foot Signal Output M6 / Flip-Flop 1

| Function with or without control panel                                                                 |          | Parameter  |
|----------------------------------------------------------------------------------------------------|----------|------------|
| High lift for walking foot On/Off(hPSignal "high lift for walking foot M6" when key is closed/open(ihP | ')<br>>) | 137<br>263 |

High lift for walking foot is effective only if input function 13 or 14 has been selected using parameters 240...249 and parameter 137 = 1. With all other settings high lift for walking foot is ineffective. The signal "machine at standstill" is issued at the corresponding output (M6). Select using parameter 263 whether the key is to be active when open or when closed.

263 = 0 Signal "high lift for walking foot M6" is issued when key is closed

**263 = 1** Signal "high lift for walking foot M6" is issued when key is open

## 9.15.1 High Lift Walking Speed

| Function with or without control panel |       | Parameter |
|----------------------------------------|-------|-----------|
| High lift walking speed                | (n10) | 117       |

## 9.15.2 High Lift Walking Speed Run-Out Time

| Function with or without control panel |       | Parameter |
|----------------------------------------|-------|-----------|
| High lift walking speed run-out time   | (thP) | 152       |

## 9.15.3 High Lift Walking Stitches

| Function with or without control panel |       | Parameter |
|----------------------------------------|-------|-----------|
| Number of high lift walking stitches   | (chP) | 185       |

Upon pressing the external key "high lift for walking foot" depending on the setting of parameters **240...249**, the speed is limited to high lift walking speed. The solenoid for high lift for walking foot is switched on if the speed  $\leq$  high lift walking speed. It is possible to program run-out stitches using parameter **185**. This way, high lift for walking foot remains on until stitch counting has been completed. The speed limitation remains effective during run-out time after the solenoid for high lift for walking foot has been switched off.

## 9.15.4 High Lift for Walking Foot Operational Mode Not Stored (Parameters 240...249 = 13)

#### The following function is performed if "0" run-out stitches have been programmed using parameter 185:

- Press the key "high lift for walking foot"; signal "high lift for walking foot" is On.
- Release the key" high lift for walking foot"; signal "high lift for walking foot" turns off.

#### The following function is performed if ">0" run-out stitches have been programmed using parameter 185:

- When the "high lift for walking foot" key is pressed for the first time at drive standstill, signal "high lift for walking foot" is enabled and remains On after releasing the key.
- When pressing the "high lift for walking foot" key" again at drive standstill, signal "high lift for walking foot" turns off.

If the signal "high lift for walking foot" is On when starting the drive, the speed will be limited. The signal turns off after the run-out stitches have been executed, and the speed limitation will be disabled after the run-out time (parameter **152**). If the key is held down until after counting, high lift for walking foot remains On. If the key is pressed only briefly, counting takes priority.

#### While the drive is running, if ">0" run-out stitches have been programmed using parameter 185:

- Press the key "high lift for walking foot" while the drive is running; the signal "high lift for walking foot" and high lift walking speed are On.
- Release the key "high lift for walking foot" while the drive is running; the signal "high lift for walking foot" turns off after the run-out stitches have been executed, and the speed limitation will be disabled after the run-out time (parameter 152).

## 9.15.5 High Lift for Walking Foot Operational Mode Stored /Flip-Flop 1 (Parameters 240...249 = 14)

- When the "high lift for walking foot" key is pressed for the first time while the drive is running, signal "high lift for walking foot" and high lift walking speed are On.
- When the "high lift for walking foot" key is pressed again while the drive is running, the signal "high lift for walking foot" turns off immediately, and the speed limitation will be disabled after the run-out time (parameter **152**).

## 9.16 Speed Depending on High Lift

## 9.16.1 Operating Mode of Speed Limitation Depending on High Lift

| Functions                                       |       | Parameter |
|-------------------------------------------------|-------|-----------|
| Maximum speed                                   | (n2)  | 111       |
| High lift walking speed                         | (n10) | 117       |
| Speed depending on high lift with potentiometer | (Pot) | 126 = 3   |
| Speed setting depending on high lift            | (hP)  | 188       |

- It is possible to program the assignment of the speed limitation to the 21 high lift levels.
- Minimum high lift = maximum speed (n2)
- Maximum high lift = minimum speed (n10)

#### Graduation of the examples below is as follows:

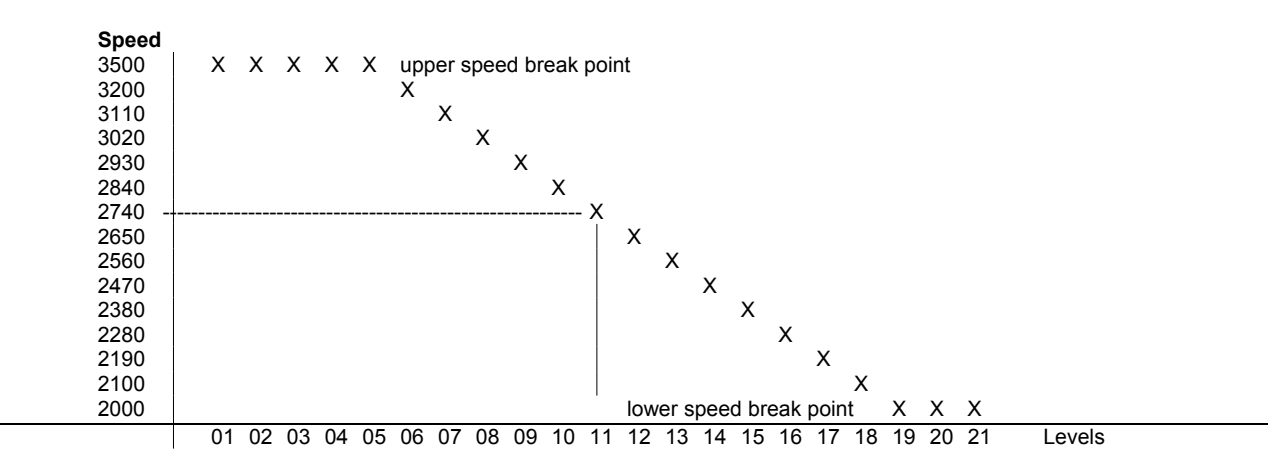

#### Display example for parameter 188 on the V820 control panel: → ZZZZ XX AB YY Signification: XX → Display of the level up to which the maximum speed is effective (upper break point). YΥ → Display of the level from which the maximum speed is effective (lower break point). → Display of the level set on the potentiometer. AB → → Speed resulting from the set high lift level. ZZZZ EEEE Outside of the speed range. 9.16.2 Setting the Speed Limitation Depending on High Lift with the V820 Control Panel Determine maximum speed (n2) using parameter 111. Determine minimum speed (n10) using parameter 117. Set parameter 126 to "3". Call parameter 188. Ε Press the **E** key. → F-188 hP [°] F2 Press the **F2** key. ZZZZ XX AB YY Set high lift for walking foot (potentiometer on the machine) to the level up to which full speed is to be maintained (upper break point). Ε New value of **AB** is taken over to **XX**. -ZZZZ XX AB YY Set high lift for walking foot (potentiometer on the machine) to the level from which minimum speed is to be effective (lower break point). Ε New value of **AB** is taken over to **YY**. -> ZZZZ XX AB YY

Press the P key once → Actual parameter is displayed. / Press the P key twice → Exit programming.

# 9.16.3 Setting the Speed Limitation Depending on High Lift with the V810 Control Panel

Call parameter 188. .

.

| E         | Press the <b>E</b> key.                                       | <b>→</b> | hP   | [°]  |
|-----------|---------------------------------------------------------------|----------|------|------|
| <b>F2</b> | Press the F2 key. Actual display.                             | <b>→</b> | 1 1. | 3200 |
| <b>F2</b> | Press the F2 key. Previous values are displayed.              | <b>→</b> | 0 5  | 1 9  |
| F2        | Press the <b>F2</b> key.                                      | <b>→</b> | 1 1. | 3200 |
|           | Set new value (level) with potentiometer on the machine.      | <b>→</b> | 0 8. | 3200 |
| F2        | Press the <b>F2</b> key.                                      | <b>→</b> | 0 5  | 1 9  |
| E         | Press the E key. New value 08 (upper break point) is entered. | <b>→</b> | 0 8  | 0 8  |
| F2        | Press the <b>F2</b> key.                                      | <b>→</b> | 0 8. | 3200 |

# EFKA AB221A/AB321A + AB222A/AB322A (BA)

61

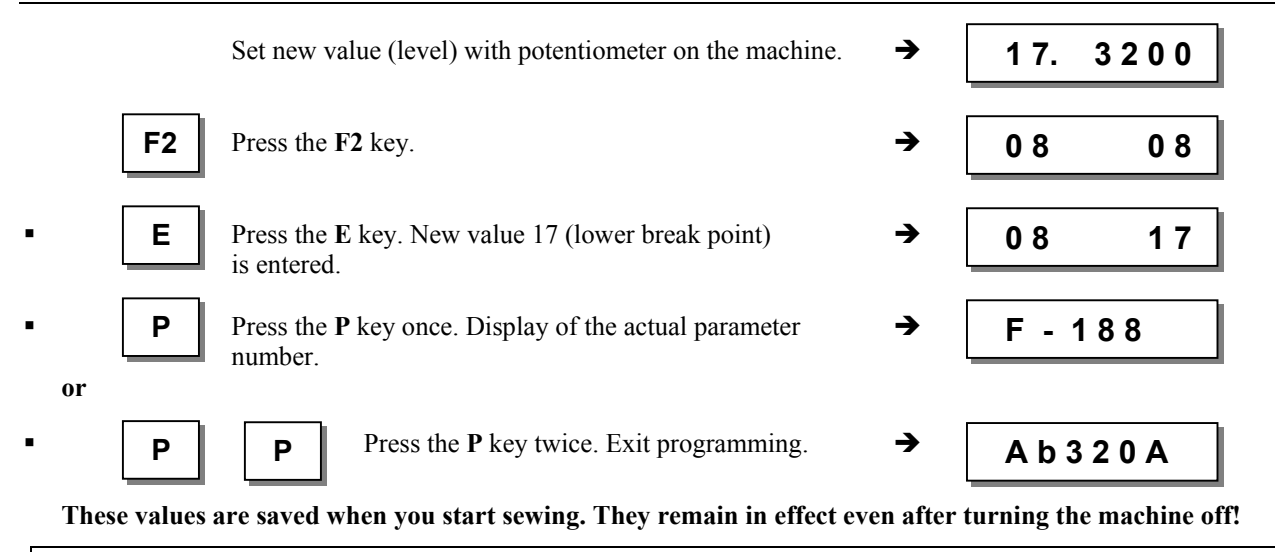

**Note** If you set a value on the potentiometer, which is between the actual break points, both values will be overwritten when the **E** key is pressed. Only after that is it possible to program new lower and/or upper break point values.

## 9.16.4 Potentiometer Adjustment on JUKI Machine Model LU-2210/LU2260

- 1. Set potentiometer (A) in the machine head, which is accessible by a bore at the rear, to the left endstop.
- 2. Turn the handwheel to position 1 for the speed depending on high lift (minimum high lift).
- **3.** Set parameter **126** to **3** (activation of external potentiometer for
- the speed depending on high lift).
- 4. Select parameter 188. The V820 control panel display shows e. g. 3000 05 08 18
- 5. Press the F1 key, and the display shows e. g. **Poti**
- 6. The display value should be between 170 and 200.
- **7.** Is this the case, the adjustment is completed. Proceed with point 10.
- 8. Should the value be outside the limits, there would be an acoustic signal.
- 9. Loosen the 4 screws on the machine head and remove the cover with the setting knob. Loosen adjusting screw (B) and turn the potentiometer shaft to set the value between the above limits. Then the acoustic signal will be switched off.

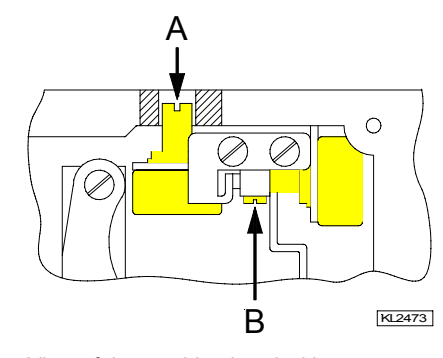

View of the machine head with open cover

- 10. Press the F1 key. The displayed value is taken over, and a short acoustic signal will be issued.
- 11. If the display shows EEEE, turn the potentiometer (A) in the machine head, which is accessible by a bore at the rear, to the right so that EEEE goes off, and level 1 (maximum speed) is displayed.

185

## 9.17 Speed Limitation n9

| Function with or without control panel |      | Parameter |
|----------------------------------------|------|-----------|
| Speed limitation n9                    | (n9) | 122       |

If parameters 240...249 = 33, a speed limitation n9 will be switched on upon pressing an external key.

# 9.18 Speed Limitation n11 with Signal Output M10 / Flip-Flop 2

| Function with or without control panel                   |       | Parameter |
|----------------------------------------------------------|-------|-----------|
| Speed limitation n11                                     | (n11) | 123       |
| Disabling of flip-flop functions at the seam end On/Off  | (FFm) | 183       |
| Function "speed limitation n11" inverted/non-inverted    | (FFi) | 186       |
| Function of signal M10 on socket ST2/29 after "power on" | (FFo) | 187       |

The speed limitation can be switched on by pressing a key on any of the inputs in1...i10 and switched off by pressing the key again. A signal output which can be programmed individually (inverted/non-inverted) is provided for the speed limitation. Furthermore, the function of signal output M10 can be determined after "power on".

#### Settings necessary for speed limitation n11

Assign the function "speed limitation n11" to the key using one of the parameters 240...249 = 22. This function has a flip-flop effect.

Determine using parameter 186 whether signal M10 for speed limitation n11 shall be inverted or non inverted.186 = 0Speed limitation n11 On/Signal M10 On or Speed limitation n11 Off/Signal M10 Off.186 = 1Speed limitation n11 Off/Signal M10 On or Speed limitation n11 On/Signal M10 Off.Determine using parameter 187 whether signal M10 is issued at socket ST2/29 after "power on".187 = 0Signal M10 not active after "power on"; speed limitation n11 according to setting of parameter 186 (inverted/non-inverted)187 = 1Signal M10 active after "power on"; speed limitation n11 according to setting of parameter 186 (inverted/non-inverted)

## 9.19 Disabling of Flip-Flop Functions at the Seam End

| Function with or without control panel                        | Parameter |
|---------------------------------------------------------------|-----------|
| Disabling of flip-flop functions at the seam end On/Off (FFm) | 183       |

Determine using **parameter 183** whether signals M6 and/or M10 shall be switched off at the seam end. If 183 = 0, the signals can be switched off only using the appropriate keys.

**183** = **0** Signal M6 (flip-flop 1) and signal M10 (flip-flop 2) are not switched off at the seam end.

**183 = 1** Signal M6 (flip-flop 1) is switched off at the seam end.

183 = 2 Signal M10 (flip-flop 2) is switched off at the seam end.

**183 = 3** Signal M6 (flip-flop 1) and signal M10 (flip-flop 2) are switched off at the seam end.

## 9.20 Bobbin Thread Monitor

| Function with or without control panel   |       | Parameter |
|------------------------------------------|-------|-----------|
| Bobbin thread monitor On/Off             | (rFw) | 030       |
| Number of bobbin thread monitor stitches | (cFw) | 031       |

For bobbin thread monitor operation a number of stitches depending on the length of the bobbin thread has been preset using parameter **031**. After the execution of these stitches the drive stops and a visual signal appears on the display. If a control panel is connected, an acoustic signal is also issued if parameter **127** is set accordingly. This signals that the bobbin thread will run out. After pressing the pedal again, the seam can be continued and the thread can be trimmed. After inserting a full bobbin and pressing the ENTER key, a new sewing operation can be started.

#### Enable bobbin thread monitor:

Select parameter 030 = 1...3.

- Input the desired maximum number of stitches in parameter 031 (input value x 100 = number of stitches, e. g.  $80 \times 100 = 8000$ ).
- For starting the counter set the A or B key at "19" using parameter 293 or 294.

When using a control panel, an acoustic signal can also be enabled using parameter **127**. Start the sewing operation.

#### Bobbin thread monitor in operation:

- 030 = 0: Bobbin thread monitor is off.
- 030 = 1: The drive stops after the stitch counter has run out. The message "A7" appears on the control, and the bobbin thread monitor symbol blinks on the V810/V820 control panel, respectively. There will be an acoustic signal if a V820 is connected and parameter 127 is set at "1".
- **030 = 2:** The drive stops after the stitch counter has run out. The message "A7" appears on the control, and the bobbin thread monitor symbol blinks without stopping automatically on the V810/V820 control panel, respectively. There will be an acoustic signal if a V820 is connected.
- 030 = 3: The drive stops after the stitch counter has run out. Thread trimming is possible with pedal in pos. -2. The start is blocked. The message "A7" appears on the control, and the bobbin thread monitor symbol blinks on the V810/V820 control panel, respectively. There will be an acoustic signal if a V820 is connected and parameter 127 is set at "1".

- 030 = 4: Function as with parameter 030 = 1, but remaining stitches will be displayed.
- 030 = 5: Function as with parameter 030 = 1, but remaining stitches will be displayed.
- 030 = 6: Function as with parameter 030 = 1, but remaining stitches will be displayed.

#### Getting the bobbin thread monitor ready for operation:

- Insert a full bobbin.
  - Press the selected external key, or the appropriate key on the connected control panel (key 8 on the V820). Set counting to the value determined by parameter **031**.
    - The symbol stops blinking, and the message "A7" on the control will be switched off after trimming.

## 9.21 Bobbin Thread Monitor (Modes 20 and 25)

This bobbin thread monitor can be operated at a voltage of 15V.

| Function with or without control panel                                              |       | Parameter |
|-------------------------------------------------------------------------------------|-------|-----------|
| External bobbin thread monitor Off / with stop after stitch counting / without stop | (UFw) | 035       |
| Remaining number of stitches for bobbin thread monitor                              | (cUF) | 036       |
| Light barrier input 2 of Juki bobbin thread monitor / connection to socket ST2/11   | (in2) | 241 = 57  |
| Light barrier input 1 of Juki bobbin thread monitor / connection to socket ST2/13   | (in9) | 248 = 57  |
| External Enter key after replacing the bobbin / connection to socket ST2/14         | (i10) | 249 = 19  |

Set the number of stitches for the bobbin thread stitch count using parameter 036, or key +/- if using a V820 control panel, after pressing key 8.

After recognizing the signal on input in2 or in9, the stitch count is started and the remaining stitches are displayed on the control panel. After this count, the following alerts will be issued:

- The bobbin symbol blinks on the V810/V820 control panel.
- The external LED connected to socket ST2/23 blinks.
- The acoustic signal is issued on the control panel if parameter 127 is set to "1".

The "Enter" function can be performed using the external key on socket ST2/14 (parameter 249 = 19) or the F1/F2 key on the V810/V820 control panels (parameter 293 or 294 = 19) or key 8 on the V820 control panel (parameter 292 = 1 or 2).

The process is influenced by the setting of parameter 035.

- **035** = 1: The drive stops in the pre-selected basic position. The sewing process is blocked, and pedal in pos. -2 is possible until the Enter key is pressed. After pressing the Enter key, sewing is possible up to the seam end. At the seam end the bobbin must be replaced. The sewing process is enabled after pressing the Enter key once more, and the alerts will be disabled.
- **035** = 2: The drive does not stop, and sewing is possible up to the seam end. At the next start of the seam the bobbin must be replaced. The sewing process is enabled after pressing the Enter key once more, and the alerts will be disabled.

## 9.22 Thread Trimming Operation

| Function with or without control panel       |              | Parameter  |
|----------------------------------------------|--------------|------------|
| Thread trimmer On/Off<br>Thread wiper On/Off | (FA)<br>(FW) | 013<br>014 |
|                                              |              |            |
| Function with control panel                  |              | V820       |
| Thread trimmer or thread wiper On/Off        |              | Key 5      |

When a V820 control panel is connected, the functions can also be switched on and off using key 5.

## 65

## 9.22.1 Thread Trimmer/Thread Wiper (Lockstitch Modes)

| Function with or without control panel                 |       | Parameter |
|--------------------------------------------------------|-------|-----------|
| Stop during thread trimming depending on angle         | (dr°) | 197       |
| Thread wiper time                                      | (t6)  | 205       |
| Thread wiper switch-on delay                           | (dFw) | 209       |
| Holding power output M1 of the thread trimmer backward | (t11) | 213       |
| Thread trimmer activation angle                        | (iFA) | 250       |
| Thread tension release switch-off delay                | (FSA) | 251       |
| Thread tension release switch-on delay                 | (FSE) | 252       |
| Stop time for thread trimmer                           | (tFA) | 253       |
| Upper limit ON period of thread trimmer backward       | (EV-) | 255       |
| Switch-on delay angle of the thread trimmer            | (FAE) | 259       |

Thread trimming in the lockstitch modes is performed at trimming speed.

When the thread trimmer is off, the drive stops in position 2 at the seam end; it stops in position 1 at the end of programmed seams.

The thread wiper ON period can be set depending on the selected trimming mode (see chapter "Timing Diagrams" in the List of Parameters). The delay time (t7) (parameter **206**) prevents sewing foot lifting before the thread wiper is in its initial position.

If the thread wiper is not connected, there will be a delay time (tFL) after thread trimming until sewing foot lifting.

## 9.22.2 Trimming Speed

| Function with or without control panel |      | Parameter |
|----------------------------------------|------|-----------|
| Trimming speed                         | (n7) | 116       |

## 9.22.3 Activation of Short Trimmer

With sewing machines equipped with a short trimmer system, the required functional sequence can be activated using parameter 168. The selected value determines from which output the signal required for short trimming will be issued. The thread trimming function must be On.

| Function with or without control panel                                                                                                    |       | Parameter                                 |
|----------------------------------------------------------------------------------------------------|-------|-------------------------------------------|
| Short trimmer function Off<br>Short trimmer On (Dürkopp Adler model 767 mode 3)<br>Short trimmer On (Juki LU1521N-7 mode 30)<br>Short trimmer On (Juki LU2210 mode 25) | (kFA) | 168 = 0<br>168 = 3<br>168 = 9<br>168 = 12 |

## 9.22.4 Chainstitch Thread Trimmer (Various Modes)

Thread trimming in the chainstitch modes is performed at machine standstill in position 2.

The signal sequence of M1...M4 and sewing foot lifting at the seam end can be set as desired using parameters **280...288** (parallel or sequential).

When the thread trimmer is off, the drive stops in position 2 at the seam end.

## 9.22.5 Chainstitch Machine Trimming Signal Times

Signal delay times and ON periods can be set with the help of the following parameters.

See chapter 8 »Setting the Basic Functions, Selection of Functional Sequences« in this manual for further information on chain stitch seam end variants and chapter »Timing Diagrams« in the List of Parameters.

| Function with or without control panel                                                                                                    |                                                                               | Parameter                                                   |
|----------------------------------------------------------------------------------------------------|-------------------------------------------------------------------------------|-------------------------------------------------------------|
| Delay time output M1<br>ON period output M1<br>Delay time output M2<br>ON period output M2<br>Delay time output M3<br>ON period output M3<br>Delay time output M4<br>ON period output M4<br>Delay time until sowing feet On | (kd1)<br>(kt1)<br>(kd2)<br>(kt2)<br>(kd3)<br>(kt3)<br>(kt3)<br>(kd4)<br>(kt4) | 280<br>281<br>282<br>283<br>284<br>285<br>286<br>287<br>288 |
| ON period output M7 (signal if parameter <b>290 = 16</b> )                                                                                                    | (kt5)                                                                         | 289                                                         |

## 9.23 Bag Sewing Machine Functions (Mode 5)

| Function with or without control panel                          |       | Parameter |
|-----------------------------------------------------------------|-------|-----------|
| Chainstitch machine functions e.g. bag sewing machine functions | (Sak) | 198       |

There are various setting possibilities in mode 5 using parameter 198:

- 198 = 0 Thread trimming or hot thread chain cutting and sewing foot lifting are enabled by means of the pedal.
- **198 = 1** Thread trimming or hot thread chain cutting is enabled by means of the knee switch, and the sewing foot is lifted using the pedal.
- **198 = 2** Thread trimming or hot thread chain cutting is enabled by means of the pedal, and the sewing foot is lifted by means of the knee switch.

For bag sewing machine operation the parameters indicated below must be adapted manually. See List of Parameters chapter "Timing Diagrams" mode 5 (bag sewing machine) for the values. For the knee switch select an input in1...i10, and set the corresponding parameter to "42".

| Function with or without control panel                                                                                                    | Parameter                                             |
|----------------------------------------------------------------------------------------------------|-------------------------------------------------------|
| Delay time output M2(kd2)ON period output M2 (impulse)(kt2)Delay time output M3 for hot thread chain cutting(kd3)ON period output M3 for hot thread chain cutting(kt3)Delay time until sewing foot On(kdF)Input for knee switch function(in1 | 282<br>283<br>284<br>285<br>288<br>i10) <b>240249</b> |

## 9.24 Stitch Lock Machine Functions (Mode 21)

| Function with or without control panel |       | Parameter |
|----------------------------------------|-------|-----------|
| Stitch lock function On/Off            | (StL) | 196       |

The following settings are possible using **parameter 196**:

- 196 = 0 The stitch lock function is off. Output ST2/34 operates as stitch condensing.
- **196 = 1** The stitch lock function is on. Output ST2/34 operates as stitch lock and output ST2/28 (M2) as stitch condensing.

Note that the output functions have been switched! Pay particular attention when connecting a different sewing machine!

The corresponding values are set automatically in mode 21. See table in chapter "Preset Values Depending on Mode".

## 9.25 Functions for Pegasus MHG-100 Machine (Mode 24)

| Function with or without control panel                                                                                    | Parameter  |
|----------------------------------------------------------------------------------------------------|------------|
| Delay time from light barrier uncovered to release of light barrier speed n5(dnL)Stitch counting until signal M9 Off(cb2) | 158<br>159 |

The corresponding values are set automatically in mode 24. See table in chapter "Preset Values Depending on Mode". See timing diagrams in the List of Parameters for functions of this machine model.

## 9.26 Overlock Machine Functions (Mode 7)

## 9.26.1 Chain Suction Signal

The chain suction signal can be pre-selected for start and end counting, respectively, using the S2 key on the control and key 1 on the V810/V820 control panel. If chain suction and tape cutter are switched off at the start of the seam, the respective counts will be suppressed. But they will be performed at the seam end.

| Function without control panel                                                |                      | Control |
|-------------------------------------------------------------------------------|----------------------|---------|
| Chain suction at the start of the seam On<br>Chain suction at the seam end On | LED 1 On<br>LED 2 On | Key S2  |

| Function with control panel                                                   |                                                            | V810/V820 |
|-------------------------------------------------------------------------------|------------------------------------------------------------|-----------|
| Chain suction at the start of the seam On<br>Chain suction at the seam end On | left-hand arrow above key On right-hand arrow above key On | Key 1     |

| Function with or without control panel                                                                                                    |                                                                               | Parameter                                                   |
|----------------------------------------------------------------------------------------------------|-------------------------------------------------------------------------------|-------------------------------------------------------------|
| Stop when tape cutting at the seam end On/Off<br>Sequence overlock mode (modes 7/16) with or without stop<br>Chain suction signal at the seam end until end of count c2 or until pedal in pos.0<br>(neutral)<br>Start counting (parameter <b>157</b> ) for thread tension release at the start of the seam<br>Speed during stitch counting at the start of the seam<br>Speed during stitch counting at the seam end<br>Stitches until thread tension release Off after light barrier covered at the start of the seam<br>Enable chain suction and thread tension release signal at the seam end<br>Thread tension release On at the seam end until pedal in pos. 0 (neutral) or until the next<br>start of a seam | (Sab)<br>(UoS)<br>(SPO)<br>(tFS)<br>(kSA)<br>(kSE)<br>(SFS)<br>(kSL)<br>(FSn) | 017<br>018<br>022<br>025<br>143<br>144<br>157<br>193<br>199 |
| Braking curve in overlock mode On/Off<br>Switch-off delay for chain suction at the seam end if parameter <b>022 = 2</b><br>Start count cancellation and seam end initiation by light barrier uncovered On/Off                                                                                                    | (bdO)<br>(tkS)<br>(Abc)                                                       | 235<br>237<br>267                                           |

There are various setting possibilities with the following parameters in the overlock mode (mode 7).

- 018 = 0 Sequence with stop.
- 018 = 1 Sequence without automatic stop at the seam end. When the command "run" is given, the drive runs at the preselected speed. The program switches to the next start of a seam without issuing signals M1/M2, when the pedal is in pos. 0 (neutral) or the light barrier is covered.
- 018 = 2 Sequence as with setting 1. But signals M1/M2 will be issued when the pedal is in pos. 0 (neutral), and the program switches to the next start of a seam.
- 018 = 3 Sequence as with setting 1. But signals M1/M2 will be issued when the pedal is in pos. -2, and the program switches to the next start of a seam. Intermediate stop and sewing foot lifting with pedal in pos. -1 is possible.
- 018 = 4 If the light barrier is covered during the end count for chain suction, the program switches immediately to the next start of a seam. If the end count has been completed and the light barrier remains uncovered, the drive stops immediately.
- 022 = 0 The chain suction signal at the seam end is disabled after count c2.
- **022** = 1 The chain suction signal at the seam end remains on until pedal in pos. 0 (neutral).
- 022 = 2 Chain suction until the drive is at standstill and the switch-off delay (parameter 237) has elapsed. The switch-off delay will be disabled whenever a new seam is started.
- 025 = 0 Start counting for thread tension release at the start of the seam.
- 025 = 1 Start counting for thread tension release when the light barrier is covered.
- 193 = 0 Thread tension release and chain suction after the light barrier compensating stitches.
- **193** = 1 Chain suction from light barrier uncovered onwards and thread tension release after the light barrier compensating stitches.
- 199 = 0 Thread tension release On at the seam end until pedal in pos. 0 (neutral).
- 199 = 1 Thread tension release On at the seam end or at the start of the seam.
- 199 = 2 Thread tension release On at the seam end or at the start of the seam and after "power On".
- 235 = 0 Braking curve Off.
- **235** = 1 Braking curve On for precise stop upon chain suction at the seam end.
- 267 = 0 Start count cancellation by light barrier uncovered impossible.
- 267 = 1 Start count cancellation by light barrier uncovered.Chain suction or tape cutting at the start of the seam are cancelled whenever the light barrier senses "uncovered", and the seam end will be initiated.

It is possible to select the speed function for stitch counting at the start of the seam and at the seam end using the following parameters.

- 143 = 0 Speed controllable by the pedal up to the set maximum speed (parameter 111).
- 143 = 1 Fixed speed (parameter 112) without influence by the pedal. Stop with pedal in pos. 0 (neutral).
- 143 = 2 Limited speed (parameter 112) controllable by the pedal up to the set limit.
- 143 = 3 At fixed speed (parameter 112), can be cancelled or interrupted depending on the setting of parameter 019.
- 144 = 0 Speed controllable by the pedal up to the set maximum speed (parameter 111).
- 144 = 1 Fixed speed (parameter 113) without influence by the pedal. Stop with pedal in pos. 0 (neutral).
- 144 = 2 Limited speed (parameter 113) controllable by the pedal up to the set limit.
- 144 = 3 At fixed speed (parameter 113), can be cancelled or interrupted depending on the setting of parameter 019.

## 9.26.2 Start and End Counts

| Function with or without control panel                 |       | Parameter |
|--------------------------------------------------------|-------|-----------|
| End count (c2) at limited speed n4 until stop          | (c2)  | 000       |
| Start count (c1) at limited speed n3 for chain suction | (c1)  | 001       |
| Count (c3) tape cutter at the start of the seam        | (c3)  | 002       |
| End count (c4) for tape cutter at the seam end         | (c4)  | 003       |
| Seam end in mode 7 through end count (c2) or (c4)      | (mhE) | 191       |
| Stitch counting speed at the start of the seam         | (n3)  | 112       |
| Stitch counting speed at the seam end                  | (n4)  | 113       |

The following settings are possible for determining the seam end using parameter 191:

191 = 0 Seam end after count c4 (tape cutter)

**191 = 1** Seam end after count c2 (chain suction)

## 9.27 Function of Output Signal M8

| Function with or without control panel | Parameter |
|----------------------------------------|-----------|
| Functions of signal M8 (m08)           | 296       |

The following settings are possible using parameter 296:

- **296 = 0** Function signal M8 Off
- **296 = 1** Signal M8 "hemmer foot" is On at the start of the seam with pedal in pos. <0 and in the seam with signal "machine running".
- **296 = 2** Signal M8 "hemmer foot" is On at the start of the seam with pedal in pos. <0 and always in the seam.
- **296 = 3** Signal M8 enabled as "center cutter".
- 296 = 4 Signal M8 is On with "needle up / down".
- 296 = 5 Signal M8 alternates with M3 when set as "fast scissors" on overlock machines (parameter 290 = 16 and parameter 232 = 1).

## 9.28 Function of Output Signal M11

| Function with or without control panel | Parameter |
|----------------------------------------|-----------|
| Functions of signal M11 (m11)          | 297       |

The following settings are possible using parameter 297:

- 297 = 0 Function according to setting of parameter 290
- **297** = **1** Signal M11 is On whenever the light barrier is uncovered.
- **297 = 2** Signal M11 is On whenever the light barrier is covered.
- **297 = 3** Signal M11 is On only after light barrier uncovered or covered until seam end.
- 297 = 4 Signal M11 is On as with setting 3. Signal M5 (machine running), however, is Off while signal M11 is On.
- **297** = 5 Signal M11 is On from **light barrier sensing**, **pedal in pos.** –2 or **hemmer foot signal off** key onwards.
- 297 = 6 Signal M11 is On when the key on input in2 is open. Signal M11 is switched off after the section set using parameter 007 has been executed, when the key on input in2 is closed. At drive standstill, signal M11 is switched off immediately.
- **297** = 7 Signal M11 is issued whenever the operating hours counter reading (parameter 177) has reached the value of service monitoring (parameter 217).
- **297 = 8** Signal M11 is issued whenever machine run blockage is enabled.

## 9.29 Tape Cutter/Fast Scissors (Modes 6/7/15/16)

## 9.29.1 Tape Cutter/Fast Scissors in Mode 6

The signal tape cutter/fast scissors is issued only at the seam end. Furthermore, the manual tape cutter/fast scissors function can be set. See also chapter "Manual Tape Cutter/Fast Scissors ".

| Function with or without control panel | Parameter |
|----------------------------------------|-----------|
| Tape cutter at the seam end On/Off     | 014       |

#### **Output and Times for Tape Cutter**

| Function with or without control panel                  |       | Parameter |
|---------------------------------------------------------|-------|-----------|
| Delay time for output M3 (ST2/27) <b>tape cutter</b> AH | (kd3) | 284       |
| ON period for output M3 (ST2/27) <b>tape cutter</b> AH  | (kt3) | 285       |

- Parameter 232 must be set at "0" (tape cutter function).
- The delay time for the tape cutter is usually set at "0".

#### **Output and Times for Fast Scissors**

| Function with or without control panel                     |       | Parameter |
|------------------------------------------------------------|-------|-----------|
| Delay time for output M3 (ST2/27) <b>fast scissors</b> AH1 | (kd3) | 284       |
| ON period for output M3 (ST2/27) <b>fast scissors</b> AH1  | (kt3) | 285       |
| Delay time for output M4 (ST2/36) <b>fast scissors</b> AH2 | (kd4) | 286       |
| ON period for output M4 (ST2/36) <b>fast scissors</b> AH2  | (kt4) | 287       |

Parameter **232** must be set at "1" (fast scissors function). The delay times for "fast scissors" are usually set at "**0**".

## 9.29.2 Tape Cutter/Fast Scissors in Mode 7

The signal tape cutter/fast scissors can be set separately for start and end counting. See also chapter "Manual Tape Cutter/Fast Scissors ".

| Function without control panel                                                                                                    |                                                           | Control |
|----------------------------------------------------------------------------------------------------|-----------------------------------------------------------|---------|
| Tape cutter/Fast scissors at the start of the seam On<br>Tape cutter/Fast scissors at the seam end On<br>Tape cutter/Fast scissors at the start and at the end of the seam On<br>Tape cutter/Fast scissors at the start and at the end of the seam Off | LED 3 On<br>LED 4 On<br>LED 3 and 4 On<br>LED 3 and 4 Off | Key S3  |

- When using the V810 control panel, parameter 291 will automatically be set to slide-in strip "7" if 290 = 7.
- When using the V820 control panel, parameter 292 will automatically be set to slide-in strip "5" if 290 = 7.

| Function with control panel                                                                                                    |                                                                                                    | V810  | V820  |
|----------------------------------------------------------------------------------------------------|----------------------------------------------------------------------------------------------------|-------|-------|
| Tape cutter/Fast scissors at the start of the seam On<br>Tape cutter/Fast scissors at the seam end On<br>Tape cutter/Fast scissors at the start and at the end<br>of the seam On<br>Tape cutter/Fast scissors at the start and at the end<br>of the seam Off | left-hand arrow above key On<br>right-hand arrow above key On<br>both arrows above key On<br>both arrows above key Off | Key 2 | Key 4 |

The tape cutter signal can be influenced by parameter 020 in such a way that the signal remains on at the seam end and is off when you start sewing again after some run-out stitches, which can be set by means of parameter 021. This action serves as clamp.

| Function with or without control panel                                                                                                    | Parameter  |
|----------------------------------------------------------------------------------------------------|------------|
| Clamp at the seam end (output ST2/27) On/Off (mode 7)(kLm)Run-out stitches of the clamp at the start of the seam (mode 7) or(ckL)stitch counting after light barrier uncovered until tape cutter On (mode 15)(ckL) | 020<br>021 |

#### **Output and Times for Tape Cutter**

| Function with or without control panel                                                                    | Parameter  |
|----------------------------------------------------------------------------------------------------|------------|
| Delay time for output M3 (ST2/27) tape cutter AH(kd3)ON period for output M3 (ST2/27) tape cutter AH(kt3) | 284<br>285 |

- Parameter 232 must be set at "0" (tape cutter function).
- The delay time for the tape cutter is usually set at "0".

#### **Output and Times for Fast Scissors**

| Function with or without control panel                     |       | Parameter |
|------------------------------------------------------------|-------|-----------|
| Delay time for output M3 (ST2/27) <b>fast scissors</b> AH1 | (kd3) | 284       |
| ON period for output M3 (ST2/27) <b>fast scissors</b> AH1  | (kt3) | 285       |
| Delay time for output M4 (ST2/36) <b>fast scissors</b> AH2 | (kd4) | 286       |
| ON period for output M4 (ST2/36) <b>fast scissors</b> AH2  | (kt4) | 287       |

Parameter 232 must be set at "1" (fast scissors function).

• The delay times for "fast scissors" are usually set at "0".

## 9.29.3 Tape Cutter/Fast Scissors in Mode 15

| Function without control panel          |         | Parameter |
|-----------------------------------------|---------|-----------|
| Count c1 and c2 On/Off                  | LED 1/2 | Key S2    |
| Counts c3 and c4 On/Off                 | LED 3/4 | Key S3    |
| Functions of sewing foot lifting On/Off | LED 5/6 | Key S4    |
| Basic position 1 or 2                   | LED 7/8 | Key S5    |

• The **tape cutter** signal can be set separately for start and end counting.

When using the V820 control panel, parameter 292 will automatically be set to slide-in strip "5" if 290 = 15.

| Function with control panel                                                  | V820  |
|------------------------------------------------------------------------------|-------|
| Chain suction/blowing at the start of the seam and/or at the seam end On/Off | Key 1 |
| Stitch counting On/Off                                                       | Key 2 |
| Light barrier On/Off                                                         | Key 3 |
| Tape cutter at the start of the seam and/or at the seam end On/Off           | Key 4 |
| Chain blowing On/Off                                                         | Key 5 |
| Sewing foot in the seam and/or at the seam end On/Off                        | Key 6 |
| Basic position 1 or 2                                                        | Key 7 |
| Set bobbin thread monitor to the preset value                                | Key 8 |
| Reverse motor rotation On/Off                                                | Key 9 |
| No function                                                                  | Key 0 |

## **Output and Times for Tape Cutter**

| Function with or without control panel                                                                                                    | Parameter                                     |
|----------------------------------------------------------------------------------------------------|-----------------------------------------------|
| Counting after light barrier uncovered until tape cutter M4 On(ckL)Tape cutter function(USS)Delay time of output VR for chain suction(kt6)Start counting until tape cutter M4 On(c7)End counting until tape cutter M4 On(c8)Delay time until tape cutter M4 On(kt4)ON period tape cutter M4(kt4) | 021<br>232<br>256<br>257<br>258<br>286<br>287 |

#### Tape cutter function after enabling output M6:

- The seam end is initiated by light barrier uncovered.
- Counting (ckL) is initiated at the same time.
- After counting, tape cutter M4 will be activated for the time (kt4).
- After the delay time (kd4), tape cutter M4 will be activated for the time (kt4) for the 2nd time.
- At standstill of the drive the tape cutter operation (double tape cutting) can be repeated any number of times by pressing the key (setting parameter 244 = 15) connected to socket ST2/5.

#### Tape cutter function when output M6 is disabled:

- At the start of the seam, the tape cutter will be activated for the time (kt4) after a number of stitches (c7) that can be set by means of parameter 257.
- After light barrier sensing, the tape cutter will be activated for the time (kt4) at the seam end after a number of stitches (c8) that can be set by means of parameter **258**.
- At standstill of the drive the tape cutter operation (double tape cutting) can be repeated any number of times by pressing the key (setting parameter 244 = 15) connected to socket ST2/5.

See also chapter "Timing Diagrams" in the List of Parameters.

## 9.29.4 Tape Cutter/Fast Scissors in Mode 16

| Function without control panel          |         | Parameter |
|-----------------------------------------|---------|-----------|
| Count c1 On/Off                         | LED 1/2 | Key S2    |
| Counts c3 and c4 On/Off                 | LED 3/4 | Key S3    |
| Functions of sewing foot lifting On/Off | LED 5/6 | Key S4    |
| Basic position 1 or 2                   | LED 7/8 | Key S5    |

• The signal **tape cutter/fast scissors** can be set separately for start and end counting.

- The V810 control panel cannot be used if parameter  $290 = 16 \pmod{16}$ .
- When using the V820 control panel, parameter **292** will automatically be set to slide-in strip "7" if **290 = 16**.

| Function with control panel                                                                                                    | V820                                                                                   |
|----------------------------------------------------------------------------------------------------|----------------------------------------------------------------------------------------|
| Tape cutter/Fast scissors at the start of the seam On/Off       I         Tape cutter/Fast scissors at the seam end On/Off       I         Light barrier On/Off       I         Chain suction On/Off       I         Blow fabric onto stack from light barrier uncovered onwards On/Off       I         Tape cutting at the seam end On/Off       I         Reverse motor rotation On/Off       I         Unlocking the chain On/Off       I         Sewing foot in the seam and/or at the seam end On/Off       I         Basic position 1 or 2       I | Key 1<br>Key 2<br>Key 3<br>Key 4<br>Key 5<br>Key 6<br>Key 7<br>Key 8<br>Key 9<br>Key 0 |

The settings of key 7 and 8 on the V820 control panel have priority over the setting of parameter 019.

| Functions                                             | Key 2  | Key 6 |
|-------------------------------------------------------|--------|-------|
| Tape cutting at the seam end Off, count c4 until stop | Off    | Off   |
| Tape cutting at the seam end On, count c4 until stop  | On     | Off   |
| Tape cutting at the seam end Off, count c3 until stop | On/Off | On    |

## **Output and Times for Tape Cutter**

| Function with or without control panel                  |       | Parameter |
|---------------------------------------------------------|-------|-----------|
| Delay time for output M3 (ST2/27) <b>tape cutter</b> AH | (kd3) | 284       |
| ON period for output M3 (ST2/27) <b>tape cutter</b> AH  | (kt3) | 285       |

Parameter 232 must be set at "0" (tape cutter function).

• The delay time for the tape cutter is usually set at "0".

## **Output and Times for Fast Scissors**

| Function with or without control panel                     |       | Parameter |
|------------------------------------------------------------|-------|-----------|
| Delay time for output M3 (ST2/27) <b>fast scissors</b> AH1 | (kd3) | 284       |
| ON period for output M3 (ST2/27) <b>fast scissors</b> AH1  | (kt3) | 285       |
| Delay time for output M8 (ST2/24) <b>fast scissors</b> AH2 | (kd4) | 286       |
| ON period for output M8 (ST2/24) <b>fast scissors</b> AH2  | (kt4) | 287       |
| Selection of signal M8 functions                           | (m08) | 296       |

Parameter 232 must be set at "1" (fast scissors function).

• The delay times for "fast scissors" are usually set at "**0**".

#### Function "Blow Fabric onto Stack"

| Function with or without control panel |       | Parameter |
|----------------------------------------|-------|-----------|
| Function "blow fabric onto stack"      | (bLA) | 194       |
| ON period for output M7                | (kt5) | 289       |

194 = 0 Blow fabric onto stack (output M7) at the seam end over the time (kt5), which can be set using parameter 289.

**194 = 1** Blow fabric onto stack (output M7) from light barrier uncovered to seam end; after the seam end over the time (kt5).

See also chapter "Timing Diagrams" in the List of Parameters.

## 9.30 Manual Tape Cutter/Fast Scissors

Upon pressing an external key depending on the pre-selection of parameters **240...249**, the **tape cutter** or **fast scissors** can be enabled anywhere in the seam or at standstill.

See also chapter "Connection Diagram" in the List of Parameters!

## 9.31 Manual Stacker

| Function with or without control panel |       | Parameter |
|----------------------------------------|-------|-----------|
| Stacker function with open/closed key  | (iS1) | 264       |
| ON period for manual stacker           | (ktS) | 265       |

After pressing the key that has been allocated for the purpose, a stacker signal will be issued for a certain period of time (parameter **265**) at output M7 (socket ST2/23). Select the key using one of parameters **240...249**. The manual stacker function is possible in all modes except mode 16.

| 240249 = 26 | Allocation of the key for the manual stacker signal.     |
|-------------|----------------------------------------------------------|
| 264 = 0     | Signal "manual stacker" (output M7), when key is closed. |
| 264 = 1     | Signal, "manual stacker" (output M7), when key is open.  |
| 265         | ON period of manual stacker signal.                      |

## 9.32 Selection of Signals M8, M9 and M10 at the Start of the Seam

| Function with or without control panel             |       | Parameter |
|----------------------------------------------------|-------|-----------|
| Signals M8, M9, M10 On/Off (0 = Off / 1 = On)      | (ASi) | 273       |
| Delay time for signal M8 at the start of the seam  | (Ad1) | 274       |
| Signal M8 ON period at the start of the seam       | (At1) | 275       |
| Delay time for signal M9 at the start of the seam  | (Ad2) | 276       |
| Signal M9 ON period at the start of the seam       | (At2) | 277       |
| Delay time for signal M10 at the start of the seam | (Ad3) | 278       |
| Signal M10 ON period at the start of the seam      | (At3) | 279       |

Three different signals (M8, M9, M10) can be programmed for various applications at the start of the seam. These can be enabled and disabled using parameter **273**. Select delay times and ON periods using parameters **274...279**.

## 9.33 Seam with Stitch Counting

| Function without control panel | Parameter |
|--------------------------------|-----------|
| Stitch counting On/Off         | 015       |
| Function with control panel | V820  |
|-----------------------------|-------|
| Stitch counting On/Off      | Key 2 |

## 9.33.1 Number of Stitches for a Seam with Stitch Counting

| Function with or without control panel                  |    | Parameter |
|---------------------------------------------------------|----|-----------|
| Number of stitches for a seam with stitch counting (Sto | c) | 007       |

The number of stitches for stitch counting can be set using parameter **007** directly on the control or on a connected V810/V820 control panel.

For fast operator information (HIT) when using the V820 control panel, the value of the function switched on using key 2 can be displayed for approx. 3 seconds. During this time, the value can be varied directly by pressing key +/-.

## 9.33.2 Stitch Counting Speed

| Function with or without control panel          |       | Parameter |
|-------------------------------------------------|-------|-----------|
| Positioning speed                               | (n1)  | 110       |
| Stitch counting speed                           | (n12) | 118       |
| Speed mode for a seam with stitch counting      | (SGn) | 141       |
| Activation of speed n12 when key is open/closed | (ktS) | 266       |

Speed control for stitch counting can be selected using parameter 141.

- 141 = 0 Execution at pedal controlled speed.
- 141 = 1 Execution at fixed speed n12, when pressing the pedal forward (position >1).
- 141 = 2 Execution at limited speed n12, when pressing the pedal forward (position >1).
- 141 = 3 Automatic execution at fixed speed after having pressed the pedal once. The procedure can be interrupted by "heelback (-2)".
- 141 = 4 Automatic execution at fixed speed after having pressed the pedal once. The procedure can be interrupted by "heelback (-2)".
- 266 = 0 Speed n12 is activated when key is closed.
- 266 = 1 Speed n12 is activated when key is open.

The sewing speed is reduced in each stitch depending on the actual speed (max. 11 stitches before the end of stitch counting), in order to be able to stop exactly at the end of counting. When the light barrier is on, free sewing will be performed after stitch counting.

## 9.33.3 Seam with Stitch Counting When Light Barrier Is On

| Function with or without control panel         |               | Parameter  |
|------------------------------------------------|---------------|------------|
| Light barrier On/Off<br>Stitch counting On/Off | (LS)<br>(StS) | 009<br>015 |
|                                                |               |            |

| Function with control panel | V820  |
|-----------------------------|-------|
| Light barrier On/Off        | Key 3 |
| Stitch counting On/Off      | Key 2 |

When "stitch counting and light barrier function" is set, the number of stitches will be executed first, then the light barrier will be activated.

#### 9.34 Free Seam and Seam with Light Barrier

| Function with or without control panel           |       | Parameter |
|--------------------------------------------------|-------|-----------|
| Positioning speed                                | (n1)  | 110       |
| Upper limit of maximum speed                     | (n2)  | 111       |
| Limited speed according to setting of <b>142</b> | (n12) | 118       |
| Lower limit of maximum speed                     | (n2_) | 121       |
| Speed mode free seam                             | (SFn) | 142       |

Speed control for the free seam and the seam with stitch counting can be selected using the speed mode.

- 142 = 0 Execution at pedal controlled speed
- 142 = 1 Execution at fixed speed n12, when pressing the pedal forward (position >1)
- 142 = 2 Execution at limited speed n12, when pressing the pedal forward (position >1)
- 141 = 3 Only for the seam with light barrier:
  - Automatic execution at fixed speed after having pressed the pedal once.
    - The seam end is initiated by light barrier.
    - The procedure can be interrupted by heelback (-2).
    - If the light barrier is not on, speed as with parameter setting 142 = 0.

When using a control panel, the maximum speed is displayed after power on and thread trimming and can be varied directly using the +/- keys on the control panel. The setting range lies between the values of parameters 111 and 121.

#### 9.35 Light Barrier

| Function with or without control panel                                                        |                                                                                  | Parameter |
|-----------------------------------------------------------------------------------------------|----------------------------------------------------------------------------------|-----------|
| Light barrier On/Off                                                                          |                                                                                  | 009       |
|                                                                                               |                                                                                  |           |
| Function with control panel                                                                   |                                                                                  | V820      |
| Light barrier covered/uncovered On<br>Light barrier uncovered/covered On<br>Light barrier Off | right-hand arrow above key On<br>left-hand arrow above key On<br>both arrows Off | Key 3     |

The light barrier function at the input of socket B18/5 is active only if parameter 239 = 0.

### 9.35.1 Speed after Light Barrier Sensing

| Function with or without control panel |      | Parameter |
|----------------------------------------|------|-----------|
| Speed after light barrier sensing      | (n5) | 114       |

### 9.35.2 General Light Barrier Functions

| Function with or without control panel                         |       | Parameter |
|----------------------------------------------------------------|-------|-----------|
| Light barrier compensating stitches                            | (LS)  | 004       |
| Number of light barrier seams                                  | (LSn) | 006       |
| Light barrier sensing uncovered/covered                        | (LSd) | 131       |
| Start of sewing blocked/unblocked with light barrier uncovered | (LSS) | 132       |
| Light barrier seam end with thread trimming On/Off             | (LSE) | 133       |
| Speed of the light barrier compensating stitches               | (PLS) | 192       |

- After sensing the seam end, the compensating stitches are counted at light barrier speed.
- Suspension of the procedure with pedal in pos. 0 (neutral). Interruption of the procedure with pedal in pos. -2.
- The thread trimming operation can be disabled using parameter 133, regardless of the setting of key 5 on the V820 control panel. Stop in the basic position.
- Programming of max. 15 light barrier seams depending on the setting of parameter 006 with stop in the basic position. Thread trimming after the last light barrier seam.
- Light barrier sensing uncovered or covered at the seam end can be selected using parameter 131.
- Start blockage with light barrier uncovered programmable using parameter 132.
- Speed selection pedal controlled / n5 during the light barrier compensating stitches using parameter **192**.

The light barrier compensating stitches can be programmed and varied using the above parameters directly on the control or on a connected V810/V820 control panel.

For fast operator information (HIT) when using the V820 control panel, the value of the function switched on using key 3 can be displayed for approx. 3 seconds. During this time, the value can be varied directly by pressing key + or -.

#### When using the V820 control panel, direct access by means of the function key (key 9) is possible!

| Function with control panel                                       | Parameter |
|-------------------------------------------------------------------|-----------|
| Start of sewing blocked with light barrier uncovered On/Off (-F-) | 008 = 3   |

## 9.35.3 Reflection Light Barrier LSM002

#### Sensitivity setting:

Set minimum sensitivity depending on the distance between light barrier and reflection area (turn potentiometer as far as possible to the left).

Potentiometer directly on the light barrier module

#### Mechanical orientation:

Orientation is facilitated by a visible light spot on the reflection area.

## 9.35.4 Light Barrier Monitoring

| Function with or without control panel |       | Parameter |
|----------------------------------------|-------|-----------|
| Stitches for light barrier monitoring  | (LSc) | 195       |

In order to check the optical and electrical function it is possible to select a number of stitches by means of parameter **195**. While these stitches are performed, the light barrier must be activated at least once. When the count is completed and the light barrier has not been activated, the drive stops and the message **A6** appears.

- Select a number of stitches that is larger than necessary for the seam.
- The function is off if the number of stitches is "0".

## 9.35.5 Automatic Start Controlled by Light Barrier

#### This function is not possible in modes 8 and 9!

| Function with or without control panel               |       | Parameter |
|------------------------------------------------------|-------|-----------|
| Delay of automatic start                             | (ASd) | 128       |
| Automatic start On/Off                               | (ALS) | 129       |
| Light barrier sensing uncovered                      | (LSd) | 131       |
| Start of sewing blocked with light barrier uncovered | (LSS) | 132       |

This function enables an automatic start of the sewing operation as soon as the light barrier senses the insertion of fabric.

#### Prerequisites for the operation:

- Parameter 009 = 1 Light barrier On
- Parameter 129 = 1 Automatic start On
- Parameter 131 = 1 Light barrier sensing uncovered
- Parameter 132 = 1 No start of sewing with light barrier uncovered
- The pedal must be kept pressed forward at the seam end.

For safety reasons this function is enabled only after a normal start of sewing. The light barrier must be covered as long as the pedal is in position 0 (neutral). Then press the pedal forward. This function is disabled when the pedal is no longer pressed forward after the seam end.

### 9.35.6 Light Barrier Filter for Knitted Fabrics

| Function with or without control panel         | Parameter |     |
|------------------------------------------------|-----------|-----|
| Number of stitches of the light barrier filter | (LSF)     | 005 |
| Light barrier filter On/Off                    | (LSF)     | 130 |
| Light barrier sensing uncovered or covered     | (LSd)     | 131 |

The filter prevents premature enabling of the light barrier function when sewing knitted fabrics.

- Enabling/Disabling of the filter using parameter 130
- The filter is not active if parameter **005** = **0**
- Adaptation to the mesh is possible by varying the number of filter stitches.
- Knitted fabric sensing with light barrier
  - uncovered  $\rightarrow$  covered, if parameter 131 = 0
  - covered  $\rightarrow$  uncovered, if parameter 131 = 1

### 9.35.7 Functional Variations of the Light Barrier Input

| Function with or without control panel          | Parameter |
|-------------------------------------------------|-----------|
| Selection of the input function on socket B18/5 | 239       |

If the light barrier function is not used, a switching function can be assigned to the input on socket B18/5 as well as to inputs in1...i10.

The following input functions are possible with parameter 239:Parameter 239 = 0Light barrier function: The input is prepared for a light barrier function.Parameter 239 = >0All other input functions are identical with those described for parameter 240 below.

## 9.36 Switching Functions of Inputs in1...i10

| Function with or without control panel | Parameter |        |
|----------------------------------------|-----------|--------|
| Selection of the input function (in    | n1i10)    | 240249 |

The functions of the keys/switches connected to socket connectors ST2 and B4 can be selected for inputs in1...i10 using parameters 240...249.

#### Parameters 240...249 =

- 0 Input function blocked
- **1** Needle up/down: Upon pressing the key, the drive runs from position 1 to position 2 or from position 2 to position 1. If the drive is not in the stop position, it runs to the pre-selected basic position.
- 2 Needle up: Upon pressing the key, the drive runs from position 1 to position 2.
- 3 Single stitch (basting stitch): Upon pressing the key, the drive performs one rotation from position 1 to position 1. If the drive is in position 2, it runs to position 1 upon pressing the key and from position 1 to position 1 each time the key is pressed again.
- 4 Full stitch: Upon pressing the key, the drive performs a full rotation depending on the set stop position.
- 5 Needle to position 2: If the drive is not in position 2, it runs to position 2 upon pressing the key. After power On the drive runs until it has been synchronized.
- **6** Machine run blockage effective with open contact: Upon opening the switch, the drive stops in the pre-selected basic position.
- 7 Machine run blockage effective with closed contact: Upon closing the switch, the drive stops in the pre-selected basic position.
- 8 Machine run blockage effective with open contact (unpositioned): Upon opening the switch, the drive stops immediately unpositioned.

- 9 Machine run blockage effective with closed contact (unpositioned): Upon closing the switch, the drive stops immediately unpositioned.
- **10 Run at automatic speed (n12):** Upon pressing the key, the drive runs at automatic speed. The pedal is not used. (This input function is inverted in mode 9.)
- 11 **Run at limited speed (n12):** Upon pressing the key, the drive runs at limited speed (function of the key according to setting of parameter 266). The pedal must be pressed forward.
- 12 Sewing foot lifting with pedal in position 0 (neutral)
- **13 High lift for walking foot operational mode not stored:** The signal "high lift for walking foot" is issued as long as the key is held down, and the drive runs with speed limitation (n10). Set parameter 137 to On.
- 14 **High lift for walking foot operational mode stored /flip-flop 1:** The signal "high lift for walking foot" is issued upon briefly pressing the key, and the drive runs with speed limitation (n10). The operation is disabled upon pressing the key again. Set parameter 137 to On.
- 15 **Tape cutter or fast scissors (mode 6/7):** Upon pressing the key, the tape cutter will be enabled for a preset time.
- **16** Intermediate backtack / Intermediate stitch condensing: Upon pressing the key, the backtack or stitch condensing will be enabled anywhere in the seam and at standstill of the drive.
- 17 Stitch regulator suppression / recall: Upon pressing the key, the backtack or stitch condensing operation will be suppressed or recalled once.
- **18** Unlocking the chain: Upon pressing the key, the motor performs a reverse rotation at the seam end. Moreover, backtacking and thread trimmer will be suppressed.
- **19 Reset bobbin thread monitor:** After inserting a full bobbin, the stitch counter is set to the value determined by parameter **031**.
- 20 Handwheel running in the direction of rotation: Upon pressing the key, the drive runs in the direction of rotation according to the setting of parameter 161.
- 21 Handwheel running in the direction of rotation: Upon pressing the key, the drive runs in the opposite direction of rotation according to the setting of parameter 161.
- 22 Speed limitation n11 (flip-flop 2): Upon pressing the key in the seam, the speed limitation n11 is enabled, and a signal is issued at the output ST2/29. The speed limitation will be disabled upon pressing the key again, and the signal at the output is no longer issued.

#### 23 No function

- 24 Needle to position 2: Upon pressing the key, the drive runs from position 1 to position 2, and the sewing foot is lifted. The start is blocked after that. Upon pressing the key again, the sewing foot is lowered, and the start is possible again.
- 25 Speed limitation with external potentiometer: Upon pressing the key, the external speed limitation becomes effective. Parameter 126 must be set at "2".
- 26 Manual stacker: Upon pressing the key, the function is performed in all modes (except mode 16).
- 27 Unlocking the chain: Upon pressing the key, the function "unlock the chain" will be performed without using the pedal.
- **28** External light barrier: In this mode it is possible to initiate the seam end using a key, not the light barrier. But the light barrier function must be On.
- 29 Hemmer foot signal off: See parameter 296. This function is effective only in the seam.
- **30** High lift for walking foot: Upon pressing the key, high lift for walking foot is enabled if the sewing foot is On.
- **31 Function "speed limitation bit0":** Upon pressing the key "bit0", the speed n11 will be enabled. Upon simultaneously pressing the keys "bit0" and "bit1", speed n9 will be enabled.
- **32 Function "speed limitation bit1":** Upon pressing the key "bit1", speed n10 will be enabled. Upon simultaneously pressing the keys "bit0" and "bit1", speed n9 will be enabled.
- **33** Speed n9: Below this speed, operation can be pedal controlled.
- **34** Automatic speed n9: The speed can be suspended by pressing the pedal to position 0.
- **35** Automatic speed n9: The speed can be interrupted by pressing the pedal to position -2.
- **36 Automatic speed n9:** No influence by the pedal.
- 37 Speed n12 with break contact: Below this speed, operation can be pedal controlled.
- **38** Automatic speed n12 with break contact: Not influenced by the pedal.
- **39** Switch to the next pattern in TEACH IN: Upon pressing the key, the program switches to the next pattern.
- 40 Switch back to the previous pattern TEACH IN: Upon pressing the key, the program switches to the previous pattern.
- 41 Tape cutting only at machine standstill.
- 42 Enable hot thread chain cutting or sewing foot lifting: This function is effective only in the chainstitch mode.
- 43 No function
- **44 Function like pressing the pedal to pos.** –2: Upon pressing the key, the seam end is initiated. If the functions "end backtack" and "trimming operation" are activated, they will be completed. The drive stops in position 2.

#### 45...47 No function

- 48 Signal A1 is issued: Upon pressing the key, signal A1 is issued immediately.
- 49 Signal A1 switchable as flip-flop: Upon pressing the key, signal A1 is activated and deactivated when pressing the key again.
- 50 No function
- 51 Signal A2 is issued: Upon pressing the key, signal A2 is issued immediately.

| 52   | <b>Signal A2 switchable as flip-flop:</b> Upon pressing the key, signal A2 is activated and deactivated when pressing the key again. |
|------|----------------------------------------------------------------------------------------------------|
| 53   | No function                                                                                                    |
| 54   | Function like pressing the pedal to step 12: If start backtack or softstart is enabled, it will be performed.                        |
| 55   | Reversal of the direction of rotation                                                                                                |
| 56   | No function                                                                                                    |
| 57   | Input for bobbin thread monitor: Set desired operating mode using parameter 035.                                                     |
| 5865 | No function                                                                                                    |
| 66   | Thread trimming is suppressed.                                                                                                    |
| 67   | Thread trimming and backtacking are suppressed.                                                                                      |
| 68   | Interruption of seam in TEACH IN and switch to next seam.                                                                            |
| 69   | Interruption of seam in TEACH IN and switch to preceding seam.                                                                       |
| 70   | No function                                                                                                    |
| 71   | Preparation for backlatch function                                                                                                   |
| 76   | Intermediate backtack / single stitch (correction sewing), mode 31                                                                   |
|      |                                                                                                    |

## 9.37 Software Debouncing of All Inputs

| Functions                               | Parameter |
|-----------------------------------------|-----------|
| Software debouncing of all inputs (EnP) | 238       |

238 = 0 No debouncing

**238 = 1** Debouncing

## 9.38 F1/F2 Function Key Assignment on the V810/V820 Control Panels

| Functions                                                                                                    | Parameter  |
|----------------------------------------------------------------------------------------------------|------------|
| Selection of input function on the (A) "F1" key on the V810/V820 control panels(tF1)Selection of input function on the (B) "F2" key on the V810/V820 control panels(tF2) | 293<br>294 |

The function of the keys F1 (A) and F2 (B) can be selected on the control panels using parameters 293 and 294.

#### Parameters 293/294 =

- 0 Input function blocked
- **1** Needle up/down: Upon pressing the key, the drive runs from position 1 to position 2 or from position 2 to position 1. If the drive is not in the stop position, it runs to the pre-selected basic position.
- 2 Needle up: Upon pressing the key, the drive runs from position 1 to position 2.
- 3 Single stitch (basting stitch): Upon pressing the key, the drive performs one rotation from position 1 to position 1. If the drive is in position 2, it runs to position 1 upon pressing the key and from position 1 to position 1 each time the key is pressed again.
- 4 Full stitch: Upon pressing the key, the drive performs a full rotation depending on the stop position.
- 5 Needle to position 2: If the drive is not in position 2, it runs to position 2 upon pressing the key. After power On the drive runs until it has been synchronized.

#### 6...12 No function

- **13 High lift for walking foot operational mode not stored:** The signal "high lift for walking foot" is issued as long as the key is held down, and the drive runs with speed limitation (n10).
- 14 High lift for walking foot operational mode stored /flip-flop 1: The signal "high lift for walking foot" is issued upon briefly pressing the key, and the drive runs with speed limitation (n10). The operation is disabled upon pressing the key again.
- **Tape cutter or fast scissors (mode 6/7):** Upon pressing the key, the tape cutter will be enabled for a preset time.
- 16 Intermediate backtack: Upon pressing the key, the backtack will be enabled anywhere in the seam and at standstill of the drive.
- 17 Backtack suppression / recall: Upon pressing the key, the backtack will be suppressed or recalled once.
- 18 No function
- **19 Reset bobbin thread monitor:** After inserting a full bobbin, the stitch counter is set to the value determined by means of parameter **031**.

### 9.39 Handwheel Rotation by Keystroke

| Function with or without control panel                                                | Parameter |     |
|---------------------------------------------------------------------------------------|-----------|-----|
| Number of handwheel rotation steps (increments) triggered by keystroke                | (ihr)     | 260 |
| Speed of handwheel rotation triggered by keystroke                                    | (nhr)     | 261 |
| Delay time until the key is pressed down causing the handwheel to rotate continuously | (ihP)     | 262 |

The handwheel can be set in motion by pressing a key. Select the input (in1...i10) used for this function and the direction of rotation using parameters **240...249**.

**240...249 = 20** Direction of rotation corresponds to that of the machine.

**240...249 = 21** Direction of rotation is opposite to that of the machine.

260 - Number of steps by which the handwheel rotates upon keystroke.

**261** - Speed of handwheel rotation triggered by keystroke.

262 - Delay time until the key is pressed down causing the handwheel to rotate continuously

When the key is pressed **briefly**, i.e. no longer than the time set using parameter **262**, the handwheel rotates by the steps set using parameter **260**.

When the key is **held down**, the handwheel rotates continuously until the key is released.

The handwheel rotates at the speed set using parameter 261.

### 9.40 Speed Limitation by means of External Potentiometer

| Function with or without control panel                              | Parameter |     |
|---------------------------------------------------------------------|-----------|-----|
| Speed limitation by means of external potentiometer (maximum value) | (toP)     | 124 |
| Speed limitation by means of external potentiometer (minimum value) | (bot)     | 125 |
| Function "speed limitation with external potentiometer"             | (Pot)     | 126 |

The functioning of the speed limitation when using an external potentiometer can be selected using parameter 126.

The desired limitation speed is set using a potentiometer connected to socket ST2/2-4. The maximum/minimum value of speed limitation is set using parameters **124/125**.

- 124: Maximum value for speed limitation with external potentiometer
- 125: Minimum value for speed limitation with external potentiometer
- **126 = 0** Function "external potentiometer" Off.
- 126 = 1 The external potentiometer is active whenever the pedal is pressed forward. The drive always runs with the set speed limitation.
- 126 = 2 The external potentiometer is active only if an input is set at "25" by means of parameters 240...249. If the selected input is enabled and the pedal pressed forward, the drive runs at limited speed. The speed limitation can be enabled and disabled anywhere in the seam using the key.
- 126 = 3 Speed depending on high lift with potentiometer e.g. Juki (LU-2210/2260).
- 126 = 4 Speed depending on high lift with potentiometer e.g. Dürkopp Adler (767).

### 9.41 Signals A1 and A2

When using the V820 control panel, direct access by means of the function key (key 9) is possible!

| Function with control panel                                                                        |                                                                                                    | Parameter |
|----------------------------------------------------------------------------------------------------|----------------------------------------------------------------------------------------------------|-----------|
| Signal A1 and/or A2 On/Off with slide-in strip 14<br>(left-hand arrow = A1, right-hand arrow = A2) | (-F-)                                                                                                    | 008 = 5   |
|                                                                                                    |                                                                                                    | 1         |
| Function with control panel                                                                        |                                                                                                    | V820      |
| Signal A1 On<br>Signal A2 On<br>Signals A1 and A2 On<br>Signals A1 and A2 Off                      | left-hand arrow above key On<br>right-hand arrow above key On<br>both arrows above key On<br>both arrows above key Off | Key 8     |

Parameters 300-309, 330, 331 for A1 and 310-319, 335, 336 for A2 determine when and how long the signals are enabled or disabled, or other conditions take effect.

When a V820 control panel is used, signals A1/A2 can be assigned to a seam using key 8 (slide-in strips 6, 8, 9 and 10).

Using parameter 300/310, it is possible to set which output (M1-M11 or VR) can be switched by A1/A2.

Using parameter 301/311, it is possible to select if signal A1/A2 is effective until the seam end, stop at the seam end, over time or during stitch counting. until seam end (parameter 320) 0

301/311

- 1 over time (parameter 304/305/314/315)
- 2 until stop at the seam end
- 3 during stitch counting (parameter 308/309/318/319)
- 4 puller function

Using parameter 302/312, it is possible to select if the signal A1/A2 shall be effective at the start of the seam, after light barrier sensing or at the seam end. 302/312

- Signal at the beginning of the seam A 1
  - Signal after light barrier sensing
  - Signal at stop of the drive at the seam end
- 3 Signal from light barrier covered at the start of the seam
- 4 Signal only manually switchable

Using parameter **303/313**, it is possible to select if the signals shall be activated with or without delay.

303/313 0 without delay time

2

2

- 1 after a delay time (parameter 308/318) 2
  - after a stitch count (parameter 309/319)

The delay time can be selected using parameter 304/314.

The ON period can be selected using parameter 305/315.

The speed mode can be set using parameter **306/316**. The speed limitation is effective only when the signal is On. 306/316

- 0 Pedal controlled speed 1
  - Limitation to speed n9 (parameter 288)
  - Limitation to speed n11 (parameter 289)

The function for A1/A2 can be enabled or disabled separately using parameter **307/317**.

Using parameter 308/318, it is possible to select if the signals shall be activated with or without delay stitch count. 308/318 without delay stitches 0

with delay stitches 1

Separate stitch counts can be selected using parameter 309/319.

The switch-off moment can be set using parameter 320. signals effective until seam end

- 320
- signals effective until pedal has been pressed to pos. 0 (neutral)

Using parameter **330** for signal A1 and parameter **335** for signal A2, it is possible to select if these signals and sewing foot lifting shall be coupled or these signals and backtacking shall be coupled. 330/335

- 0 coupling off 1
- coupling with sewing foot lifting
- 2 coupling with backtacking
- 3 coupling with sewing foot lifting and backtacking

Signals A1/A2 can be inverted using parameter 331/336.

Signals A1/A2 can be switched using the "F" key on the V820 control panel if parameter **008** is set accordingly.

## 9.41.1 Puller Function Using Signal A1 and/or A2

Puller operation is possible using signals A1/A2. Use the following parameters:

- . **300/310** Selection of power transistor for the puller solenoid.
- **301/311=4** Signals A1/A2 enable the puller function.
- Select the input for triggering the puller function using parameters 240...249=49/52. This way, the puller can be lifted and lowered manually.
- 302 + 303/312 + 313=0 The puller will be lifted at the start of the seam without delay.
- 309/319 Number of stitches until the puller is lowered at the start of the seam.
- **330/335** Coupling of the puller and sewing foot lifting or coupling of the puller and backtacking.
- **307/317** Puller function On (puller up)/Off (puller down).
- If parameter **008=6**/7, the puller (signals A1/A1) can be lifted or lowered by pressing key 9 on the V820 control panel.

### 9.42 Signal "Machine Running"

| Function with or without control panel                                       | Parameter    |
|------------------------------------------------------------------------------|--------------|
| Mode "machine running"(LSGSwitch-off delay for signal "machine running"(t05) | ) 155<br>156 |

Set activation of signal "machine running" using parameters 155/156.

- 155 = 0 Signal "machine running" Off.
- 155 = 1 Signal "machine running" will be issued whenever the drive is running.
- 155 = 2 Signal "machine running" will be issued whenever the speed is higher than 3000 RPM.
- 155 = 3 Signal "machine running" will be issued whenever the pedal is not in position 0 or neutral.
- 155 = 4 Signal "machine running" will be issued only after motor synchronization (one rotation at positioning speed after power On).
- **156** Delay of switch-off time.

#### 9.43 Signal Output Position 1

- Transistor output with open collector
- Signal whenever the needle is in the slot between position 1 and 1A
- Independent of sewing, thus also when turning the handwheel manually
- Suitable e. g. for the connection of a counter
- An inverted signal is issued at socket ST2/20

### 9.44 Signal Output Position 2

- Transistor output with open collector
- Signal whenever the needle is in the slot between position 2 and 2A
- Independent of sewing, thus also when turning the handwheel manually
- Suitable e. g. for the connection of a counter
- An inverted signal is issued at socket ST2/21

### 9.45 Signal Output 512 Impulses per Rotation

- Transistor output with open collector
- Signal whenever a generator slot of the position transmitter is sensed
- 512 impulses per rotation of the handwheel
- Independent of sewing, thus also when turning the handwheel manually
- Suitable e. g. for the connection of a counter
- An inverted signal is issued at socket ST2/22

## 9.46 Actuator

The commands for the sewing operation are inputted using the actuator which is connected to the pedal. Instead of the built-on actuator another actuator can also be connected to socket B80.

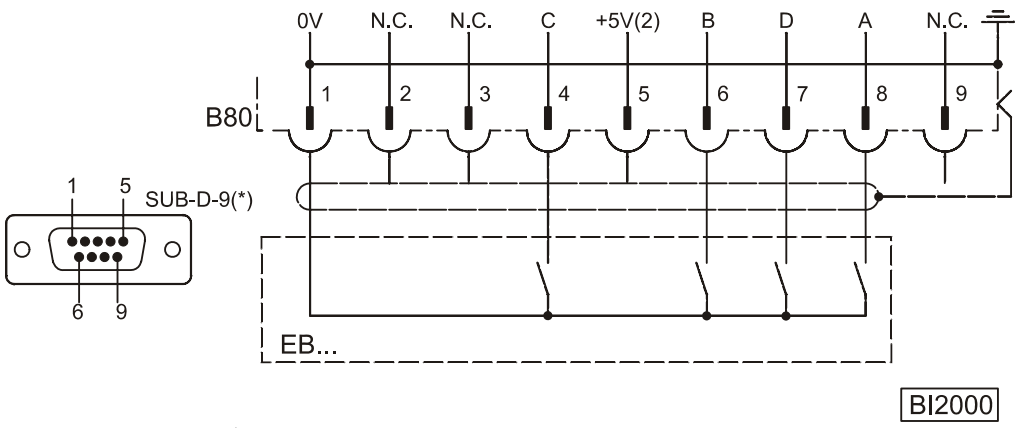

EB..

Actuator

#### **Table: Coding of the Pedal Steps**

| Pedal step | D | С | В | Α |                           |                                 |
|------------|---|---|---|---|---------------------------|---------------------------------|
| -2         | Н | н | L | L | Full heelback             | (e. g. initiating the seam end) |
| -1         | Н | н | Н | L | Slight heelback           | (e. g. sewing foot lifting)     |
| 0          | Н | н | Н | Н | Pedal in pos. 0 (neutral) |                                 |
| 1/2        | Н | н | L | Н | Pedal slightly forward    | (e.g. sewing foot lowering)     |
| 1          | Н | L | L | Н | Speed stage 1             | (n1)                            |
| 2          | Н | L | L | L | Speed stage 2             |                                 |
| 3          | Н | L | H | L | Speed stage 3             |                                 |
| 4          | Н | L | H | Н | Speed stage 4             |                                 |
| 5          | L | L | H | Н | Speed stage 5             |                                 |
| 6          | L | L | H | L | Speed stage 6             |                                 |
| 7          | L | L | L | L | Speed stage 7             |                                 |
| 8          | L | L | L | Н | Speed stage 8             |                                 |
| 9          | L | H | L | Н | Speed stage 9             |                                 |
| 10         | L | H | L | L | Speed stage 10            |                                 |
| 11         | L | H | H | L | Speed stage 11            |                                 |
| 12         | L | H | H | Н | Speed stage 12            | (n2) Pedal fully forward        |

| Function with or without control panel | Parameter |     |
|----------------------------------------|-----------|-----|
| Selectable pedal functions             | (-Pd)     | 019 |

The effect of pedal actuation on the drive functions can be set using parameter **019**:

| 019 = 0 | Pedal in pos1 blocked in the seam. But with pedal in pos2 sewing foot lifting is possible in the  |
|---------|---------------------------------------------------------------------------------------------------|
|         | seam (function active whenever the light barrier is On).                                          |
| 019 = 1 | With pedal in pos1 sewing foot lifting is blocked in the seam.                                    |
| 019 = 2 | With pedal in pos2 thread trimming is blocked (function active whenever the light barrier is On). |
| 019 = 3 | The functions "pedal in pos. $-1$ " and "pedal in pos. $-2$ " are active.                         |
| 019 = 4 | The functions "pedal in pos. $-1$ " and "pedal in pos. $-2$ " are blocked in the seam             |
|         | (function active whenever the light barrier is On).                                               |
|         |                                                                                                   |

| Function with or without control panel | Parameter |
|----------------------------------------|-----------|
| Speed stage graduation (nSt)           | 119       |

The pedal characteristics (speed change from stage to stage) can be varied.

#### Possible characteristic curves:

- linear
- progressive
- highly progressive

### 9.47 Acoustic Signal

| Function with control panel |       | Parameter |
|-----------------------------|-------|-----------|
| Acoustic signal On/Off      | (AkS) | 127       |

An acoustic signal which sounds in the following cases can be enabled by means of parameter 127:

- When the bobbin thread monitor is On, after completion of the stitch count.
- When the machine run blockage is On.
- During service hours monitoring

## 10 Data Storage via USB Port

For easy storage of settings and programs a Memory Stick can be used. This way, sequences once established can be reused as desired and can be transferred to other function compatible EFKA controls.

Data can also be swapped out from Memory Stick to PC for storage expansion and/or convenient data management.

### 10.1 USB Port

A USB Memory Stick can be connected to port B20. The Stick can serve as a data memory for storing data from the control or loading data into it.

Data can also be transferred to and from a PC.

A direct connection between a PC and the control is not provided.

Any commercially available FAT formatted Memory Stick (USB 1.0 or 2.0) may be used, with the exception of the FAT32 format. The Memory Stick can be formatted on a PC. Connect the Memory Stick to a PC:

- Open the File Explorer.
- Right click on Memory Stick symbol (or on the drive designation used on your PC).
- Left click on »Formatting«. Select the FAT file system, start formatting.

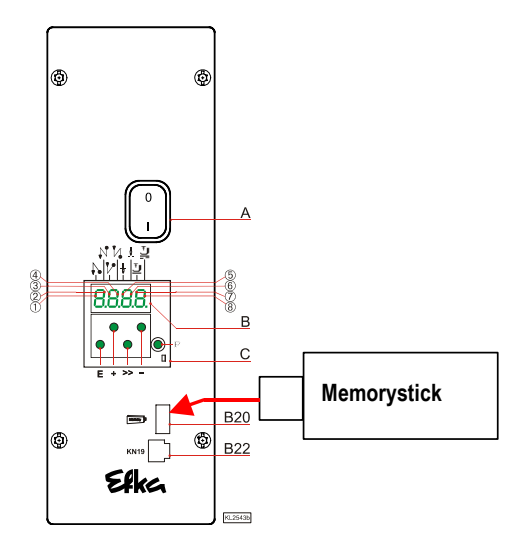

#### The following data can be transferred from and/or to the Efka control:

| Parameters           | Memory Stick $\leftarrow \rightarrow$ | Control |
|----------------------|---------------------------------------|---------|
| Seam Patterns        | Memory Stick $\leftarrow \rightarrow$ | Control |
| Array Data *         | Memory Stick $\leftarrow \rightarrow$ | Control |
| Compiler Program **  | Memory Stick                          | Control |
| Control Software *** | Memory Stick $\leftarrow \rightarrow$ | Control |

\* Array data is compiler data.

\*\* Compiler programs are copy-protected and can therefore not be read out from the control!

\*\*\* Control flash memory software can be programmed and/or read out via USB socket.

Data is filed on the Memory Stick. The maximum number of filename characters (letters or digits) is 8.

Example:XXXXXXX.YYY<br/>|Y = Filename extension<br/>X = FilenameXXXXXXXX.PARParameter file<br/>XXXXXXX.PAYXXXXXXXX.PAY= ARRAY file<br/>XXXXXXX.PTIXXXXXXXX.PTI= Seam pattern file ( Teach In )<br/>XXXXXXX.PRGXXXXXXXX.PRG= Compiler file<br/>XXXXXXX.HEX

For PC file management, short filenames should be used if possible ( $\leq 8$  characters). If a filename consists of more than 8 characters, it will be cut to 7 characters, and the character ", ~" is added on the display.

Example: Maschine3547.PAR will be displayed as Maschin~.PAR.

The control automatically specifies a filename for data copied from control to Memory Stick. The first two digits specify the file type, digits 3+4 the file number.

File type 0100DATA.PAR......01 = Parameter file 0200DATA.PTI......02 = Seam pattern file 0300DATA.PAY......03 = Array file 0400DATA.HEX......04 = Control software file File number

The above representation is especially useful with control operation instead of Variocontrol operation, because it makes it easier to read file type and number on the 4-digit display.

If there is not yet a numbered file on the Memory Stick, the control automatically creates file number 00. If there is a numbered file on the Stick, the next higher number will be used.

Any other file number available on the Stick can also be selected using key + / -, but in this case the file number will be overwritten, and any previous file content is lost.

On principle, filenames can be freely specified and/or overwritten on the PC, as long as the 3-digit filename extension is maintained. When downloading files into the control, complete filenames can be shown on the V850 display, whereas shorter filenames (digits, see above) are to be preferred if using the control display.

#### Important note:

The control does not identify files saved in folders. It can only identify files that are saved directly on the Memory Stick!

#### **10.2 USB Parameters**

| The following parameters are available for reading out, storing, comparing or deleting data: |                                                   |  |  |
|----------------------------------------------------------------------------------------------|---------------------------------------------------|--|--|
| Parameter                                                                                    | Parameter Settings                                |  |  |
| 510                                                                                          | Transfer from control to Memory Stick             |  |  |
| 511                                                                                          | Transfer from Memory Stick to control             |  |  |
| 512                                                                                          | Comparison between control and Memory Stick       |  |  |
| 513                                                                                          | Delete file from Memory Stick                     |  |  |
|                                                                                              | Array Data (Compiler Programming)                 |  |  |
| 514                                                                                          | Transfer from control to Memory Stick             |  |  |
| 515                                                                                          | Transfer from Memory Stick to control             |  |  |
| 516                                                                                          | Comparison between control and Memory Stick       |  |  |
| 517                                                                                          | Delete file from Memory Stick                     |  |  |
|                                                                                              | Seam Pattern (Teach In )                          |  |  |
| 518                                                                                          | Transfer from control to Memory Stick             |  |  |
| 519                                                                                          | Transfer from Memory Stick to control             |  |  |
| 520                                                                                          | Comparison between control and Memory Stick       |  |  |
| 521                                                                                          | Delete file from Memory Stick                     |  |  |
|                                                                                              | Compiler Program                                  |  |  |
| 523                                                                                          | Transfer from Memory Stick to control             |  |  |
|                                                                                              | Control Software (Software Update / Flash Memory) |  |  |
| 526                                                                                          | Transfer from control to Memory Stick             |  |  |
| 527                                                                                          | Transfer from Memory Stick to control             |  |  |
| 528                                                                                          | Comparison between control and Memory Stick       |  |  |
| 529                                                                                          | Delete file from Memory Stick                     |  |  |

## 10.3 Storing Data on the Memory Stick

When connecting the Memory Stick to the control, the following message appears on the display:

| Control: | Usb        |
|----------|------------|
| V810:    | USb On     |
| V820:    | USb dEtEct |
| V850:    | USB DETECT |

A code number does not have to be inputted; the control is automatically available for programming via Memory Stick. The parameter number may be inputted immediately.

Storing data (including parameters) on the Memory Stick will be explained in the following

#### **10.3.1 Programming on the Control**

| Р       | Press the P key.<br>The first PARAMETER number is displayed.                               | <b>→</b> | .0.0.0. |
|---------|--------------------------------------------------------------------------------------------|----------|---------|
|         | Select parameter 510.                                                                      | <b>→</b> | .5.1.0. |
| E       | Press the E key.<br>PUL_ is displayed.                                                     | <b>→</b> | PUL_    |
| >>      | Press the shift key.<br>File type and number are displayed.                                | <b>→</b> | 0100    |
| + -     | Press the plus / minus key to select an existing f                                         | ilename. |         |
| or<br>E | Press the E key.<br>Parameter data is written to the Memory Stick<br>in file 0100DATA.PAR. | <b>→</b> | Writ    |
|         | At the end of the writing process, READY will be displayed.                                | <b>→</b> | R d Y   |

### 10.3.2 Programming on the V810

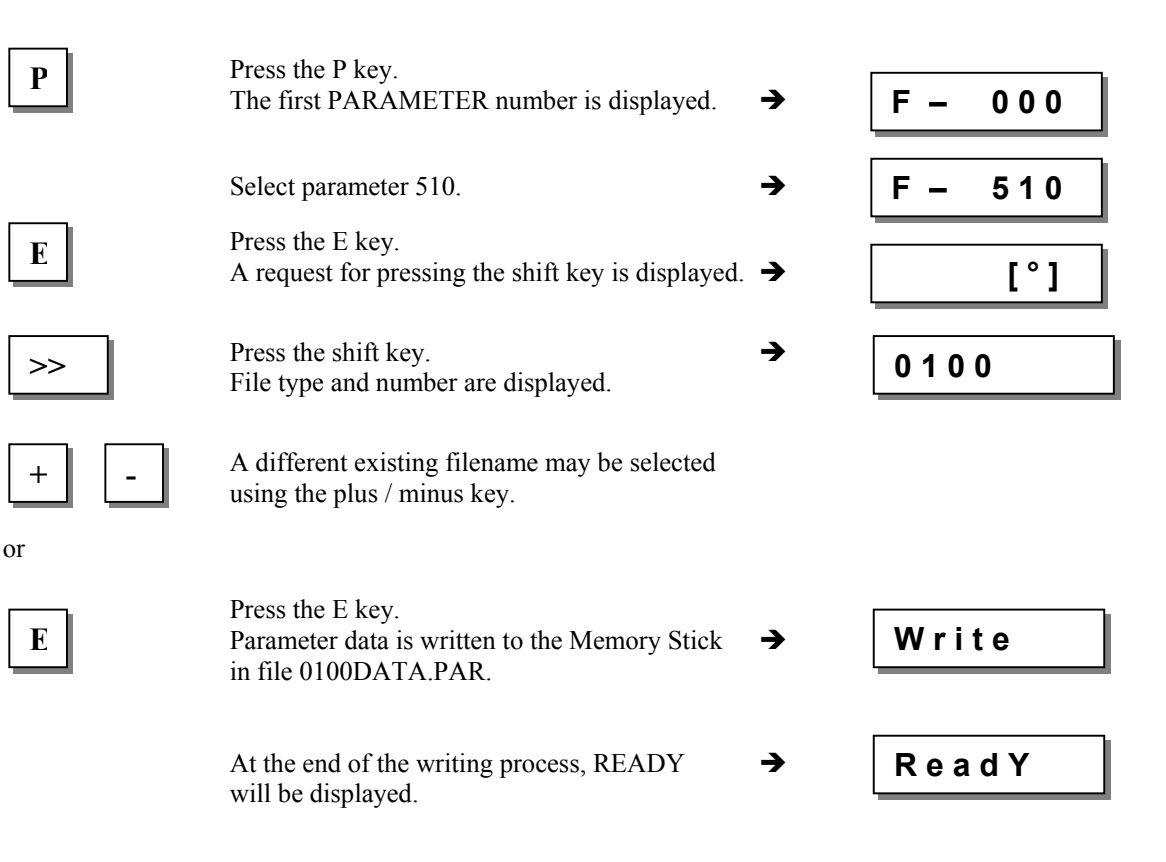

## 10.3.3 Programming on the V820

| Р         | Press the P key.<br>The first PARAMETER number is displayed.              | →        | F 000         |
|-----------|---------------------------------------------------------------------------|----------|---------------|
|           |                                                                           |          |               |
|           | Select parameter 510.                                                     | <b>→</b> | F 510         |
| Ε         | Press the E key.<br>A request for pressing the F2 key is displayed.       | <b>→</b> | F 510 PUL [°] |
| <b>F2</b> | Press the F2 key.<br>File type and number are displayed.                  | <b>→</b> | 0100 dAtA PAr |
| + -       | A different existing filename may be selected using the plus / minus key. |          |               |
| E         | Press the E key.<br>Parameter data is written to the Memory Stick         | →        | Writ E dAtA   |
|           | in file 0100DATA.PAR.                                                     |          |               |
|           | At the end of the writing process, READY will be displayed.               | <b>→</b> | rEAdY         |

## 10.3.4 Programming on the V850

| Р   | Press the P key.<br>The first PARAMETER number is displayed.                               | <b>→</b> | F 000        |
|-----|--------------------------------------------------------------------------------------------|----------|--------------|
|     | Select parameter 510.                                                                      | →        | F 510 Upload |
| E   | Press the E key.<br>A request for pressing the F2 key is displayed.                        | →        | F 510 0 F2   |
| F2  | Press the F2 key.<br>File type and number are displayed.                                   | <b>→</b> | 0100DATA.PAR |
| + - | A different existing filename may be selected using the plus / minus key.                  |          |              |
| E   | Press the E key.<br>Parameter data is written to the Memory Stick<br>in file 0100DATA.PAR. | <b>→</b> | WRITE DATA   |
|     | At the end of the writing process, READY will be displayed.                                | <b>→</b> | READY        |

### **10.4 Reading Data from the Memory Stick into the Control**

Reading data into the control will be explained in the following.

### 10.4.1 Programming on the Control

| Р                    | Press the P key.<br>The first PARAMETER number is displayed.                                             | <b>→</b> | .0.0.0. |
|----------------------|----------------------------------------------------------------------------------------------------|----------|---------|
|                      | Select parameter 511.                                                                                    | →        | .5.1.1. |
| Ε                    | Press the E key.<br>PdL_ is displayed.                                                                   | <b>→</b> | PdL_    |
| >>                   | Press the shift key.<br>In case no file is found on the Memory Stick,<br>there will be an error display, | <b>→</b> | A501    |
|                      | or<br>file type and number are displayed.                                                                | <b>→</b> | 0100    |
| + -                  | A different existing filename may be selected using the plus / minus key.                                |          |         |
| E                    | Press the E key.<br>A request for confirmation is displayed.                                             | <b>→</b> | PU-E    |
| Ε                    | Press the E key within 1 second.<br>File 0100 is read in.                                                | <b>→</b> | rEAd    |
|                      | At the end of the writing process, READY will be displayed.                                              | <b>→</b> | R d Y   |
| 10.4.2 Programming o | n the V810                                                                                               |          |         |
| Р                    | Press the P key.<br>The first PARAMETER number is displayed.                                             | → [      | F-000   |
|                      | Select parameter 511.                                                                                    | → [      | F – 511 |
| Ε                    | Press the E key.<br>A request for pressing the shift key is displayed.                                   | → [      | [°]     |
| >>                   | Press the shift key.<br>In case no file is found on the Memory Stick,<br>there will be an error display, | <b>→</b> | noFiLE  |
|                      | or<br>file type and number are displayed.                                                                | <b>→</b> | 0100    |
|                      |                                                                                                    |          |         |

A different existing filename may be selected using the plus / minus key.

+

F 511

→

→

F 511 Download p..

0

F2

| Ε | Press the E key.<br>A request for confirmation is displayed.      | <b>→</b> | PUSh-E |
|---|-------------------------------------------------------------------|----------|--------|
| E | Confirm within 1 second using the E key.<br>File 0100 is read in. | <b>→</b> | rEAd   |
|   | At the end of the reading process, READY will be displayed        | <b>→</b> | rEAdY  |

### 10.4.3 Programming on the V820

| Р                    | Press the P key.<br>The first PARAMETER number is displayed.                                                  | <b>→</b>                      | F 000                  |
|----------------------|----------------------------------------------------------------------------------------------------|-------------------------------|------------------------|
| E                    | Select parameter 511.<br>Press the E key.<br>A request for pressing the F2 key is displayed.                  | <ul><li>→</li><li>→</li></ul> | F 511<br>F 511 PdL [°] |
| <b>F2</b>            | Confirm using the F2 key.<br>In case no file is found on the Memory Stick,<br>there will be an error display, | <b>→</b>                      | no FiLE                |
| + -                  | or<br>file type and number are displayed.<br>A different existing filename may be selected                    | <b>→</b>                      | 0100 dAtA PAr          |
| or<br>E              | Press the E key.<br>A request for confirmation is displayed.<br>Confirm within 1 second using the E key.      | →<br>→                        | rEAd PrESS E           |
| E                    | At the end of the reading process, READY will be displayed.                                                   | <b>→</b>                      | rEAdY                  |
| 10.4.4 Programming o | on the V850                                                                                                   |                               |                        |
| P                    | Press the P key.<br>The first PARAMETER number is displayed                                                   | <b>→</b>                      | F 000                  |

Press the P key. The first PARAMETER number is displayed.

Select parameter 511.

E

Press the E key. A request for pressing the F2 key is displayed.

or

## EFKA AB221A/AB321A + AB222A/AB322A (BA)

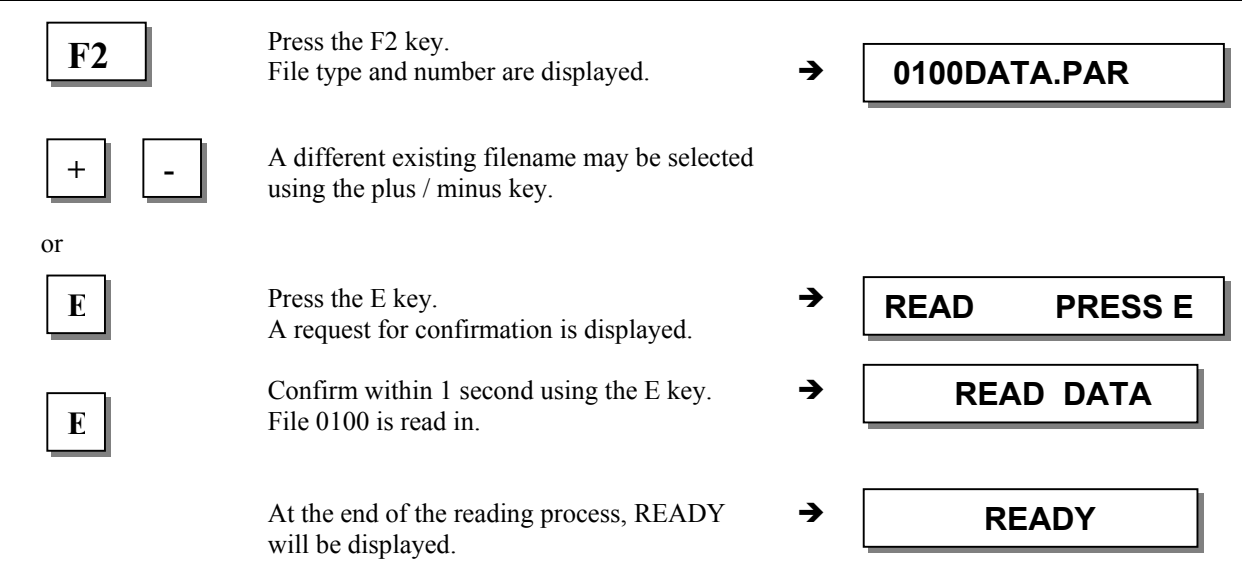

### 10.5 Comparison of Memory Stick and Control Data

The comparison of control and Memory Stick data will be explained in the following. The procedure applies to any kind of data.

#### **10.5.1 Programming on the Control**

| Р   | Press the P key.<br>The first PARAMETER number is displayed.                                             | <b>→</b> | . 0.0.0. |
|-----|----------------------------------------------------------------------------------------------------|----------|----------|
|     | Select parameter 512.                                                                                    | →        | . 5.1.2. |
| E   | Press the E key.<br>PcP_ is displayed.                                                                   | <b>→</b> | PcP_     |
| >>  | Press the shift key.<br>In case no file is found on the Memory Stick,<br>there will be an error display, | <b>→</b> | A501     |
|     | or file type and number are displayed.                                                                   | <b>→</b> | 0100     |
| + - | A different existing filename may be selected using the plus / minus key.                                |          |          |
| Ε   | Press the E key.<br>A request for confirmation is displayed.                                             | <b>→</b> | PU-E     |
| E   | Confirm within 1 second using the E key.<br>File 0100 is read in.                                        | <b>→</b> | rEAd     |
|     | At the end of the reading process, if the data is equal, READY will be displayed.                        | <b>→</b> | R d Y    |
|     | At the end of the reading process, if the data is not equal, A503 will be displayed.                     | <b>→</b> | A503     |

#### Press the P key. F – 000 Р The first PARAMETER number is displayed. → F – 512 Select parameter 512. → Press the E key. E A request for pressing the shift key is displayed. $\rightarrow$ [°] Press the shift key. >> In case no file is found on the Memory Stick, → noFiLE there will be an error display, or 0100 file type and number are displayed. -A different existing filename may be selected +using the plus / minus key. or **PUSh-E** E Press the E key. → A request for confirmation is displayed. Confirm within 1 second using the E key. E rEAd → File 0100 is compared to control data. At the end of the reading process, if the → rEAdY data is equal, READY will be displayed. At the end of the reading process, if the Not EQ data is not equal, NOT EQ will be displayed. → 10.5.3 Programming on the V820 ł

### 10.5.2 Programming on the V810

| Р  | Press the P key.<br>The first PARAMETER number is displayed.                                         | <b>→</b> | F 000         |
|----|----------------------------------------------------------------------------------------------------|----------|---------------|
|    | Select parameter 512.                                                                                | <b>→</b> | F 512         |
| Ε  | Press the E key.<br>A request for pressing the F2 key is displayed.                                  | <b>→</b> | F 512 PcP [°] |
| F2 | Press the F2 key.<br>In case no file is found on the Memory Stick,<br>there will be an error display | <b>→</b> | no FiLE       |
|    | or<br>file type and number are displayed.                                                            | <b>→</b> | 0100 dAtA PAr |

## EFKA AB221A/AB321A + AB222A/AB322A (BA)

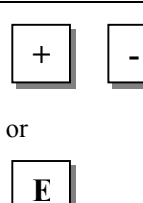

E

A different existing filename may be selected using the plus / minus key.

Press the E key. A request for confirmation is displayed.

Confirm within 1 second using the E key. File 0100 is compared to control data.

At the end of the reading process, if the data is equal, READY will be displayed.

At the end of the reading process, if the data is <u>not</u> equal, "Not Equal" will be displayed.

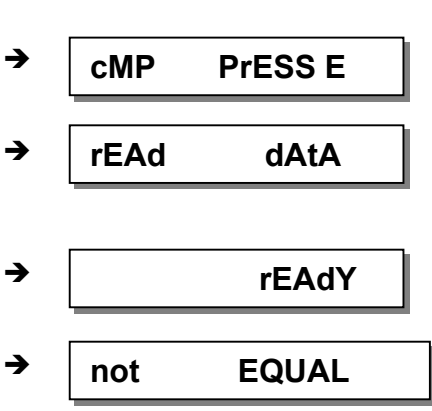

### 10.5.4 Programming on the V850

| Р         | Press the P key.<br>The first PARAMETER number is displayed.                                            | <b>→</b> | F 000           |
|-----------|----------------------------------------------------------------------------------------------------|----------|-----------------|
|           | Select parameter 512.                                                                                   | →        | F 512 Compare p |
| E         | Press the E key.<br>A request for pressing the F2 key is displayed.                                     | <b>→</b> | F 512 0 F2      |
| <b>F2</b> | Press the F2 key.<br>File type and number are displayed.                                                | <b>→</b> | 0100DATA.PAR    |
| + -       | A different existing filename may be selected using the plus / minus key.                               |          |                 |
| or        |                                                                                                    |          |                 |
| Ε         | Press the E key.<br>A request for confirmation is displayed.                                            | <b>→</b> | COMPARE PRESS E |
| E         | Confirm within 1 second using the E key.<br>File 0100 is compared to control data.                      | <b>→</b> | READ DATA       |
|           | At the end of the reading process, if the data is equal, READY will be displayed.                       | <b>→</b> | READY           |
|           | At the end of the reading process, if the data is <u>not</u> equal, "Data Not Equal" will be displayed. | <b>→</b> | DATA NOT EQUAL  |

**PUSh-E** 

rEAdY

➔

→

## **10.6 Data Deletion from Memory Stick**

Data deletion (including parameter data) from Memory Stick is explained in the following.

### 10.6.1 Programming on the Control

|                      | Press the P key                                                                                             |          |          |
|----------------------|----------------------------------------------------------------------------------------------------|----------|----------|
| Р                    | The first PARAMETER number is displayed.                                                                    | <b>→</b> | . 0.0.0. |
|                      | Select parameter 513.                                                                                       | →        | . 5.1.3. |
| Ε                    | Press the E key.<br>PdE_ is displayed.                                                                      | <b>→</b> | PdE_     |
| >>                   | Press the shift key.<br>In case no file is found on the Memory Stick,<br>there will be an error display,    | <b>→</b> | A501     |
|                      | or file type and number are displayed.                                                                      | <b>→</b> | 0100     |
| + -                  | A different existing filename may be selected using the plus / minus key.                                   |          |          |
| or                   | Press the E key.<br>A request for confirmation is displayed.                                                | <b>→</b> | PU-E     |
| Ε                    | Confirm within 1 second using the E key.<br>At the end of the deletion process,<br>READY will be displayed. | <b>→</b> | R d Y    |
| 10.6.2 Programming o | on the V810                                                                                                 |          |          |
| Р                    | Press the P key.<br>The first PARAMETER number is displayed.                                                | → [      | F-000    |
|                      | Select parameter 513.                                                                                       | → [      | F - 513  |
| Ε                    | Press the E key.<br>A request for pressing the shift key is displayed.                                      | <b>→</b> | [°]      |
| >>                   | Press the shift key.<br>In case no file is found on the Memory Stick,<br>there will be an error display,    | → [      | noFiLE   |
|                      | or<br>file type and number are displayed.                                                                   | →        | 0100     |
| + -                  | A different existing filename may be selected using the plus / minus key.                                   |          |          |

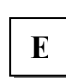

E

or

Press the E key. A request for confirmation is displayed.

Confirm within 1 second using the E key. At the end of the deletion process, READY will be displayed.

# 10.6.3 Programming on the V820

| Р                    | Press the P key.<br>The first PARAMETER number is displayed.                                                                                                    | <b>→</b>                                    | F 000                             |
|----------------------|----------------------------------------------------------------------------------------------------|---------------------------------------------|-----------------------------------|
| E<br>F2              | Select parameter 513.<br>Press the E key.<br>A request for pressing the F2 key is displayed.<br>Press the F2 key.<br>In case no file is found on the Memory Stick,<br>there will be an error display, | <ul> <li>→</li> <li>→</li> <li>→</li> </ul> | F 513<br>F 513 PdE [°]<br>no FiLE |
|                      | or<br>file type and number are displayed.                                                                                                    | <b>→</b>                                    | 0100 dAtA PAr                     |
| + -                  | A different existing filename may be selected using the plus / minus key.                                                                                                    |                                             |                                   |
| Ε                    | Press the E key.<br>A request for confirmation is displayed.                                                                                                    | <b>→</b>                                    | del PrESS E dAtA                  |
| Ε                    | Confirm within 1 second using the E key.<br>At the end of the deletion process,<br>READY will be displayed.                                                                                           | <b>→</b>                                    | rEAdY                             |
| 10.6.4 Programming o | on the V850                                                                                                    |                                             |                                   |
| Р                    | Press the P key.<br>The first PARAMETER number is displayed.                                                                                                    | <b>→</b>                                    | F 000                             |
|                      | Select parameter 513.                                                                                                    | <b>→</b>                                    | F 512 Delete Par                  |
| Ε                    | Press the E key.<br>A request for pressing the F2 key is displayed.                                                                                                    | <b>→</b>                                    | F 512 0 F2                        |
| <b>F2</b>            | Press the F2 key.<br>File type and number are displayed.                                                                                                    | →                                           | 0100DATA.PAR                      |
| + -                  | A different existing filename may be selected using the plus / minus key.                                                                                                    |                                             |                                   |
| or <b>E</b>          | Press the E key.<br>A request for confirmation is displayed.                                                                                                    | <b>→</b>                                    | DELETE PRESS E                    |
| Е                    | Confirm within 1 second using the E key.<br>At the end of the deletion process,<br>READY will be displayed.                                                                                           | <b>→</b>                                    | READ DATA                         |

### 10.7 Parameter Data Editing on the Memory Stick

Parameter data is stored on the Memory Stick as a text file and can therefore be varied or extended using a text editor on the PC. Comments can be added. The file is stored in the following format:

[EFKA FILEINFO=0000001] F290=5 \*\* MIN=0 MAX=44 \* Trimming mode F291=5 \*\* MIN=0 Selection of V810 slide-in strip MAX=19 F799=0 \*\* MIN=0 MAX=65535 \*\*\*\*\* Do not change the sequence of parameter \*\*\*\*\* \* File created by: \* CONTROL-TYP: AB221A \* PRGNR: 5130D \* DATE: Jun 30 2005 \* TIME: 09:49:41

The first line " [EFKA FILEINFO=0000001] " must not be changed! The parameter values may be changed. When reading the file into the control, any text to the right of an " \* " will be ignored. This way, the user can input any comment whatsoever into the file.

## 11 Signal Test

| Function with or without control panel |       | Parameter |
|----------------------------------------|-------|-----------|
| Input and output test                  | (Sr4) | 173       |

Function test of external inputs and transistor power outputs with connected actuators (e.g. solenoids and solenoid valves).

## 11.1 Signal Test Using the Incorporated Control Panel or the V810/V820

#### Input Test:

- Select parameter 173.
- Control: Functions of signals "light barrier, sensor (IPG... or HSM...), generator impulse 1 and 2, positions 1 and 2" can be checked directly and indicated by means of LEDs 3...8. Inputs in1...in10 are displayed individually. Several switches and/or keys must not be actuated at the same time.
- **V810 control panel:** The above signals are indicated by means of arrows above the keys 2...4. Inputs in1...in10 appear individually on the LC display. Several switches and/or keys must not be actuated at the same time (see control).
- V820 control panel: Inputs in1...in10 and signals "light barrier, sensor, generator impulse 1 and 2, positions 1 and 2" are displayed by means of arrows above the keys 1...10. Several inputs can be actuated and displayed at the same time.
- If several keys and/or switches are actuated at the same time, e.g. in3, in5, in6, in7, the least significant input will be displayed, e.g. in3.

#### V820 Control Panel

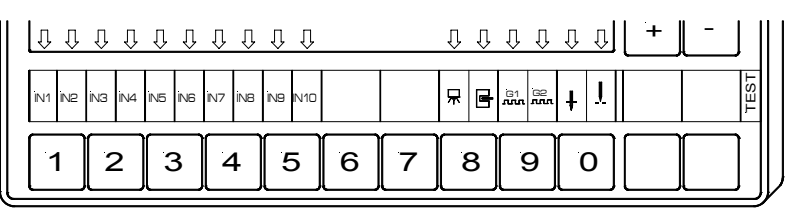

#### V810 Control Panel

NNIJ

7

П

KL2556

С

ค

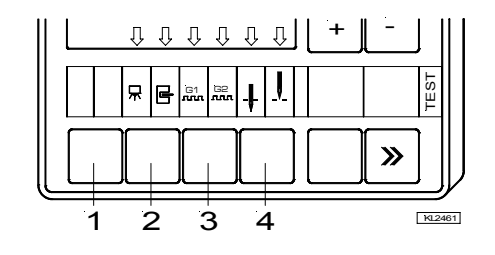

94

#### Note

If an input is active with open contact, the corresponding arrow lights up when the contact is open. If an input is active with closed contact, the corresponding arrow lights up when the contact is closed.

#### **Output Test:**

- Select the desired output using the +/- keys
- Enable the selected output using the >> key on the V810 or the incorporated control panel
- Enable the selected output using the key at the bottom right on the V820

| Display                                                                        | Assignment of the outputs                                                                                                    |                                                                                                    |  |
|--------------------------------------------------------------------------------|----------------------------------------------------------------------------------------------------|----------------------------------------------------------------------------------------------------|--|
| 01<br>02<br>03<br>04<br>05<br>06<br>07<br>08<br>09<br>010<br>011<br>012<br>013 | Backtacking<br>Sewing foot lift<br>Output M1<br>Output M3<br>Output M2<br>Output M4<br>Output M5<br>Output M11<br>Output M6<br>Output M9<br>Output M8<br>Output M7<br>Output M10 | on socket ST2/34<br>on socket ST2/35<br>on socket ST2/37<br>on socket ST2/27<br>on socket ST2/28<br>on socket ST2/36<br>on socket ST2/32<br>on socket ST2/31<br>on socket ST2/31<br>on socket ST2/23<br>on socket ST2/25<br>on socket ST2/24<br>on socket ST2/23<br>on socket ST2/29 |  |

| General Information |                 |                                     |                                                           |  |
|---------------------|-----------------|-------------------------------------|-----------------------------------------------------------|--|
| On the control      | On the V810     | On the V820                         | Signification                                             |  |
| A1                  | InF A1          | InF A1                              | Pedal not in neutral position when turning the machine on |  |
| A2                  | -StoP- blinking | -StoP- blinking +<br>symbol display | Machine run blockage                                      |  |
| A3                  | InF A3          | InF A3                              | Reference position is not set                             |  |
| A6                  | InF A6          | InF A6                              | Light barrier monitoring                                  |  |
| A7                  | Symbol blinking | Symbol blinking                     | Bobbin thread monitor                                     |  |
| A500                | FileFl          | File Full                           | Max. number of files (99) on Memory Stick exceeded        |  |
| A501                | noFile          | noFile                              | File not found on Memory Stick                            |  |
| A503                | not EQ          | not EQ                              | Data on Memory Stick and in the control is not equal      |  |

# 12 Error Displays

| On the control | On the V810 | On the V820 | Signification                                                        |
|----------------|-------------|-------------|----------------------------------------------------------------------|
| C1             | InF C1      | InF C1      | The operating hours counter has reached or exceeded the service time |

| Programming Functions and Values (Parameters)     |                                                      |                               |                                      |
|---------------------------------------------------|------------------------------------------------------|-------------------------------|--------------------------------------|
| On the control                                    | On the V810                                          | On the V820                   | Signification                        |
| Returns to 0000<br>or to last<br>parameter number | Returns to<br>0000 or to last<br>parameter<br>number | Like V810 +<br>display InF F1 | Wrong code or parameter number input |

| Serious Condition |             |             |                                                                            |  |
|-------------------|-------------|-------------|----------------------------------------------------------------------------|--|
| On the control    | On the V810 | On the V820 | Signification                                                              |  |
| E1                | InF E1      | InF E1      | The external pulse encoder e.g. IPG is defective or not connected.         |  |
| E2                | InF E2      | InF E2      | Line voltage too low, or time between power<br>Off and power On too short. |  |
| E3                | InF E3      | InF E3      | Machine blocked or does not reach the desired speed.                       |  |
| E4                | InF E4      | InF E4      | Control disturbed by deficient grounding or loose contact.                 |  |
| E9                | InF E9      | InF E9      | Defective EEPROM.                                                          |  |

| Hardware Disturbance |             |             |                                                                |  |
|----------------------|-------------|-------------|----------------------------------------------------------------|--|
| On the control       | On the V810 | On the V820 | Signification                                                  |  |
| H1                   | InF H1      | InF H1      | Commutation transmitter cord or frequency converter disturbed. |  |
| H2                   | InF H2      | InF H2      | Processor disturbed                                            |  |

## 13 Operating Elements of the V810 Control Panel

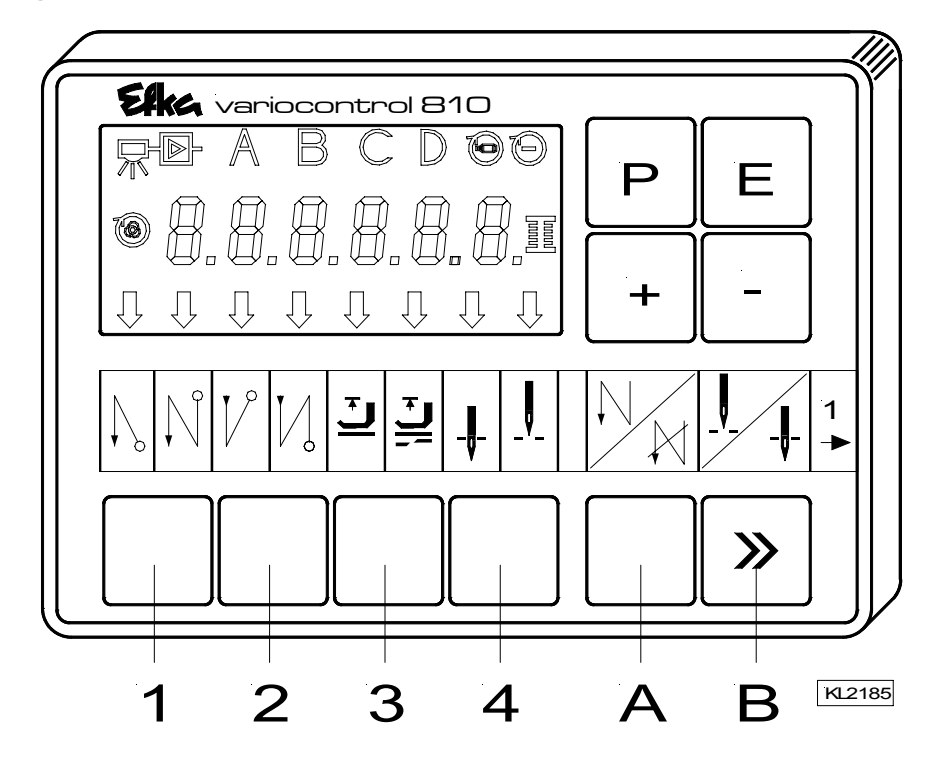

The V810 control panel is supplied with slide-in strip **no. 1** above the keys. For different functions the strip can be replaced with another one supplied with the control panel. Set parameter **291** in this case. See also **V810** / **V820** instruction manual!

#### Function Assignment to the Keys

- Key P = Call or exit of programming mode
- Key E = Enter key for modifications in the programming mode
- Key + = Increase of the value indicated in the programming mode
- Key = Decrease of the value indicated in the programming mode
- Key 1 = Start backtack SINGLE / DOUBLE / OFF
- Key 2 = End backtack SINGLE / DOUBLE / OFF
- Key 3 = Automatic sewing foot lift after thread trimming ON / OFF Automatic sewing foot lift at stop in the seam ON / OFF
- Key 4 = Basic position needle down (POSITION 1) / needle up (POSITION 2)
- Key A =Key for intermediate backtack
- (Different input functions can be assigned to the A key using parameter 293)
- Key B = Key for needle up/down or shift key in the programming mode (Different input functions can be assigned to the B key using parameter **294**)

## 14 Operating Elements of the V820 Control Panel

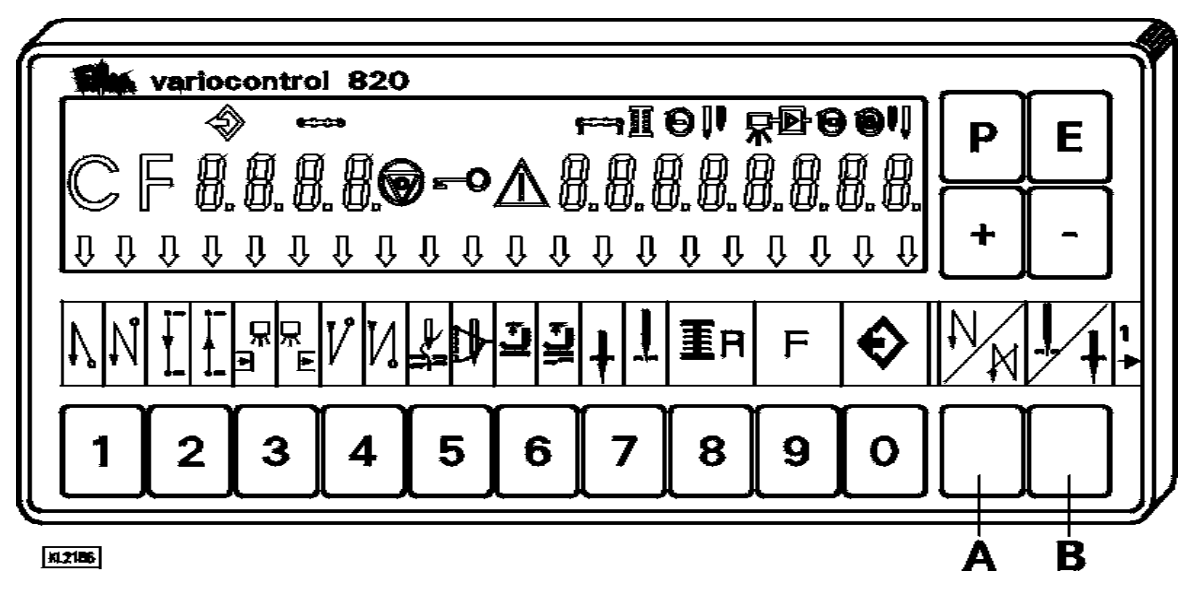

The V820 control panel is supplied with slide-in strip **no. 1** above the keys. For different functions the strip can be replaced with another one supplied with the control panel. Set parameter **292** in this case. See also **V810** / **V820** instruction manual!

#### Function Assignment to the Keys

- Key P= Call or exit of programming mode
- Key E= Enter key for modifications in the programming mode
- Key += Increase of the value indicated in the programming mode
- Key = Decrease of the value indicated in the programming mode
- Key 1 = Start backtack SINGLE / DOUBLE / OFF
- Key 2 =Stitch counting seam FORWARD / BACKWARD / OFF
- Key 3= Light barrier function COVERED-UNCOVERED / UNCOVERED-COVERED / OFF
- Key 4 = End backtack SINGLE / DOUBLE / OFF
- Key 5 = THREAD TRIMMER / THREAD TRIMMER + THREAD WIPER / OFF
- Key 6 = Automatic sewing foot lift after thread trimming ON / OFF
  - Automatic sewing foot lift at stop in the seam ON / OFF
- Key 7 = Basic position needle down (POSITION 1) / needle up (POSITION 2)
- Key 8 = Bobbin thread monitor ON / OFF
- Key 9 = Function key programmable
- Key 0= Teach-in / execution of 99 possible seam sections
- Key A= Key for backtack suppression/recall
- (Different input functions can be assigned to the A key using parameter 293)
- Key B= Key for needle up/down or shift key in the programming mode (Different input functions can be assigned to the B key using parameter **294**)

#### Special Key Assignment for HIT

After having pressed key 1, 2, 3, 4 or 9, the following can be varied using the +/- keys:

- Key 1 = Number of stitches of the selected start backtack
- Key 2 = Number of stitches of the seam with stitch counting
- Key 3 = Number of light barrier compensating stitches
- Key 4 = Number of stitches of the selected end backtack
- Key 9 = Number of stitches or On/Off of the programmed function

## **EXAMPLE A KIRCHNER GMBH & CO KG** SCHEFFELSTRASSE 73 – 68723 SCHWETZINGEN – GERMANY PHONE: +49-6202-2020 – FAX: +49-6202-202115 E-MAIL: info@efka.net – http://www.efka.net

# **EFKG** OF AMERICA INC.

3715 NORTHCREST ROAD – SUITE 10 – ATLANTA – GEORGIA 30340 PHONE: +1 (770) 457-7006 – FAX: +1 (770) 458-3899 – E-MAIL: efkaus@bellsouth.net

ELECTRONIC MOTORS SINGAPORE PTE. LTD. 67, AYER RAJAH CRESCENT 05-03 – SINGAPORE 139950 PHONE: +65-67772459 – FAX: +65-67771048 – E-MAIL: efkaems@efka.net

V1(V1)-071008-F/F/F/F (402317 EN)